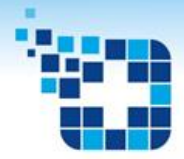

AUTORREGULAÇÃO FORMATIVA TERRITORIAL

# **MANUAL OPERACIONAL**

# **PROFISSIONAL SOLICITANTE**

Vitória – ES Versão 02 2022

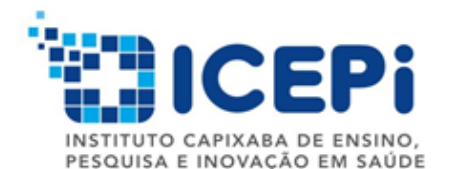

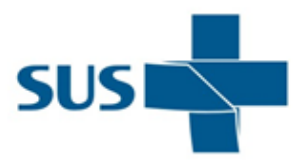

GOVERNO DO ESTADO DO ESPÍRITO SANTO Secretaria da Saúde

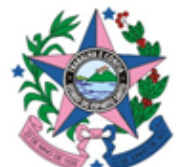

# 1. Introdução

ICEPi

- Este manual operacional tem por objetivo comunicar e orientar as equipes dos Profissionais Solicitantes sobre as rotinas referentes à implantação do novo modelo de atenção à saúde, organização e acesso à atenção especializada denominado Autorregulação Formativa Territorial.
- A atuação do Profissional Solicitante visa à reorientação do modelo de atenção à saúde desde a Atenção Primária até a Atenção Especializada, com a organização de fluxos assistenciais a partir do referenciamento e compartilhamento de informações entre serviços e profissionais de saúde de diferentes níveis de assistência, permitindo a coordenação do cuidado dos usuários do Sistema Único de Saúde (SUS), visando à integração sistêmica, favorecendo o acesso, a equidade e a eficácia clínica.

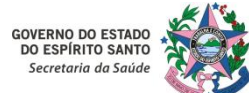

# 1. Introdução

ICEPi

- O Profissional Solicitante no processo da Autorregulação Formativa Territorial deve incorporar a competência de ordenador do acesso dos cidadãos às consultas especializadas, exames complementares e procedimentos ambulatoriais, estabelecendo uma integração maior com os profissionais de saúde da Atenção Especializada.
- A consolidação dessa prática pretende aprimorar os processos de trabalho em saúde, tendo como principais objetivos estruturar e qualificar de forma permanente o acesso da população às consultas e exames especializados, reduzir o tempo nas filas de espera, oferecer atendimentos mais qualificados, encaminhamentos mais resolutivos e diminuir o absenteísmo.

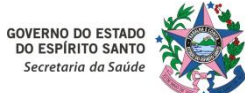

# 2. Fundamentação Legal

- Portaria n°1.559/GM/MS de 1º de agosto de 2008
  - Institui a Política Nacional de Regulação do Sistema Único de Saúde
- Portaria nº 4.279, de 30 de dezembro de 2010
  - Estabelece diretrizes para a organização da Rede de Atenção à Saúde no âmbito do Sistema Único de Saúde
- Portaria ICEPi nº 003-R, de 03 de fevereiro de 2020
  - Institui, no âmbito do Laboratório de Práticas de Inovação em Regulação e Atenção à Saúde LIPRAS/ICEPi, o projeto de extensão e inovação em ambiente produtivo em saúde "Projeto de implantação da regulação formativa: inovação do acesso assistencial"
- Portaria nº 102-R de 20 de maio de 2021
  - Dispõe sobre a organização e funcionamento da Atenção e da Vigilância em Saúde no âmbito estadual do Sistema Único de Saúde no Estado do Espírito Santo e dá outras providências

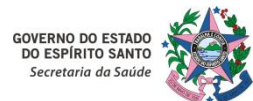

- Atuar na Atenção Básica, sendo os norteadores das suas atribuições, normativas específicas do Ministério da Saúde, bem como as definições de escopo de práticas, protocolos, diretrizes clínicas e terapêuticas, além de outras normativas técnicas estabelecidas pelos gestores federal, estadual ou municipal.
- 1. Realizar a identificação e acompanhamento da população adstrita à sua área de abrangência.
- Participar do acolhimento aos usuários do SUS, proporcionando um atendimento humanizado, identificando as necessidades de intervenções de cuidado, seguindo os princípios de acessibilidade, longitudinalidade e abrangência das ações.
- 1. Realizar consultas clínicas em atendimento às demandas, em conformidade com protocolos, diretrizes clínicas e terapêuticas, bem como normativas técnicas estabelecidas pelos gestores.

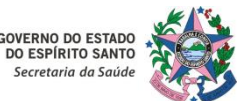

- 5. Exercer a coordenação do cuidado dos usuários do SUS no acesso à Atenção Especializada, encaminhando, quando necessário, os usuários a outros pontos de atenção. Se houver necessidade de encaminhamento à Atenção Especializada, o profissional de saúde, através do Sistema de Regulação Ambulatorial MVSoul CMCE no perfil **"SOLICITANTE CMCE**", deverá escolher o item de agendamento específico (consulta especializada ou exame complementar) correspondente à hipótese diagnóstica formulada durante a consulta clínica na Unidade Básica de Saúde (UBS) / Atenção Primária à Saúde (APS), mantendo sob sua responsabilidade o acompanhamento do plano terapêutico, viabilizando o estabelecimento do vínculo.
- Comunicar-se com o Profissional de Referência, utilizando a ferramenta MVSoul CMCE através do perfil "SOLICITANTE CMCE", para estabelecer a interação entre o Profissional Solicitante e o Profissional de Referência, por meio de Opinião Formativa e do manejo adequado para cada cidadão.

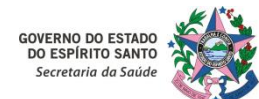

- Utilizar linguagem adequada e objetiva nas informações registradas no conteúdo descritivo dos encaminhamentos das demandas dos pacientes, tendo o conhecimento técnico-científico como seu princípio norteador.
- Manter um canal aberto de comunicação com a Coordenação de Regulação e APS nos níveis municipal e/ou regional.
- 7. Monitorar e acompanhar as solicitações realizadas, uma vez que o prazo de resposta às mesmas, por parte dos Profissionais de Referência, deverá ser de, no máximo, 72 (setenta e duas) horas a partir do envio das solicitações pelo Profissional Solicitante.

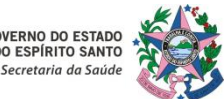

# **3. Competências do Profissional Solicitante**

11. As solicitações cujo prazo excederem **o limite máximo de 72 horas**, deverão ser comunicadas por e-mail institucional à Coordenação de Regulação e APS aos níveis municipal e/ou regional, para devidas providências junto aos Profissionais de Referência.

12. Receber a Opinião Formativa (devolutiva) emitida pelo Profissional de Referência, contendo sugestões e/ou orientações de condutas clínicas quando o mesmo identificar que o quadro clínico é passível de ser manejado na Atenção Primária à Saúde (APS), assim como nessa devolutiva podem conter solicitações do Profissional de Referência ao Profissional Solicitante da APS, para que este envie informações complementares e/ou descrições dos resultados de exames.

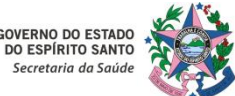

### 3. Competências do Profissional Solicitante

- 13. O Profissional Solicitante acessará, no sistema MVSoul CMCE, as solicitações em Opinião Formativa (devolutiva), analisará o conteúdo descritivo contido na Opinião Formativa enviada pelo Profissional de Referência, podendo as orientações e/ou condutas serem acatadas e a solicitação ser finalizada, ou ser novamente submetida ao Profissional de Referência:
  - Opinião Formativa acatada pelo Profissional Solicitante: O Profissional Solicitante acessará as orientações e/ou condutas contidas na Opinião Formativa, podendo acatá-las, e em seguida finalizará o processo de Regulação Formativa e registrará as informações no prontuário do referido paciente. Com essa ação, objetiva-se realizar o atendimento ao usuário do SUS, sob orientação do Profissional de Referência (especialista), proporcionando um manejo clínico otimizado na APS, sem a necessidade do encaminhamento do paciente para a atenção especializada. Quando as orientações forem acatadas, a solicitação deve ser finalizada no sistema MVSoul CMCE.

**Orientação de agendamento de consulta com Profissional de Saúde da UBS/APS** - A realização do atendimento clínico do usuário do SUS, após finalização da Opinião Formativa, ocorrerá com o agendamento do retorno do mesmo em consulta na UBS/APS.

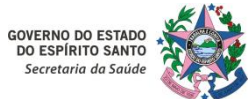

# **3. Competências do Profissional Solicitante**

14. Identificar as sugestões de encaminhamentos para especialistas fora da linha de cuidado na contra-referência: O Profissional Solicitante identificará e analisará as sugestões de encaminhamentos no Sistema de Regulação Ambulatorial MVSoul CMCE registradas no campo "CONTRA-REFRÊNCIA".

- Aceitou a sugestão de encaminhamento para especialista fora da linha de cuidado: o Profissional Solicitante analisará o prontuário do paciente para realizar a descrição do novo encaminhamento ao especialista que foi sugerido em "Contra-Referência" pelo Profissional de Referência, registrando o quadro clínico detalhado, CID-10 em conformidade, e se caso possuir exames complementares, os mesmos deverão ser descritos ou anexados. A solicitação será encaminhada ao novo Profissional de Referência para análise, avaliação, regulação e se necessário, resposta através da Opinião Formativa ao Profissional Solicitante.
- Não aceitou a sugestão de encaminhamento para especialista fora da linha de cuidado: o Profissional Solicitante deverá registrar no prontuário do paciente e justificar o motivo da não consideração da sugestão do encaminhamento para especialista fora da linha de cuidado no campo "CONTRA-REFRÊNCIA" feita pelo Profissional de Referência.

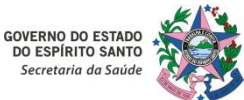

- 14. Participar, quando solicitado, das reuniões, treinamentos e atualizações que se fizerem necessários para o bom desempenho da função e do serviço.
- 14. Participar, quando solicitado, da elaboração, pactuação e revisão dos protocolos do acesso.

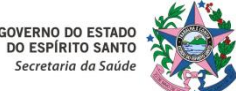

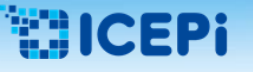

### 4. Critérios de Prioridade

- A Autorregulação Formativa Territorial se destina às consultas ambulatoriais especializadas bem como aos exames complementares e procedimentos, todos em caráter eletivo. As vagas para esse nível de complexidade são finitas e portanto o encaminhamento deve ser uma conduta reservada aos pacientes com boa indicação clínica, baseada nas melhores evidências disponíveis, em diretrizes e protocolos clínicos (Inciso V do Artigo 4º da Portaria nº 102-R de 20/05/2021), incorporação do uso de tecnologia da informação, na desburocratização do acesso, no incremento de eficiência, de desempenho no sistema, em termos de acesso, equidade, eficácia clínica, sanitária, visando a estruturação de um sistema integrado nos diferentes níveis de atenção e de gestão do sistema de saúde.
- Não se destina, portanto, à regulação de vagas urgentes e situações de emergência nem tampouco regulação de vagas de internação hospitalar.

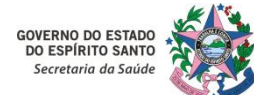

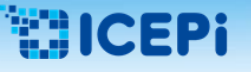

### 4. Critérios de Prioridade

A Atenção Primária à Saúde (APS) deve seguir os princípios de acessibilidade, longitudinalidade, abrangência das ações e coordenação do cuidado. Portanto, os profissionais da Atenção Primária devem exercer a coordenação do cuidado dos usuários do Sistema Único de Saúde (SUS) no acesso aos demais níveis de atenção, mantendo o foco na resolutividade das ações em saúde, sendo as condutas embasadas nas melhores evidências clínicas disponíveis na atualidade. O Profissional Solicitante possui autonomia profissional para decidir sobre a melhor conduta e orientar o encaminhamento do paciente para o atendimento especializado apropriado conforme sua avaliação técnica.

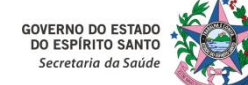

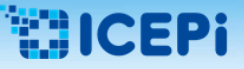

#### 1 – Acesso ao Sistema MVSoul CMCE:

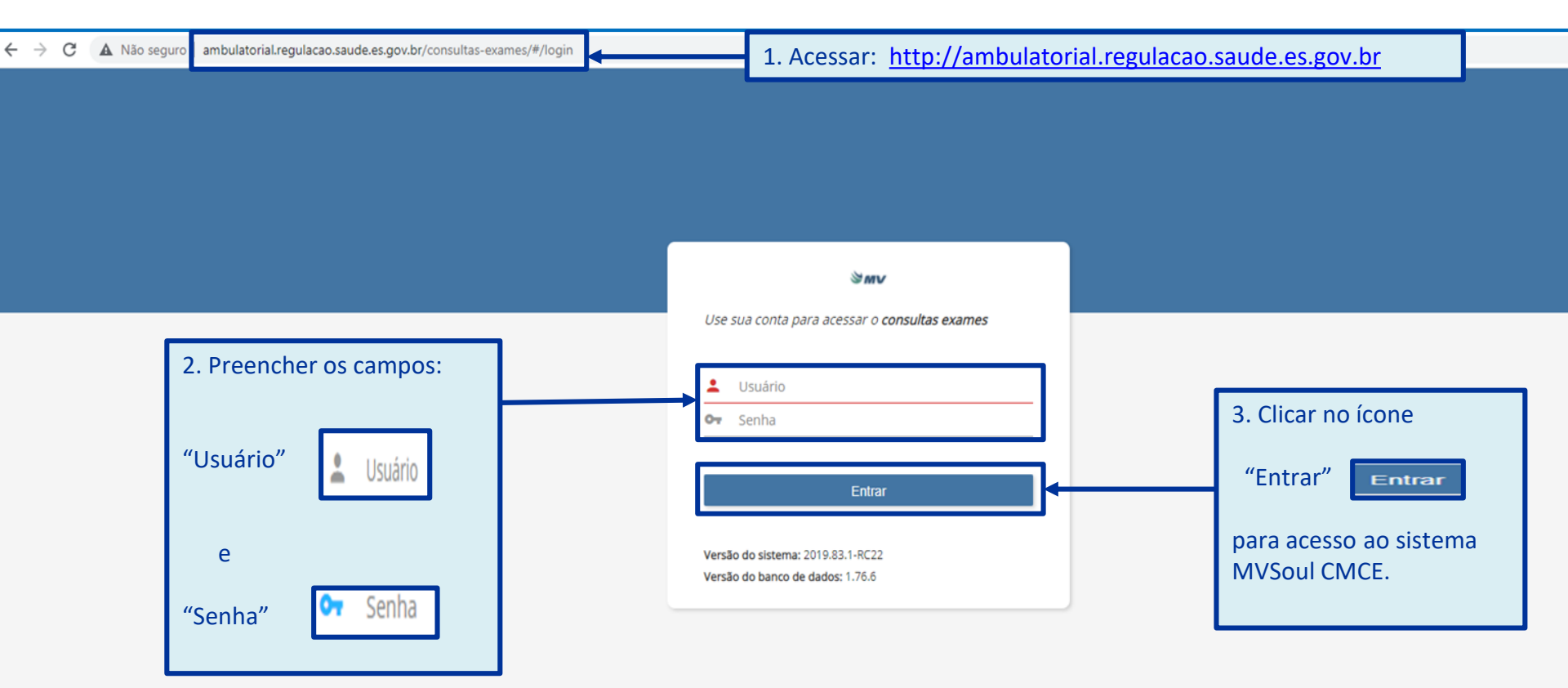

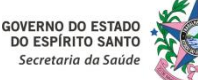

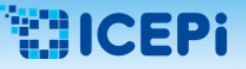

#### 2 – Acesso ao Sistema MVSoul CMCE:

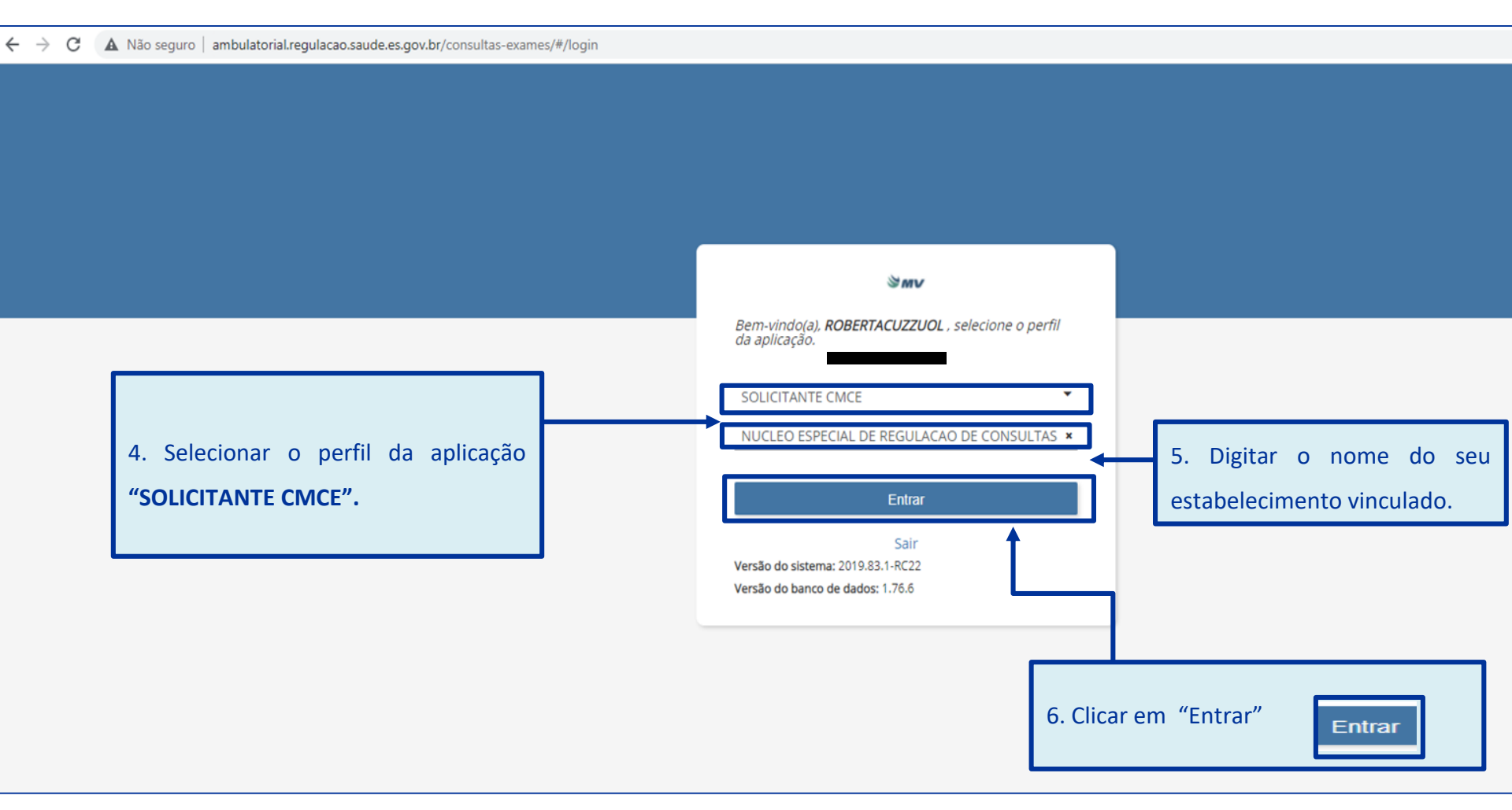

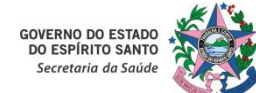

SOLICITAR

# 5. Instruções Gerais para Acesso ao Sistema MVSoul CMCE

#### 3 – Realizar Solicitações de Consultas e Exames:

| s⊚ulmv                  | Central de Marcação de C | onsultas e Exames                                |         |                                                  | SOLIC                                        | CITANTE CMCE - NUCLEO ESPECIAL<br>Versão - Sistema: 2019.83 | .DE REGULACAO DE CONSULTAS E EXAMES                                                                                                    |
|-------------------------|--------------------------|--------------------------------------------------|---------|--------------------------------------------------|----------------------------------------------|-------------------------------------------------------------|----------------------------------------------------------------------------------------------------|
| Jnidade executante      |                          | Profissional execu                               | tante   | Item ag                                          | endamento*                                   | ×Q                                                          | Unidade solicitante*           NUCLEO ESPECIAL DE REGULAÇÃO DE CONSULTAS E EXAMES         ×                                                                                                    |
| < > 30/01/2022 à 0      | 05/02/2022               | Agendas disp                                     | oníveis | #                                                |                                              |                                                             | Item agendamento*                                                                                                    |
| Domingo                 | Segunda                  | Terça<br>1. Para realizar a<br>cidadão, selecion | Quarta  | Quinta<br>e consultas e exa<br>item " Solicitaçã | Sexta<br>ames eletivos pa<br>ão de Procedime | Sábado<br>ara o<br>ento"                                    | Cartão SUS Cidadão*  EM CONDIÇÕES DE AGENDAMENTO CARTA ENTRO CARTA ENTO FILa expectante (0) FILa expectante (0) FILa expectant |
| 영 <mark>의 크 (크</mark> ) |                          |                                                  |         |                                                  |                                              |                                                             |                                                                                                    |

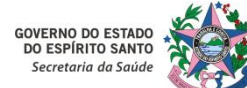

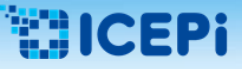

#### 3 – Realizar Solicitações de Consultas e Exames:

| OULOV Central de Marcaç                                                   | 2. Ao visualizar a tela de s                                                                       | solicitação, inserir os <b>"I</b>                | DADOS DOS CIDA       | DÃO": Os dados d          | e <b>Cartão SUS</b> (CNS) e/ou <b>r</b> | nome do |
|---------------------------------------------------------------------------|----------------------------------------------------------------------------------------------------|--------------------------------------------------|----------------------|---------------------------|-----------------------------------------|---------|
| ✓ DADOS DO CIDADÃO                                                        | cidadao e/ou CPF, que sa                                                                           | lo campos de preenchi                            | mentos obrigator     | 105. 💌).                  |                                         |         |
| Futo possiverite                                                          | Código do cidadão                                                                                  | Cidadão 🗙<br>MARIA DA PENHA DA SILVA             | CPF                  | Data de nascim     Estado | Nome soon                               | -       |
| ▼ DADOS DO AGENDAMENTO                                                    |                                                                                                    |                                                  |                      |                           |                                         |         |
| Unidade executante Digite no mínimo 2 digitos                             | Profissional executante         Item           Digite no mínimo 2 digitos         X         Digite | de agendamento* Pro<br>ite no mínimo 2 digitos X | Prioridade*          | •                         | 3. Selecionar o í                       | cone    |
| Item agendamento filho                                                    |                                                                                                    |                                                  |                      |                           | "Pesquisar"                             |         |
| ▼ DADOS DA SOLICITAÇÃO           Situação         Nº solicitação          | Data solicitação* Unidade solicitante*                                                             | Profissional solicitante*                        |                      |                           |                                         |         |
|                                                                           | 04/02/2022                                                                                         | E REGULACAO D ×                                  | ×                    |                           |                                         |         |
| Número do conselho Tipo de conselho Tipo de conselho Nome do profissional | •                                                                                                  | Hi                                               | ipótese diagnóstica* | Info                      | mação complementar                      |         |
| CID principal*                                                            | mínimo 2 digitos                                                                                   | Pr<br>×                                          | é-requisitos         |                           |                                         |         |
| CID secundário                                                            |                                                                                                    |                                                  |                      |                           |                                         |         |
|                                                                           |                                                                                                    |                                                  |                      |                           |                                         |         |
| COLICITANTE CHICE                                                         |                                                                                                    |                                                  |                      |                           |                                         |         |

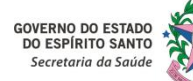

# 5. Instruções Gerais para Acesso ao Sistema MVSoul CMCE

#### 3 – Realizar Solicitações de Consultas e Exames:

| <b>OULINV</b> Central de Marcaçã    |                         |                         |                         |                         |                        |              |          |         | 22 17:11:50   PT-BR | ۵ 🖡 |
|-------------------------------------|-------------------------|-------------------------|-------------------------|-------------------------|------------------------|--------------|----------|---------|---------------------|-----|
| ▼ DADOS DO CIDADÃO                  |                         |                         |                         |                         |                        |              |          |         |                     |     |
|                                     |                         |                         |                         |                         |                        |              |          |         |                     |     |
|                                     |                         |                         |                         |                         |                        |              |          |         |                     |     |
|                                     |                         |                         |                         | Dados do ci             | dadão                  |              |          | ×       |                     |     |
|                                     | Código do cidadão       | G                       | ladão*                  |                         |                        | Data de nasc | imento   |         |                     |     |
|                                     |                         | N                       | IARIA DA PENHA DA SILVA |                         |                        |              |          | 111 III |                     |     |
| - DADOS DO AGENDAMENTO              | Cartão SUS              | Sexo                    | CPE                     |                         |                        |              |          |         |                     |     |
|                                     | 201000050351110         | FEMININO                |                         |                         |                        |              |          |         |                     |     |
| nidade executante                   | Nome da mãe             |                         |                         |                         |                        |              |          |         |                     |     |
|                                     | Nome da mae             |                         |                         |                         |                        |              |          |         |                     |     |
|                                     |                         |                         |                         |                         | [                      |              |          |         |                     |     |
| Item agendamento filho              | Código do cidadão       | Nome                    | Nome social             | Mãe                     | Nascimento             | Cartão SUS   | Sexo     |         |                     |     |
|                                     |                         | MARIA DA PENHA DA SILVA |                         |                         |                        |              | FEMININO |         |                     |     |
|                                     | 427.57                  | MARIA DA PENHA DA SILVA |                         | LEAST COMPANY OF STREET | ALCON.                 |              | FEMININO |         |                     |     |
|                                     |                         | MARIA DA PENHA DA SILVA |                         |                         |                        |              | FEMININO |         |                     |     |
| DADOS DA SOLICITAÇÃO                |                         | MARIA DA PENHA DA SILVA |                         |                         | ▲                      |              | FEMININO |         |                     |     |
|                                     |                         | MARIA DA PENHA DA SILVA |                         |                         |                        |              | FEMININO |         |                     |     |
| ituação N° solicita                 | ção                     | MARIA DA PENHA DA SILVA |                         |                         |                        |              | FEMININO |         |                     |     |
|                                     |                         | MARIA DA PENHA DA SILVA |                         |                         |                        |              | FEMININO |         |                     |     |
| Número do conselho Tipo de conselho |                         | MARIA DA PENHA DA SILVA |                         |                         |                        |              | FEMININO |         |                     |     |
|                                     |                         | MARIA DA PENHA DA SILVA |                         |                         |                        |              | FEMININO |         |                     |     |
|                                     |                         | MARIA DA PENHA DA SILVA |                         |                         | tala da (Dada)         |              | FEMININO |         |                     |     |
|                                     |                         | MARIA DA PENHA DA SILVA | 4. AC                   | o visualizar a          | a tela de <b>Dados</b> | s ao         | FEMININO |         |                     |     |
|                                     |                         | MARIA DA PENHA DA SILVA |                         |                         |                        |              | FEMININO |         |                     |     |
|                                     |                         | MARIA DA PENHA DA SILVA | Cida                    | dão" realiza            | ar dois cliques so     | ohre         | FEMININO |         |                     |     |
|                                     |                         | MARIA DA PENHA DA SILVA | Cida                    | ado , realize           | a dois cliques se      |              | FEMININO |         |                     |     |
| LID principal*                      |                         | MARIA DA PENHA DA SILVA |                         |                         | ~                      |              | FEMININO |         |                     |     |
|                                     | Dig                     | MARIA DA PENHA DA SILVA | o no                    | me do cidada            | ão.                    |              | FEMININO |         |                     |     |
| CID secundário                      |                         | MARIA DA PENHA DA SILVA |                         |                         |                        |              | FEMININO |         |                     |     |
|                                     | Dig                     | MARIA DA PENHA DA SILVA |                         |                         |                        |              | FEMININO |         |                     |     |
| ID associado                        |                         | MARIA DA PENHA DA SILVA |                         |                         |                        |              | FEMININO |         |                     |     |
|                                     | Dia                     |                         |                         | К ( 1 2 3               | 45 <b>H</b>            |              |          |         |                     |     |
|                                     |                         |                         |                         |                         |                        |              |          |         |                     |     |
| Deman                               | da Juo Colorina poor co |                         |                         |                         |                        |              |          |         |                     |     |
|                                     |                         |                         |                         |                         |                        |              |          |         |                     |     |
|                                     |                         |                         |                         |                         |                        |              |          |         |                     |     |
| olicitação relacionada              |                         | Aproveitar              | dados                   |                         |                        |              |          |         |                     | -   |
|                                     |                         |                         |                         |                         |                        |              |          |         |                     |     |
|                                     |                         |                         |                         |                         |                        |              |          |         |                     |     |

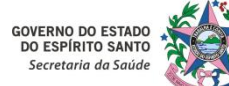

GOVERNO DO ESTADO

DO ESPÍRITO SANTO Secretaria da Saúde

# 5. Instruções Gerais para Acesso ao Sistema MVSoul CMCE

#### 3 – Realizar Solicitações de Consultas e Exames:

| Soulmv<br>• DADOS DO CIDA 5. Ao retornar à tela de solicitação, o profissional deve inserir os dados do agendamento e da solicitação.                                                                                                    | ● <b>●</b> |
|----------------------------------------------------------------------------------------------------|------------|
| Cartão SUS         Cádigo do cidaão         Cidado*         CPF         Data de nascimento           For pulsario         Image: Cartão SUS         Image: Cartão SUS         Image: Car |            |
| * DADOS DO AGENDAMENTO                                                                                                    | - [        |
| Unidade executante     Profisional executante     Item de agendamento*     Protocol       Digite no mínimo 2 dígitos     N     Dígite no mínimo 2 dígitos     N     Q                                                                                                    |            |
| Item agendamento filho Nenhum registro encontrado.                                                                                                    |            |
| → DADOS DA SOLICITAÇÃO                                                                                                    | - 1        |
| Situação Dela solicitação Dela solicitante* Profissional solicitante*          Número do consetho       Tipo de consetho       NUCLEO ESPECIAL DE REGULACAO ×       Multiple         v       v       v       v       v                                                                                                    | <          |
| No item <b>"Adicionar arquivos",</b> há possibilidade de<br>serem anexados arquivos para complementação<br>das informações clínicas da solicitação.                                                                                                    | 9          |
| Demanda judicia//Ministério público     Nº do processo     Comarce/rocsa       Solicitação relacionada     Aproveitar dados                                                                                                    | ]          |
| 6. Ao finalizar o preenchimento dos dados da solicitação, clicar em <b>"Salvar"</b> .<br>Após salvar a solicitação, há possibilidade de imprimir o comprovante e entregá-lo ao cidadão.                                                                                                    | •          |

**GOVERNO DO ESTAD** 

DO ESPÍRITO SANTO Secretaria da Saúde

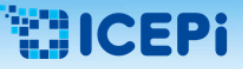

# 5. Instruções Gerais para Acesso ao Sistema MVSoul CMCE

#### 4 – Consultar uma Solicitação:

| Central de Marcação de Consultas e Exames                                                                                                   |                                                                                      |                                                                              |                                                                                                    |                                                                      |                                                                   | 1.76.6 U9/02/2022 15:24:22   P1-BK                     |
|----------------------------------------------------------------------------------------------------|--------------------------------------------------------------------------------------|------------------------------------------------------------------------------|----------------------------------------------------------------------------------------------------|----------------------------------------------------------------------|-------------------------------------------------------------------|--------------------------------------------------------|
| executante                                                                                                    | Profissional executante                                                              |                                                                              | Item agendamento*                                                                                                 | -)(A)                                                                | Unidade solicitante*                                              | TAC C EVALUES                                          |
| 05/02/2022 à 12/02/2022                                                                                                    | Agendas disponíveis                                                                  |                                                                              |                                                                                                    | ^ \                                                                  | Item agendamento*                                                 | LIAS E EXAMIES                                         |
| ) processo de Autorregulaçã<br>nálise, avaliação, regulação<br>ugestões e/ou orientações c<br>xames complementares .                        | o Formativa Terr<br>e, se necessário<br>le condutas clínio                           | ritorial se inicia co<br>, devolução da s<br>cas e/ou solicitaç              | om o encaminhamento<br>olicitação em Opinião<br>ões de informações adi                                            | da solicitação a<br>Formativa ao Pr<br>icionais sobre o              | o Profissional de l<br>ofissional Solicitar<br>quadro clínico e/c | Referência para<br>nte, registrando<br>pu descrição de |
|                                                                                                    |                                                                                      |                                                                              |                                                                                                    |                                                                      |                                                                   |                                                        |
| Por isso, torna-se <b>essencial</b> ,<br><sup>-</sup> ormativa, com objetivo de se<br>da Atenção Especializada, proj                        | na rotina do Pro<br>e estabelecer uma<br>porcionando o ma                            | fissional Solicitan<br>a interação direta<br>anejo adequado da               | te, <b>a consulta diária</b> no<br>entre entre o Profission<br>as demandas de cada cio                            | o sistema das so<br>al Solicitante da<br>ladão.                      | olicitações devolvic<br>APS e o Profissiona                       | das em Opinião<br>al de Referência                     |
| Por isso, torna-se <b>essencial</b> ,<br>Formativa, com objetivo de se<br>da Atenção Especializada, proj                                    | na rotina do Pro<br>e estabelecer uma<br>porcionando o ma                            | fissional Solicitan<br>a interação direta<br>anejo adequado da               | te, <b>a consulta diária</b> no<br>entre entre o Profission<br>as demandas de cada cic                            | o sistema das so<br>al Solicitante da a<br>ladão.                    | olicitações devolvio                                              | das em Opiniãc<br>al de Referência                     |
| Por isso, torna-se <b>essencial</b> ,<br>Formativa, com objetivo de se<br>da Atenção Especializada, pro<br>1. Clicar no item<br>Formativa.  | na rotina do Pro<br>e estabelecer uma<br>porcionando o ma<br><b>" Consultar so</b> l | fissional Solicitan<br>a interação direta<br>anejo adequado da<br>licitação" | te, <b>a consulta diária</b> no<br>entre entre o Profission<br>as demandas de cada cic                            | o sistema das so<br>al Solicitante da<br>ladão.<br>citações devolvio | olicitações devolvio<br>APS e o Profissiona<br>das em Opinião     | das em Opinião<br>al de Referência                     |
| Por isso, torna-se <b>essencial</b> ,<br>Formativa, com objetivo de se<br>da Atenção Especializada, prop<br>1. Clicar no item<br>Formativa. | na rotina do Pro<br>e estabelecer uma<br>porcionando o ma<br><b>" Consultar so</b> l | fissional Solicitan<br>a interação direta<br>anejo adequado da<br>licitação" | te, <b>a consulta diária</b> no<br>entre entre o Profission<br>as demandas de cada cio<br>para visualizar as soli | o sistema das so<br>al Solicitante da<br>ladão.<br>citações devolvio | olicitações devolvio<br>APS e o Profissiona<br>das em Opinião     | das em Opinião<br>al de Referência                     |
| Por isso, torna-se <b>essencial</b> ,<br>Formativa, com objetivo de se<br>da Atenção Especializada, pro<br>1. Clicar no item<br>Formativa.  | na rotina do Pro<br>e estabelecer uma<br>porcionando o ma<br><b>" Consultar sol</b>  | fissional Solicitan<br>a interação direta<br>anejo adequado da<br>licitação" | te, <b>a consulta diária</b> no<br>entre entre o Profission<br>as demandas de cada cic<br>para visualizar as soli | o sistema das so<br>al Solicitante da<br>ladão.<br>citações devolvio | olicitações devolvio<br>APS e o Profissiona<br>das em Opinião     | das em Opinião<br>al de Referência                     |

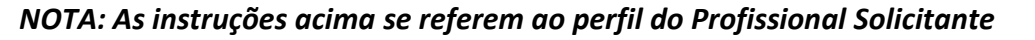

# 5. Instruções Gerais para Acesso ao Sistema MVSoul CMCE

#### 4 – Consultar uma Solicitação:

| lo SUS                  | Cód                                                                                                    | ligo do cidadão      | 2. Filtrar a      | situação em           | OPINIÃO                      |                     |                          |                   | Data de nascimento | Í.                         |           |                       |           |
|-------------------------|----------------------------------------------------------------------------------------------------|----------------------|-------------------|-----------------------|------------------------------|---------------------|--------------------------|-------------------|--------------------|----------------------------|-----------|-----------------------|-----------|
| N-14 N-1                | Too de celleiteste                                                                                                    |                      |                   |                       |                              |                     |                          |                   |                    | Destantional aslicitants   | Cidadão c | om referência         |           |
| plicitação              | Tipo da solicitação                                                                                                    |                      | FORMATIV          | Α".                   |                              |                     |                          |                   |                    | Profissional solicitante   |           |                       |           |
|                         | TODAS                                                                                                    |                      |                   |                       |                              |                     | AL DE FIGULACAO DE C     | ONSULTAS E EXAMES | ×                  | Digite no mínimo 2 digitos |           |                       |           |
| ide executante          | Prof                                                                                                    | fissional executante |                   | Tipo de data*         | Período*                     |                     | Situaçã                  | 0                 |                    | Prioridade                 | _         |                       |           |
| ite no mínimo 2 digitos | × Dig                                                                                                    | gite no mínimo 2 di  | igitos            | * SOLICITAÇÃO         | • 01/03/2021                 | a 31/03/2021        |                          | IO FORMATIVA      |                    |                            | Pora da r | ede Q Z               |           |
| Solicitação 💠           | Unidade solicitante 🗢 Car                                                                                                    | rtão SUS 💠           | Nome do cidadão 🖨 | Data da solicitação 💠 | Item agendamento 🗢 Unio      | dade executante 🗢 🕴 | rofissional executante 🖨 | Data da agenda 🗢  | Data de marcação 💠 | Situação 🗢                 | Emissã    | o gi T. solicitação 💠 | Prioridad |
|                         | AFONSO CLAUDIO - UNIDADE                                                                                                    |                      |                   | 02/03/2021            | CONSULTA EM ENDOCRINOLO      |                     |                          |                   |                    | OPINIÃO FORMATIVA          | NÃO       | PRIMEIRO ATENDIMENTO  | •         |
|                         | NOVA VENECIA - USF CELESTIN                                                                                                    |                      |                   | 02/03/2021            | CONSULTA EM ENDOCRINOLO      |                     |                          |                   |                    | OPINIÃO FORMATIVA          | NÃO       | PRIMEIRO ATENDIMENTO  | •         |
|                         |                                                                                                    |                      |                   | 00000000              | CONTRACT CONTRACT CONT       |                     |                          |                   |                    | convict converties         | wie.      |                       |           |
|                         | RIO NOVO DO SUL - UN. BAS. :                                                                                                    |                      |                   | 02/03/2021            | CONSULTA EM NEUROLOGIA A     |                     |                          |                   |                    | OPINIÃO FORMATIVA          | NÃO       | PRIMEIRO ATENDIMENTO  |           |
| 1                       | MARECHAL FLORIANO - UBS L                                                                                                    |                      |                   | 02/03/2021            | CONSULIA EM ENDOCRINOLO      |                     |                          |                   |                    | OPINIAO FORMATIVA          | NAO       | PRIMEIRO ATENDIMENTO  | -         |
|                         | PIUMA - UNIDADE SANITARIA                                                                                                    |                      |                   | 02/03/2021            | MONITORIZAÇÃO AMBULATOR      |                     | Т                        |                   |                    | OPINIÃO FORMATIVA          | NÃO       | PRIMEIRO ATENDIMENTO  | •         |
|                         | VITORIA - UNIDADE BASICA DE                                                                                                    |                      |                   | 02/03/2021            | CONSULTA EM GASTROENTERC     |                     |                          |                   |                    | OPINIÃO FORMATIVA          | NÃO       | PRIMEIRO ATENDIMENTO  | •         |
|                         | APIACA - UNIDADE DE SAUDE                                                                                                    |                      |                   | 02/03/2021            | CONSULTA EM NEUROLOGIA A     |                     |                          |                   |                    | OPINIÃO FORMATIVA          | NÃO       | PRIMEIRO ATENDIMENTO  | Ó         |
|                         | JOAO NEIVA - UNIDADE SANIT                                                                                                    |                      |                   | 02/03/2021            | RESSONANCIA MAGNETICA CE     |                     |                          |                   |                    | OPINIÃO FORMATIVA          | NÃO       | PRIMEIRO ATENDIMENTO  | •         |
|                         | VIANA - UNIDADE BASICA DE S                                                                                                    |                      |                   | 02/03/2021            | CONSULTA EM UROLOGIA ADU     |                     |                          |                   |                    | OPINIÃO FORMATIVA          | NÃO       | PRIMEIRO ATENDIMENTO  | Ó         |
|                         | ICONHA - UBSF DOR/VAL GAR                                                                                                    |                      |                   | 02/03/2021            | CONSULTA EM PNEUMOLOGIA      |                     |                          |                   |                    | OPINIÃO FORMATIVA          | NÃO       | PRIMEIRO ATENDIMENTO  |           |
|                         | JOAO NEIVA - UNIDADE SANIT                                                                                                    |                      |                   | 02/03/2021            | RESSONANCIA MAGNETICA CE     |                     |                          |                   |                    | OPINIÃO FORMATIVA          | NÃO       | PRIMEIRO ATENDIMENTO  | Ö         |
|                         | APIACA - UNIDADE DE SAUDE                                                                                                    |                      |                   | 02/03/2021            | CONSULTA EM UROLOGIA ADU     |                     |                          |                   |                    | OPINIÃO FORMATIVA          | NÃO       | PRIMEIRO ATENDIMENTO  | Ó         |
|                         | APIACA - UNIDADE DE SAUDE                                                                                                    |                      |                   | 02/03/2021            | GRUPO RESSONANCIA MAGNE      |                     |                          |                   |                    | OPINIÃO FORMATIVA          | NÃO       | PRIMEIRO ATENDIMENTO  | Ŏ         |
|                         | SAO MATEUS - USF REGINA MA                                                                                                    |                      |                   | 02/03/2021            | COLONOSCOPIA (COLOSCOPIA     |                     |                          |                   |                    | OPINIÃO FORMATIVA          | NÃO       | PRIMEIRO ATENDIMENTO  | •         |
|                         | MUQUI - ESTRATEGIA SAUDE D                                                                                                    |                      |                   | 02/03/2021            | VIDEOLARINGOSCOPIA - SUL     |                     |                          |                   |                    | OPINIÃO FORMATIVA          | NÃO       | PRIMEIRO ATENDIMENTO  | ě         |
|                         | APIACA - UNIDADE DE SAUDE                                                                                                    |                      |                   | 02/03/2021            | CONSULTA EM NEUROLOGIA A     |                     |                          |                   |                    | OPINIÃO FORMATIVA          | NÃO       | PRIMEIRO ATENDIMENTO  |           |
|                         | APIACA - UNIDADE DE SAUDE                                                                                                    |                      |                   |                       |                              |                     | _                        |                   |                    | convict converse           | vie       | CONTREIRO ATENDIMENTO | ĕ         |
|                         | IBATIBA - UNIDADE DE SAUDE                                                                                                    |                      |                   |                       |                              |                     |                          |                   |                    |                            |           | IEIRO ATENDIMENTO     | ě         |
|                         | DOMINGOS MARTINS - CENTR                                                                                                    |                      | 2 Soloc           | ionar a colid         | sitação que de               | soia anali          | car alou c               | noríodo           | aug dosoia         | visualizar o               | om        | EIRO ATENDIMENTO      | i i       |
|                         | APIACA - UNIDADE DE SAUDE                                                                                                    |                      | J. JEIEU          |                       | liação que uc                | eseja anan          | sai e/ou c               | penouo            | que ueseja         | visualizar, e              | em        | IEIRO ATENDIMENTO     |           |
|                         | PONTO BELO - UNIDADE DE SA                                                                                                    |                      |                   |                       |                              |                     |                          |                   |                    |                            |           | EIRO ATENDIMENTO      |           |
|                         | GUAÇUI - ESF DR JOSE REZEND                                                                                                    |                      | seguida           | clicar no íc          | one "Oninião                 | Formativ            | a" 🗩 na                  | ra visuali        | zar as infor       | mações env                 | adas      | IEIRO ATENDIMENTO     |           |
|                         | VIANA - UNIDADE DE SAUDE D                                                                                                    |                      | Seguiua           |                       | one opiniau                  | i u mativ           | h 🔁 þa                   |                   | 201 03 111011      | nações env                 | lauas     | IEIRO ATENDIMENTO     |           |
|                         | MUNIZ FREIRE - UNIDADE DE S                                                                                                    |                      |                   |                       |                              |                     |                          |                   |                    |                            |           | IEIRO ATENDIMENTO     |           |
|                         | ECOPORANGA - PSF BENEDITA                                                                                                    |                      | nelo Pro          | ofissional de         | Referência n                 | ertinente           | s à solicita             | cão selec         | ionada nara        | a análise                  |           | EIRO ATENDIMENTO      |           |
|                         | SAO MATEUS - USF VERONICA                                                                                                    |                      | pelotit           | 1 VS/VS/EVEL          |                              | cr thichte.         | o a sonenta              |                   |                    |                            | 1 1000    | PRIMEIRO ATENDIMENTO  |           |
|                         | BOM JESUS DO NORTE - ESF SI                                                                                                    |                      |                   | 03/03/2021            | GRUPO RESSONANCIA MAGNE      |                     |                          |                   |                    | OPINIÃO FORMATIVA          | NÃO       | PRIMEIRO ATENDIMENTO  |           |
|                         | CACHOEIRO - UN, BASICA DE S                                                                                                    |                      |                   | 03/03/2021            | CONSULTA EM ORTOPEDIA AD     |                     |                          |                   |                    | OPINIÃO FORMATIVA          | NÃO       | PRIMEIRO ATENDIMENTO  |           |
|                         | CACHOEIRO - UN, BASICA DE S                                                                                                    |                      |                   | 03/03/2021            | CONSULTA EM ORTOPEDIA AD     |                     |                          |                   |                    | OPINIÃO FORMATIVA          | NÃO       | PRIMEIRO ATENDIMENTO  |           |
|                         | PONTO BELO + UNIDADE DE SA                                                                                                    |                      |                   | 03/03/2021            | CONSULTA EM ANGIOLOGIA G     |                     |                          |                   |                    | OPINIÃO FORMATIVA          | NÃO       | PRIMEIRO ATENDIMENTO  |           |
|                         | GUACUI - ESF DR JOSE REZEND                                                                                                    |                      |                   | 03/03/2021            | CONSULTA EM ENDOCRINOLO      |                     |                          |                   |                    | OPINIÃO FORMATIVA          | NÃO       | PRIMEIRO ATENDIMENTO  |           |
|                         | IUNA - ESE CENTRO MUNICIPA                                                                                                    |                      |                   | 03/03/2021            | CONSULTA EM ENDOCRINOLO      |                     | OUGLAS VIEIRA DA CUNHA   |                   |                    | OPINIÃO FORMATIVA          | NÃO       | PRIMEIRO ATENDIMENTO  |           |
|                         | MARATAIZES - ESF MARATAIZE                                                                                                    |                      |                   | 03/03/2021            | BERA - POTENCIAL EVOCADO     |                     |                          |                   |                    | OPINIÃO FORMATIVA          | NÃO       | PRIMEIRO ATENDIMENTO  |           |
|                         | and a second second sec |                      |                   | 0.000000000           |                              |                     |                          |                   |                    |                            | Nie.      |                       | -         |
|                         | VITORIA - LINIDADE RASICA DE                                                                                                    |                      |                   |                       | CONSTITUTE FOR CHAST RESERVE |                     |                          |                   |                    | C 10101AC 1 HC 1804AL 1972 |           | CRIMERO ALEM STREET   |           |

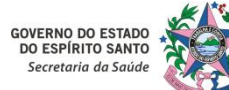

#### 4 – Consultar uma Solicitação:

4. Ao clicar no ícone "Opinião Formativa" 🗩 o Profissional Solicitante visualizará as informações recebidas pelo Profissional de Referência.

Clicar em "Novo" para registrar as informações adicionais no campo **"Descrição\*"**.

| Solicitação 2 | Unidade solicitante  Cartão SUS  Cartão SUS  | Nome do cidadão a Data da solicitação a | Item agendamento © Unidade executante © I                                        | Profissional executante 💈 Data da agenda 🇯                                                                       | Data de marcação 🌲 | Situação o        | Emissio | gi T. solicitação 🌣 | Prioridade 0 |
|---------------|----------------------------------------------|-----------------------------------------|----------------------------------------------------------------------------------|----------------------------------------------------------------------------------------------------|--------------------|-------------------|---------|---------------------|--------------|
|               | PEDRO CANARIO - UNIDADE S' 704608620443228   |                                         | GRUPO RESSONANCIA MAGNE                                                          |                                                                                                    |                    |                   |         |                     |              |
|               | VIANA - UNIDADE DE SAUDE D' 702408050515025  |                                         | CONSULTA EM HEMATOLOGIA                                                          |                                                                                                    |                    | ORINIÃO FORMATIVA |         |                     |              |
|               | MINOSO DO SUL - ESP MORRE 165155005520018    |                                         | CONSULTA EM CRURGIA GINE                                                         |                                                                                                    |                    |                   |         |                     | Ó            |
|               | VIANA - UNIDADE DE SAUDE C 700004905659408   |                                         |                                                                                  |                                                                                                    |                    | OPINIÃO FORMATINA |         |                     |              |
|               | CASTELO - UN DADE DE SAUDI TOSADESESOTOD     |                                         | Opinião formativa                                                                | ×                                                                                                    |                    | OPINIÃO FORMATIVA |         |                     |              |
|               | VIANA - UNIDADE DE SAUDE C 707400065569979   |                                         |                                                                                  | and the second second second second second second second second second second second second second second second |                    | OPINIÃO FORMATINA |         |                     |              |
|               | SAD MATEUS - USS CENTRO D 700008951401483    | Op                                      | inião formativa Data cadastro                                                    | Profissional                                                                                                    |                    | OPINIÃO FORMATINA |         |                     |              |
|               | PANCAS-UNIDADE DE SAUDE ( 700106505939635    | 40                                      | MELLVER & ANAMNESE ESTĂ INSI 17/03/2021 14-58-15                                 |                                                                                                    |                    | OPINIÃO FORMATIVA |         |                     |              |
|               | SAD MATEUS - US3 CENTRO D. 806005009010656   |                                         |                                                                                  |                                                                                                    |                    | OPINIÃO FORMATIVA |         |                     |              |
|               | MARATAIZES - UES SAD JOAO 707407020114170    |                                         |                                                                                  |                                                                                                    |                    | OPINIÃO FORMATIVA |         |                     |              |
|               | MARCANDIA-UNICADE ESTRA 706506370663093      |                                         |                                                                                  |                                                                                                    |                    |                   |         |                     |              |
|               | SAD GABRIEL DA RALHA-PSF BI 700003757732000  |                                         |                                                                                  |                                                                                                    |                    | OPINIÃO FORMATIVA |         |                     |              |
|               | NOVA VENECIA - ESF FAMILIA ( 700004857150488 |                                         |                                                                                  |                                                                                                    |                    |                   |         |                     | Ó            |
|               | 5.8 DO CALÇADO - UNIDADE 5 708105500541632   |                                         |                                                                                  |                                                                                                    |                    | OPINIÃO FORMATIVA |         |                     |              |
|               | 5.3. DO CALÇADO - UNIDADE S. 705203476064070 |                                         |                                                                                  |                                                                                                    |                    |                   |         |                     | •            |
|               | APIACA - UNIDADE DE SAUDE 163506348310000    | Dest                                    | ricão!                                                                           |                                                                                                    |                    | OPINIÃO FORMATIVA |         |                     |              |
|               | SERRA - AMEULATORIO MUNIC TO2307101774014    |                                         |                                                                                  | 00101010000                                                                                                    |                    |                   |         |                     | •            |
|               | ALEGRE - ESF DO EA/RRO GUA, 703401041590500  |                                         | J MEU VEK A ANAMINESE ESTA INSUFICIENTE , POR FAVOR MELP<br>SCREVER EXAME FISICO | IORAK ANAMNESE                                                                                                   |                    | OPINIÃO FORMATIVA |         |                     | Ö            |
|               | SAD MATELIS - USP CORNEL/A 700806977764663   | A                                       | IEXAR EXAME FISICO                                                               |                                                                                                    |                    |                   |         |                     | Ö            |
|               | OUACUL- ESF ANTONIO DE OL. 706805709858523   |                                         | NEDICAÇÕES EM 050                                                                |                                                                                                    |                    | OPINIÃO FORMATIVA |         |                     | •            |
|               | SANTA TERESA - ESP DE SAD LL 704704788384692 |                                         |                                                                                  |                                                                                                    |                    |                   |         |                     | •            |
|               | ARIACA - UN DADE DE SAUDE TOSSOTOTB322858    |                                         |                                                                                  |                                                                                                    |                    | OPINIÃO FORMATIVA |         |                     | Ö            |
|               | AFONSO CLAUDIO - UNIDADE 160914652290006     |                                         |                                                                                  |                                                                                                    |                    | OPINIÃO FORMATIVA |         |                     |              |
|               | VIANA - UNIDADE BASICA DE 5 700805962725082  | B                                       |                                                                                  |                                                                                                    |                    | CONTIÃO FORMATIVA |         |                     |              |
|               | SAD MATEUS - USF CORNELIA 705501326789900    |                                         | DURING BLANK DOGAN STUDY                                                         |                                                                                                    |                    | OPINIÃO FORMATIVA |         |                     | 0            |
|               | AFONSO CLAUDIO - UNIDADE 160972940510018     |                                         |                                                                                  |                                                                                                    |                    | OPINIÃO FORMATIVA |         | PRIVERO ATENDIMENTO | 0            |
|               | NOVA VENECA - USE CELESTIN TOLIDOTT1935474   |                                         | CONSULTA EM EMODICALNOLO                                                         |                                                                                                    |                    | CRIMÃO FORMATIVA  | NÃO     | OR VERO ATELOMENTO  | 6            |

5. No campo "Descrição\*" o Profissional Solicitante poderá registrar as informações adicionais que se fizerem necessárias. Ao selecionar o , a solicitação retornará à situação "AGUARDANDO REGULAÇÃO" para nova verificação do Profissional de Referência. ícone "Salvar" B

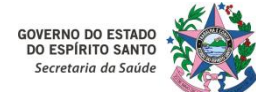

#### 4 – Consultar uma Solicitação:

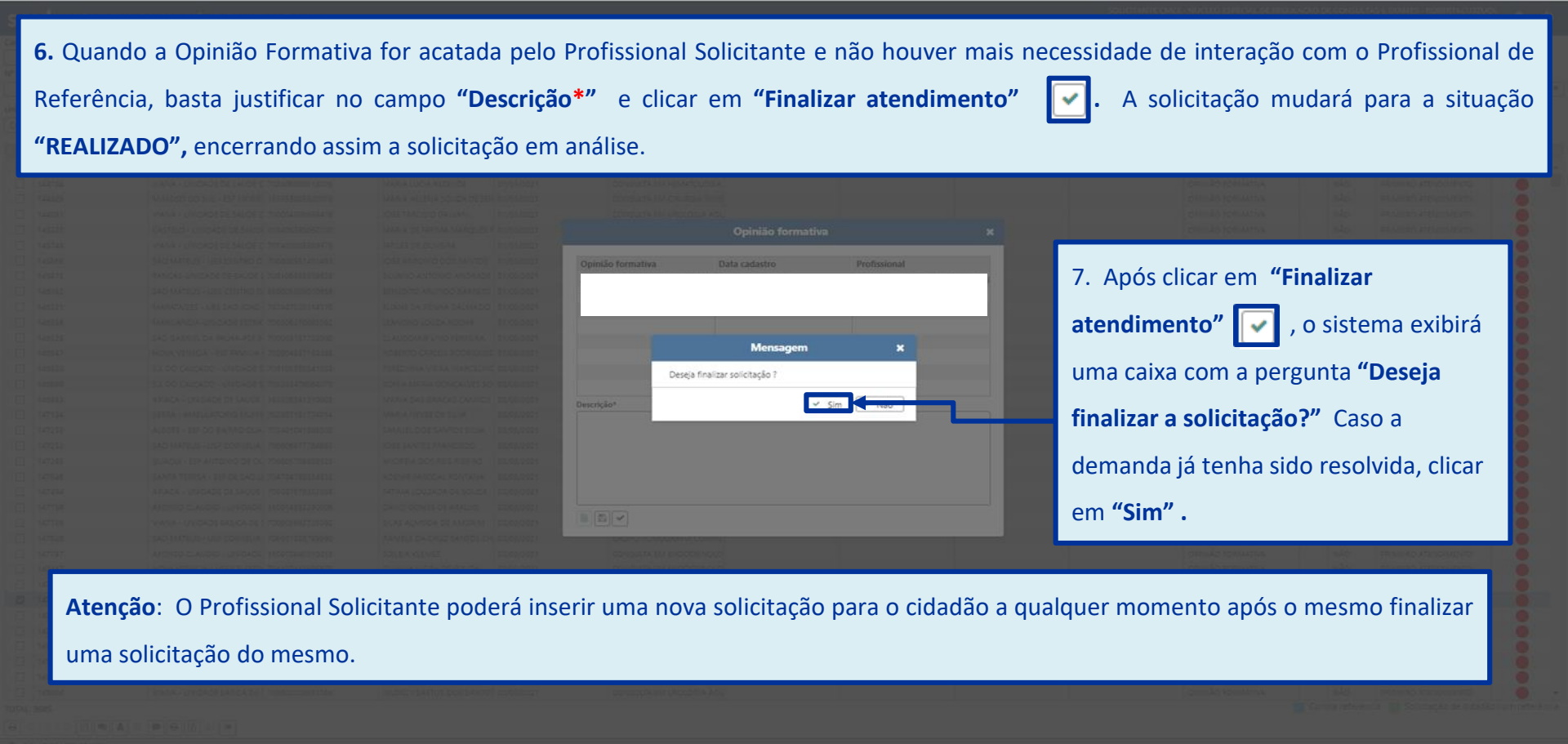

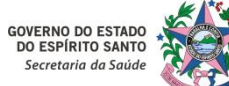

# 5. Instruções Gerais para Acesso ao Sistema MVSoul CMCE

#### 5 – Imprimir uma solicitação:

| ao SUS                               | Cód                                                                                                    | igo do cidadão       | Nor                                                                                                    | me do cidadão                                                                                                    |                                                                                                    |                     |             |                 | Data de nasciment | 0                                                                                                    |                                                                          |                                                                                                    |              |
|--------------------------------------|----------------------------------------------------------------------------------------------------|----------------------|----------------------------------------------------------------------------------------------------|----------------------------------------------------------------------------------------------------|----------------------------------------------------------------------------------------------------|---------------------|-------------|-----------------|-------------------|----------------------------------------------------------------------------------------------------|--------------------------------------------------------------------------|----------------------------------------------------------------------------------------------------|--------------|
|                                      |                                                                                                    |                      |                                                                                                    |                                                                                                    |                                                                                                    |                     |             |                 |                   |                                                                                                    | 📕 🗆 Ci                                                                   | dadão com referência                                                                                                    |              |
| olicitação                           | Tipo da solicitação                                                                                                    |                      | Item agendamento                                                                                                    |                                                                                                    |                                                                                                    | Unidade solicit     | ante*       |                 |                   | Profissional so                                                                                                    | olicitante                                                               |                                                                                                    |              |
|                                      | TODAS                                                                                                    | -                    | CONSULTA EM CARDIOLOG                                                                                                    | SIA ADULTO METROPOLI                                                                                                    | ITANA                                                                                                    | × NUCLEO ESP        | ECIAL DE RE | GULACAO DE CONS | SULTAS E EXAMES   | × Digite no mí                                                                                                    | nimo 2 digitos                                                           |                                                                                                    | ×            |
| dade executante                      | Prof                                                                                                    | issional executante  | Tip                                                                                                    | o de data* Pe                                                                                                    | ríodo*                                                                                                    |                     | 3           | Situação        |                   | Prioridade                                                                                                    |                                                                          |                                                                                                    |              |
| gite no mínimo 2                     | ? digitos × Dig                                                                                                    | gite no mínimo 2 dig | gitos 🗙 SC                                                                                                    | DLICITAÇÃO 🔹 🛛                                                                                                    | 1/03/2021                                                                                                    | a 31/03/2021        |             | AUTORIZADO      |                   | -                                                                                                    | <b>D</b> F                                                               | ora da rede 🛛 🖉                                                                                                    |              |
| Solicitação                          | <ul> <li>Unidade solicitante Car</li> </ul>                                                                                                    | tão SUS 🍝 No         | ome do cidadão Data da so                                                                                                    | licitação. Item agenda                                                                                                    | mento Unidade                                                                                                    | executant Profissio | nal execut  | Data da agenda  | Data de marcação  | Situação 🌲                                                                                                    | Emissão                                                                  | n au T. solicitação 🚔                                                                                                    | Prioridade 🚔 |
|                                      |                                                                                                    | 100 000 111          | 02/03/2021                                                                                                    | CONSULTA FM                                                                                                    | CARDI                                                                                                    | Checklant Fromoste  | That enceut | outo de ogeneo  | Duto de marcação  |                                                                                                    | NÃO                                                                      | PRIMEIRO ATENDIMEN                                                                                                    |              |
|                                      | CARIACICA - US JARD                                                                                                    |                      | 02/03/2021                                                                                                    | CONSULTA EM                                                                                                    | CARDI                                                                                                    |                     | _           |                 |                   | AUTORIZADO                                                                                                    | NÃO                                                                      | PRIMEIRO ATENDIMEN                                                                                                    |              |
| -                                    | CARIACICA - US JARD                                                                                                    |                      | 02/03/2021                                                                                                    | CONSULTA EM                                                                                                    | CARDI                                                                                                    |                     |             |                 |                   | AUTORIZADO                                                                                                    | NÃO                                                                      | PRIMEIRO ATENDIMEN                                                                                                    |              |
| 5                                    |                                                                                                    |                      |                                                                                                    |                                                                                                    |                                                                                                    |                     |             |                 |                   |                                                                                                    | 10.00                                                                    | PRIMEIRO ATENDIMEN                                                                                                    |              |
| -                                    | 1 Dara impr                                                                                                    |                      | colicitorão o F                                                                                                    | roficcional                                                                                                    | Colicitor                                                                                                    | to dovorá           | coloci      |                 | licito cão d      | acaiada (                                                                                                    |                                                                          | PRIMEIRO ATENDIMEN                                                                                                    |              |
| 5                                    | I. Para impr                                                                                                    | imir uma :           | solicitação, o P                                                                                                    | ronssional                                                                                                    | Solicitari                                                                                                    | ite devera          | seleci      | onar a so       | licitação u       | esejaŭa                                                                                                    | e e                                                                      | PRIMEIRO ATENDIMEN                                                                                                    |              |
|                                      |                                                                                                    |                      |                                                                                                    |                                                                                                    |                                                                                                    |                     |             |                 |                   |                                                                                                    |                                                                          | 100000000000000000000000000000000000000                                                                                                    | -            |
|                                      |                                                                                                    |                      | ·                                                                                                    |                                                                                                    |                                                                                                    |                     |             |                 |                   |                                                                                                    |                                                                          | PRIMEIRO ATENDIMER                                                                                                    |              |
|                                      | clicar no iten                                                                                                    | n <b>"Imprim</b>     | ir" 🕒.                                                                                                    |                                                                                                    |                                                                                                    |                     |             |                 |                   |                                                                                                    |                                                                          | PRIMEIRO ATENDIMER                                                                                                    |              |
| )<br>)<br>)                          | clicar no iten                                                                                                    | n "Imprim            | ir" 🕒.                                                                                                    | CONSULTA EM                                                                                                    | CARDI                                                                                                    |                     |             |                 |                   | AUTORIZADO                                                                                                    | NAO                                                                      | PRIMEIRO ATENDIMER<br>PRIMEIRO ATENDIMER<br>PRIMEIRO ATENDIMER                                                                                                    |              |
| )<br>)<br>)                          | clicar no iten                                                                                                    | n <b>"Imprim</b>     | ir" 🔁.                                                                                                    | CONSULTA EM                                                                                                    | CARDI                                                                                                    |                     |             |                 |                   | AUTORIZADO<br>AUTORIZADO                                                                                                    | NAO<br>NÃO                                                               | PRIMEIRO ATENDIMEI<br>PRIMEIRO ATENDIMEI<br>PRIMEIRO ATENDIMEI<br>PRIMEIRO ATENDIMEI                                                                                                    |              |
|                                      | Clicar no iten                                                                                                    | n <b>"Imprim</b>     | ir" 🔁.<br>02/03/2021<br>03/03/2021<br>03/03/2021                                                                                                    | CONSULTA EM<br>CONSULTA EM<br>CONSULTA EM                                                                                                    | CARDI<br>CARDI<br>CARDI                                                                                                    |                     |             |                 |                   | AUTORIZADO<br>AUTORIZADO<br>AUTORIZADO                                                                                                    | NAO<br>NÃO<br>NÃO                                                        | PRIMEIRO ATENDIMEI<br>PRIMEIRO ATENDIMEI<br>PRIMEIRO ATENDIMEI<br>PRIMEIRO ATENDIMEI<br>PRIMEIRO ATENDIMEI                                                                                                    |              |
|                                      | Clicar no iten<br>VIANA - UNIDADE DE<br>CARIACICA - US JARD<br>CARIACICA - US JARD<br>CARIACICA - US JARD                                                                                                    | n "Imprim            | ir" (2/05/2021<br>03/03/2021<br>03/03/2021<br>03/03/2021<br>03/03/2021                                                                                                    | CONSULTA EM<br>CONSULTA EM<br>CONSULTA EM<br>CONSULTA EM                                                                                                    | CARDI<br>CARDI<br>CARDI<br>CARDI                                                                                                    |                     |             |                 |                   | AUTORIZADO<br>AUTORIZADO<br>AUTORIZADO<br>AUTORIZADO                                                                                                    | NAO<br>NÃO<br>NÃO<br>NÃO                                                 | PRIMEIRO ATENDIMEI<br>PRIMEIRO ATENDIMEI<br>PRIMEIRO ATENDIMEI<br>PRIMEIRO ATENDIMEI<br>PRIMEIRO ATENDIMEI<br>PRIMEIRO ATENDIMEI                                                                                                    |              |
| 2<br>2<br>2<br>2<br>2<br>2<br>2<br>2 | Clicar no iten<br>VIANA - UNIDADE DE<br>CARIACICA - US JARD<br>CARIACICA - US JARD<br>CARIACICA - US JARD<br>CARIACICA - US JARD                                                                                                    | n "Imprim            | ir" 🔁.<br>(3/03/2021<br>03/03/2021<br>03/03/2021<br>03/03/2021<br>03/03/2021                                                                                                    | CONSULTA EM<br>CONSULTA EM<br>CONSULTA EM<br>CONSULTA EM<br>CONSULTA EM                                                                                                    | CARDI<br>CARDI<br>CARDI<br>CARDI<br>CARDI<br>CARDI                                                                                  |                     |             |                 |                   | AUTORIZADO<br>AUTORIZADO<br>AUTORIZADO<br>AUTORIZADO<br>AUTORIZADO                                                                                                    | NAO<br>NÃO<br>NÃO<br>NÃO<br>NÃO                                          | PRIMEIRO ATENDIMEI<br>PRIMEIRO ATENDIMEI<br>PRIMEIRO ATENDIMEI<br>PRIMEIRO ATENDIMEI<br>PRIMEIRO ATENDIMEI<br>PRIMEIRO ATENDIMEI<br>PRIMEIRO ATENDIMEI                                                                                                    |              |
|                                      | Clicar no iten<br>VIANA - UNIDADE DE<br>CARIACICA - US JARD<br>CARIACICA - US JARD<br>CARIACICA - US JARD<br>CARIACICA - US JARD                                                                                                    | n <b>"Imprim</b>     | ir" E.                                                                                                    | CONSULTA EM<br>CONSULTA EM<br>CONSULTA EM<br>CONSULTA EM<br>CONSULTA EM                                                                                                    | CARDI<br>CARDI<br>CARDI<br>CARDI<br>CARDI<br>CARDI                                                                                  |                     |             |                 |                   | AUTORIZADO<br>AUTORIZADO<br>AUTORIZADO<br>AUTORIZADO<br>AUTORIZADO<br>AUTORIZADO                                                                                                   | NAO<br>NÃO<br>NÃO<br>NÃO<br>NÃO                                          | PRIMEIRO ATENDIMEI<br>PRIMEIRO ATENDIMEI<br>PRIMEIRO ATENDIMEI<br>PRIMEIRO ATENDIMEI<br>PRIMEIRO ATENDIMEI<br>PRIMEIRO ATENDIMEI<br>PRIMEIRO ATENDIMEI<br>PRIMEIRO ATENDIMEI                                                                                                    |              |
|                                      | Clicar no iten<br>VIANA - UNIDADE DE<br>CARIACICA - US JARD<br>CARIACICA - US JARD<br>CARIACICA - US JARD<br>CARIACICA - US JARD<br>CARIACICA - US JARD                                                                                                    | n <b>"Imprim</b>     | ir" E.                                                                                                    | CONSULTA EM<br>CONSULTA EM<br>CONSULTA EM<br>CONSULTA EM<br>CONSULTA EM<br>CONSULTA EM                                                                                           | CARDI<br>CARDI<br>CARDI<br>CARDI<br>CARDI<br>CARDI<br>CARDI<br>CARDI                                                                |                     |             |                 |                   | AUTORIZADO<br>AUTORIZADO<br>AUTORIZADO<br>AUTORIZADO<br>AUTORIZADO<br>AUTORIZADO<br>AUTORIZADO                                                                                     | NAO<br>NÃO<br>NÃO<br>NÃO<br>NÃO<br>NÃO<br>NÃO                            | PRIMEIRO ATENDIMEI<br>PRIMEIRO ATENDIMEI<br>PRIMEIRO ATENDIMEI<br>PRIMEIRO ATENDIMEI<br>PRIMEIRO ATENDIMEI<br>PRIMEIRO ATENDIMEI<br>PRIMEIRO ATENDIMEI<br>PRIMEIRO ATENDIMEI                                                                                                    |              |
|                                      | CIICAT NO ITEM<br>VIANA - UNIDADE DE<br>CARIACICA - US JARD<br>CARIACICA - US JARD<br>CARIACICA - US JARD<br>CARIACICA - US JARD<br>CARIACICA - US JARD<br>CARIACICA - US JARD                                                                                                    | n <b>"Imprim</b>     | ir" E.<br>02/03/2021<br>03/03/2021<br>03/03/2021<br>03/03/2021<br>03/03/2021<br>03/03/2021<br>03/03/2021<br>03/03/2021                                                                                     | CONSULTA EM<br>CONSULTA EM<br>CONSULTA EM<br>CONSULTA EM<br>CONSULTA EM<br>CONSULTA EM<br>CONSULTA EM                                                                            | CARDI<br>CARDI<br>CARDI<br>CARDI<br>CARDI<br>CARDI<br>CARDI<br>CARDI<br>CARDI                                                       |                     |             |                 |                   | AUTORIZADO<br>AUTORIZADO<br>AUTORIZADO<br>AUTORIZADO<br>AUTORIZADO<br>AUTORIZADO<br>AUTORIZADO<br>AUTORIZADO                                                                       | NAO<br>NÃO<br>NÃO<br>NÃO<br>NÃO<br>NÃO<br>NÃO                            | PRIMEIRO ATENDIMEI<br>PRIMEIRO ATENDIMEI<br>PRIMEIRO ATENDIMEI<br>PRIMEIRO ATENDIMEI<br>PRIMEIRO ATENDIMEI<br>PRIMEIRO ATENDIMEI<br>PRIMEIRO ATENDIMEI<br>PRIMEIRO ATENDIMEI<br>PRIMEIRO ATENDIMEI                                                                                                    |              |
|                                      | CIICAT NO ITEM<br>VIANA - UNIDADE DE<br>CARIACICA - US JARD<br>CARIACICA - US JARD<br>CARIACICA - US JARD<br>CARIACICA - US JARD<br>CARIACICA - US JARD<br>CARIACICA - US JARD<br>CARIACICA - US JARD                                                                                             | n <b>"Imprim</b>     | ir" E.<br>02/03/2021<br>03/03/2021<br>03/03/2021<br>03/03/2021<br>03/03/2021<br>03/03/2021<br>03/03/2021<br>03/03/2021<br>03/03/2021                                                                       | CONSULTA EM<br>CONSULTA EM<br>CONSULTA EM<br>CONSULTA EM<br>CONSULTA EM<br>CONSULTA EM<br>CONSULTA EM<br>CONSULTA EM                                                             | CARDI<br>CARDI<br>CARDI<br>CARDI<br>CARDI<br>CARDI<br>CARDI<br>CARDI<br>CARDI<br>CARDI                                              |                     |             |                 |                   | AUTORIZADO<br>AUTORIZADO<br>AUTORIZADO<br>AUTORIZADO<br>AUTORIZADO<br>AUTORIZADO<br>AUTORIZADO<br>AUTORIZADO<br>AUTORIZADO                                                         | NAO<br>NÃO<br>NÃO<br>NÃO<br>NÃO<br>NÃO<br>NÃO<br>NÃO                     | PRIMEIRO ATENDIMEI<br>PRIMEIRO ATENDIMEI<br>PRIMEIRO ATENDIMEI<br>PRIMEIRO ATENDIMEI<br>PRIMEIRO ATENDIMEI<br>PRIMEIRO ATENDIMEI<br>PRIMEIRO ATENDIMEI<br>PRIMEIRO ATENDIMEI<br>PRIMEIRO ATENDIMEI<br>PRIMEIRO ATENDIMEI                                                                                                    |              |
|                                      | CIICAT NO ITEM<br>VIANA - UNIDADE DE<br>CARIACICA - US JARD<br>CARIACICA - US JARD<br>CARIACICA - US JARD<br>CARIACICA - US JARD<br>CARIACICA - US JARD<br>CARIACICA - US JARD<br>CARIACICA - US JARD                                                                                             | n <b>"Imprim</b>     | ir" E.<br>02/03/2021<br>03/03/2021<br>03/03/2021<br>03/03/2021<br>03/03/2021<br>03/03/2021<br>03/03/2021<br>03/03/2021<br>03/03/2021<br>03/03/2021                                                         | CONSULTA EM<br>CONSULTA EM<br>CONSULTA EM<br>CONSULTA EM<br>CONSULTA EM<br>CONSULTA EM<br>CONSULTA EM<br>CONSULTA EM<br>CONSULTA EM                                              | CARDI<br>CARDI<br>CARDI<br>CARDI<br>CARDI<br>CARDI<br>CARDI<br>CARDI<br>CARDI<br>CARDI<br>CARDI                                     |                     |             |                 |                   | AUTORIZADO<br>AUTORIZADO<br>AUTORIZADO<br>AUTORIZADO<br>AUTORIZADO<br>AUTORIZADO<br>AUTORIZADO<br>AUTORIZADO<br>AUTORIZADO<br>AUTORIZADO                                           | NAO<br>NÃO<br>NÃO<br>NÃO<br>NÃO<br>NÃO<br>NÃO<br>NÃO                     | PRIMEIRO ATENDIMEI<br>PRIMEIRO ATENDIMEI<br>PRIMEIRO ATENDIMEI<br>PRIMEIRO ATENDIMEI<br>PRIMEIRO ATENDIMEI<br>PRIMEIRO ATENDIMEI<br>PRIMEIRO ATENDIMEI<br>PRIMEIRO ATENDIMEI<br>PRIMEIRO ATENDIMEI<br>PRIMEIRO ATENDIMEI<br>PRIMEIRO ATENDIMEI                                                                                                    |              |
|                                      | CIICAT NO ITEM<br>VIANA - UNIDADE DE<br>CARIACICA - US JARD<br>CARIACICA - US JARD<br>CARIACICA - US JARD<br>CARIACICA - US JARD<br>CARIACICA - US JARD<br>CARIACICA - US JARD<br>CARIACICA - US JARD<br>CARIACICA - US JARD                                                                      | n <b>"Imprim</b>     | ir" E.<br>02/03/2021<br>03/03/2021<br>03/03/2021<br>03/03/2021<br>03/03/2021<br>03/03/2021<br>03/03/2021<br>03/03/2021<br>03/03/2021<br>03/03/2021<br>03/03/2021                                           | CONSULTA EM<br>CONSULTA EM<br>CONSULTA EM<br>CONSULTA EM<br>CONSULTA EM<br>CONSULTA EM<br>CONSULTA EM<br>CONSULTA EM<br>CONSULTA EM                                              | CARDI<br>CARDI<br>CARDI<br>CARDI<br>CARDI<br>CARDI<br>CARDI<br>CARDI<br>CARDI<br>CARDI<br>CARDI<br>CARDI                            |                     |             |                 |                   | AUTORIZADO<br>AUTORIZADO<br>AUTORIZADO<br>AUTORIZADO<br>AUTORIZADO<br>AUTORIZADO<br>AUTORIZADO<br>AUTORIZADO<br>AUTORIZADO<br>AUTORIZADO<br>AUTORIZADO                             | NAO<br>NÃO<br>NÃO<br>NÃO<br>NÃO<br>NÃO<br>NÃO<br>NÃO<br>NÃO              | PRIMEIRO ATENDIMEI<br>PRIMEIRO ATENDIMEI<br>PRIMEIRO ATENDIMEI<br>PRIMEIRO ATENDIMEI<br>PRIMEIRO ATENDIMEI<br>PRIMEIRO ATENDIMEI<br>PRIMEIRO ATENDIMEI<br>PRIMEIRO ATENDIMEI<br>PRIMEIRO ATENDIMEI<br>PRIMEIRO ATENDIMEI<br>PRIMEIRO ATENDIMEI<br>PRIMEIRO ATENDIMEI<br>PRIMEIRO ATENDIMEI                                                                                         |              |
|                                      | CIICAT NO ITEM<br>VIANA - UNIDADE DE<br>CARIACICA - US JARD<br>CARIACICA - US JARD<br>CARIACICA - US JARD<br>CARIACICA - US JARD<br>CARIACICA - US JARD<br>CARIACICA - US JARD<br>CARIACICA - US JARD<br>CARIACICA - US JARD<br>CARIACICA - US JARD                                               | n <b>"Imprim</b>     | ir" E .<br>02/03/2021<br>03/03/2021<br>03/03/2021<br>03/03/2021<br>03/03/2021<br>03/03/2021<br>03/03/2021<br>03/03/2021<br>03/03/2021<br>03/03/2021<br>03/03/2021<br>03/03/2021                            | CONSULTA EM<br>CONSULTA EM<br>CONSULTA EM<br>CONSULTA EM<br>CONSULTA EM<br>CONSULTA EM<br>CONSULTA EM<br>CONSULTA EM<br>CONSULTA EM<br>CONSULTA EM                               | CARDI<br>CARDI<br>CARDI<br>CARDI<br>CARDI<br>CARDI<br>CARDI<br>CARDI<br>CARDI<br>CARDI<br>CARDI<br>CARDI                            |                     |             |                 |                   | AUTORIZADO<br>AUTORIZADO<br>AUTORIZADO<br>AUTORIZADO<br>AUTORIZADO<br>AUTORIZADO<br>AUTORIZADO<br>AUTORIZADO<br>AUTORIZADO<br>AUTORIZADO<br>AUTORIZADO<br>AUTORIZADO               | NAO<br>NÃO<br>NÃO<br>NÃO<br>NÃO<br>NÃO<br>NÃO<br>NÃO<br>NÃO<br>NÃO       | PRIMEIRO ATENDIMEI<br>PRIMEIRO ATENDIMEI<br>PRIMEIRO ATENDIMEI<br>PRIMEIRO ATENDIMEI<br>PRIMEIRO ATENDIMEI<br>PRIMEIRO ATENDIMEI<br>PRIMEIRO ATENDIMEI<br>PRIMEIRO ATENDIMEI<br>PRIMEIRO ATENDIMEI<br>PRIMEIRO ATENDIMEI<br>PRIMEIRO ATENDIMEI<br>PRIMEIRO ATENDIMEI<br>PRIMEIRO ATENDIMEI<br>PRIMEIRO ATENDIMEI                                                                   |              |
|                                      | CIICAT NO ITEM<br>VIANA - UNIDADE DE<br>CARIACICA - US JARD<br>CARIACICA - US JARD<br>CARIACICA - US JARD<br>CARIACICA - US JARD<br>CARIACICA - US JARD<br>CARIACICA - US JARD<br>CARIACICA - US JARD<br>CARIACICA - US JARD<br>CARIACICA - US JARD<br>CARIACICA - US JARD                        | n <b>"Imprim</b>     | ir" E .<br>02/03/2021<br>03/03/2021<br>03/03/2021<br>03/03/2021<br>03/03/2021<br>03/03/2021<br>03/03/2021<br>03/03/2021<br>03/03/2021<br>03/03/2021<br>03/03/2021<br>03/03/2021<br>03/03/2021              | CONSULTA EM<br>CONSULTA EM<br>CONSULTA EM<br>CONSULTA EM<br>CONSULTA EM<br>CONSULTA EM<br>CONSULTA EM<br>CONSULTA EM<br>CONSULTA EM<br>CONSULTA EM<br>CONSULTA EM                | CARDI<br>CARDI<br>CARDI<br>CARDI<br>CARDI<br>CARDI<br>CARDI<br>CARDI<br>CARDI<br>CARDI<br>CARDI<br>CARDI<br>CARDI<br>CARDI          |                     |             |                 |                   | AUTORIZADO<br>AUTORIZADO<br>AUTORIZADO<br>AUTORIZADO<br>AUTORIZADO<br>AUTORIZADO<br>AUTORIZADO<br>AUTORIZADO<br>AUTORIZADO<br>AUTORIZADO<br>AUTORIZADO<br>AUTORIZADO<br>AUTORIZADO | NAO<br>NÃO<br>NÃO<br>NÃO<br>NÃO<br>NÃO<br>NÃO<br>NÃO<br>NÃO<br>NÃO<br>NÃ | PRIMEIRO ATENDIMEI<br>PRIMEIRO ATENDIMEI<br>PRIMEIRO ATENDIMEI                       |              |
|                                      | CIICAT NO ITEM<br>VIANA - UNIDADE DE<br>CARIACICA - US JARD<br>CARIACICA - US JARD<br>CARIACICA - US JARD<br>CARIACICA - US JARD<br>CARIACICA - US JARD<br>CARIACICA - US JARD<br>CARIACICA - US JARD<br>CARIACICA - US JARD<br>CARIACICA - US JARD<br>CARIACICA - US JARD<br>CARIACICA - US JARD | n <b>"Imprim</b>     | ir" E.<br>02/03/2021<br>03/03/2021<br>03/03/2021<br>03/03/2021<br>03/03/2021<br>03/03/2021<br>03/03/2021<br>03/03/2021<br>03/03/2021<br>03/03/2021<br>03/03/2021<br>03/03/2021<br>03/03/2021<br>03/03/2021 | CONSULTA EM<br>CONSULTA EM<br>CONSULTA EM<br>CONSULTA EM<br>CONSULTA EM<br>CONSULTA EM<br>CONSULTA EM<br>CONSULTA EM<br>CONSULTA EM<br>CONSULTA EM<br>CONSULTA EM<br>CONSULTA EM | CARDI<br>CARDI<br>CARDI<br>CARDI<br>CARDI<br>CARDI<br>CARDI<br>CARDI<br>CARDI<br>CARDI<br>CARDI<br>CARDI<br>CARDI<br>CARDI<br>CARDI |                     |             |                 |                   | AUTORIZADO<br>AUTORIZADO<br>AUTORIZADO<br>AUTORIZADO<br>AUTORIZADO<br>AUTORIZADO<br>AUTORIZADO<br>AUTORIZADO<br>AUTORIZADO<br>AUTORIZADO<br>AUTORIZADO<br>AUTORIZADO<br>AUTORIZADO | NAO<br>NÃO<br>NÃO<br>NÃO<br>NÃO<br>NÃO<br>NÃO<br>NÃO<br>NÃO<br>NÃO<br>NÃ | PRIMEIRO ATENDIMEI<br>PRIMEIRO ATENDIMEI<br>PRIMEIRO ATENDIMEI |              |

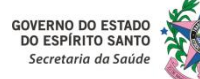

# 5. Instruções Gerais para Acesso ao Sistema MVSoul CMCE

#### 6 – Cancelar uma Solicitação:

| soulmv             |                         |                     |                      |                    |                      |                          |                      |                     |                   |          | мисэ<br>W02/2022 16:06:22   РТ | -BR  | Ф    |
|--------------------|-------------------------|---------------------|----------------------|--------------------|----------------------|--------------------------|----------------------|---------------------|-------------------|----------|--------------------------------|------|------|
| Cartão SUS         |                         | igo do cidadão      |                      | Nome do cidadão    |                      |                          |                      | Data de na          | scimento          |          |                                |      |      |
|                    |                         |                     |                      |                    |                      |                          |                      |                     |                   |          | dadão com referência           |      |      |
| N° solicitação     | Tipo da solicitação     | -                   | Item agendamento     |                    |                      | Unidade solicitan        |                      | CONCULTACE EVAN     | Profissional sol  | citante  |                                |      |      |
|                    |                         |                     |                      |                    |                      | (NOCLEO ESPEC            |                      | IC CONSULINS C CARD |                   |          |                                | ,    |      |
| Unidade executante | Prot                    | issional executante | har. W               | Tipo de data*      | Periodo*             |                          | Situação             | ā.                  | 2. O Profissi     | onal So  | licitante de                   | vera |      |
|                    |                         |                     |                      |                    |                      |                          |                      |                     | iustificar o m    | otivo de |                                | onto |      |
| Solicitação 🗢      | Unidade solicitante Car | tão SUS 🗢 No        | me do cidadão Data c | la solicitação Ite | m agendamente Unidad | le executant Profissiona | al execut Data da ag | enda 💠 Data de ma   | Justificar o m    |          |                                | ento | e :  |
|                    | CARIACICA - US JARD     |                     | 02/03/               | 2021               | Cano                 | elar solicitação         | ×                    |                     | de uma soli       | citação  | sendo                          | esta |      |
|                    | CARIACICA - US JARD     |                     | 02/03/               | 2021               |                      |                          | 2000                 |                     |                   | citação  | , sendo                        | CSta |      |
|                    | CARIACICA - US JARD     |                     | 02/03/               | 2021 Moti          | vo*                  |                          |                      |                     | ação de           | caráte   | r obrigat                      | ório |      |
|                    | CARIACICA - US JARD     |                     | 02/03/               | 2021               |                      |                          | -                    |                     | uçuo uc           | curater  | oongat                         |      |      |
|                    | CARIACICA - US JARD     |                     | 02/03/               | 2021 Desc          | rição*               |                          |                      |                     | selecionando      | 0        | "Motivo*"                      | е    |      |
|                    | CARIACICA - US JARD     |                     | 02/03/               | 2021:              |                      |                          |                      |                     |                   | -        |                                |      |      |
|                    | CARIACICA - US JARD     |                     | 02/03/               | 2021               |                      |                          |                      |                     | preenchendo       | )        | o ca                           | mpo  |      |
|                    | VIANA - UNIDADE DE      |                     | 02/03/               | 2021               |                      |                          |                      |                     |                   |          |                                |      |      |
|                    | CARIACICA - US JARD     |                     | 03/03/               | 2021               |                      |                          |                      |                     | "Descricão*"      | . semp   | re embasa                      | ndo- |      |
|                    | CARIACICA - US JARD     |                     | 03/03/3              | 2021               |                      |                          |                      |                     | ···· <b>,</b> · · | , I.     |                                |      |      |
|                    | CARIACICA - US JARD     |                     | 03/03/               | 2021               |                      |                          |                      |                     | se em uma f       | undame   | entação té                     | nica |      |
|                    | CARIACICA - US JARD     |                     | 03/03/               | 2021               |                      |                          |                      |                     |                   |          | - ·· <b>,</b> · · · ·          |      |      |
|                    | CARIACICA - US JARD     |                     | 03/03/.              | 2021               |                      |                          |                      |                     | detalhada.        | Ao       | finalizar                      | а    |      |
|                    | CARIACICA - US JARD     |                     | 03/03/               | 2021               |                      |                          |                      |                     |                   |          |                                |      |      |
|                    | CARLACICA - US JARD     |                     | 02:02                | 2021 00            | NUCLETA ENA CADOT    |                          |                      |                     | justificativa (   | licar en | n "Salvar"                     |      |      |
|                    | CARIACICA - US JARD     |                     | 03/03/               |                    |                      |                          |                      |                     |                   |          |                                |      |      |
|                    | CARIACICA - US JARD     |                     | 03/03/               |                    |                      |                          |                      |                     |                   |          |                                |      |      |
|                    | CARIACICA - US JARD     |                     | 03/03/               |                    |                      |                          |                      |                     | AUTORIZADO        | NÃO      | PRIMEIRO ATENDIN               | EI 🚯 |      |
|                    | CARIACICA - US JARD     |                     | 03/03/               |                    |                      |                          |                      |                     | AUTORIZADO        |          |                                |      |      |
|                    | CARIACICA - US JARD     |                     | 03/03/               |                    |                      |                          |                      |                     | AUTORIZADO        |          | PRIMEIRO ATENDIN               |      | -    |
| TOT N.: 276        |                         |                     |                      |                    |                      |                          |                      |                     |                   |          |                                |      | cia: |
|                    | 1. Pa                   | ra cancelai         | r uma solicit        | ação, o F          | Profissional S       | olicitante, de           | everá selec          | ioná-la I           | e clicar no       | item "C  | ancelar "                      | 0.   |      |
|                    |                         |                     |                      |                    |                      |                          |                      |                     |                   |          |                                |      |      |

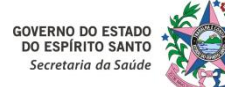

# 5. Instruções Gerais para Acesso ao Sistema MVSoul CMCE

#### 7 – Trocar Solicitação:

|                  | Código do cidadão                                                                                                    | Nome do cid                                                                                                    | dadão                                                                                                    |                                                                                                    | Data de nascimento                                                                                                    |                                                                                                    |                                                                                         |                                                                                                    |          |
|------------------|----------------------------------------------------------------------------------------------------|----------------------------------------------------------------------------------------------------|----------------------------------------------------------------------------------------------------|----------------------------------------------------------------------------------------------------|----------------------------------------------------------------------------------------------------|----------------------------------------------------------------------------------------------------|-----------------------------------------------------------------------------------------|----------------------------------------------------------------------------------------------------|----------|
|                  |                                                                                                    |                                                                                                    |                                                                                                    |                                                                                                    |                                                                                                    |                                                                                                    | Cidadão                                                                                 | o com referência                                                                                                    |          |
| ão               | Tipo da solicitação Item                                                                                                    | agendamento                                                                                                    | Unidade solicitante                                                                                                    |                                                                                                    |                                                                                                    | Profissional solicitant                                                                                                    | e                                                                                       |                                                                                                    |          |
|                  | TODAS CON                                                                                                    | NSULTA EM CARDIOLOGIA ADULTO N                                                                                                    | METROPOLITANA NUCLEO ESPECIAL                                                                                                    | DE REGULACAO DE CONSULTAS E EX                                                                                                    | AMES                                                                                                    | × Digite no mínimo 2                                                                                                    | digitos                                                                                 |                                                                                                    |          |
| ecutante         | Profissional executante                                                                                                    | Tipo de data                                                                                                    | * Período*                                                                                                    | Situação                                                                                                    |                                                                                                    | Prioridade                                                                                                    |                                                                                         |                                                                                                    |          |
| mínimo 2 digitos | × Digite no mínimo 2 digitos                                                                                                    | × SOLICITAÇÃ                                                                                                    | io • 01/02/2022 @ a 28/02/2022                                                                                                    | MARCADO                                                                                                    |                                                                                                    |                                                                                                    | Fora d                                                                                  | a rede 🛛 🖉                                                                                                    |          |
|                  |                                                                                                    |                                                                                                    |                                                                                                    |                                                                                                    |                                                                                                    |                                                                                                    |                                                                                         |                                                                                                    |          |
| icitação 💠       | Unidade solicitante 🗢 Cartão SUS 🗢 Nome d                                                                                                    | lo cidadão 💠 Data da solicitação                                                                                                    | o 🗢 Item agendamento 💠 Unidade executante 🗢 Profissio                                                                                                    | nal executante Data da agenda 💠                                                                                                    | Data de marcaçã                                                                                                    | o 🛊 Situação 🛊                                                                                                    | Emissão                                                                                 | o gu T. solicitação 💠                                                                                                    | Priorida |
|                  | CARIACICA - US DARIO PAI <sup>1</sup> 700206402695427                                                                                                    | 31/02/2022                                                                                                    | CONSULTA EM CARDIOLOG, SIMMEDICA LTDA ME                                                                                                    | 25/02/2022 08:00                                                                                                    | 01/02/2022                                                                                                    | MARCADO                                                                                                    | SIM                                                                                     | PRIMEIRO ATENDIMENTO                                                                                                    |          |
|                  | CARIACICA - SECRETARIA N 707001895813338                                                                                                    | 01/02/2022                                                                                                    | CONSULTA EM CARDIOLOG SIMMEDICA LTDA ME                                                                                                    | 25/02/2022 08:00                                                                                                    | 01/02/2022                                                                                                    | MARCADO                                                                                                    | SIM                                                                                     | PRIMEIRO ATENDIMENTO                                                                                                    | _        |
| tuação           | "AUTORIZADO".                                                                                                    |                                                                                                    |                                                                                                    |                                                                                                    |                                                                                                    |                                                                                                    |                                                                                         |                                                                                                    |          |
|                  | CREACICE - 03 DREID FAIL 102401030111323                                                                                                    | 10/ VE/ EVEL                                                                                                    | CONSIDER EN ORREVOLOG SIMMEDICK ET DRIVIE                                                                                                    | 24/02/2022 03:00                                                                                                    | 10/02/2022                                                                                                    | MANCADO                                                                                                    | 20191                                                                                   | PRIMERO ALENDIMENTO                                                                                                    |          |
|                  | GHADADADI - HINIDADE DE   703407253870517                                                                                                    | 38/02/2022                                                                                                    | CONSULTA EM CARDIOLOG, SIMMEDICA LTDA ME                                                                                                    | 17/02/2022 09:00                                                                                                    | 11/02/2022                                                                                                    | MARCADO                                                                                                    | SIM                                                                                     | PRIMEIRO ATENDIMENTO                                                                                                    | -        |
|                  |                                                                                                    |                                                                                                    |                                                                                                    |                                                                                                    |                                                                                                    |                                                                                                    |                                                                                         | DOUBLE INCOMENTATION AND AND AND                                                                                                    |          |
|                  | MANDADOS JUDICIAIS - SE 705808498791136                                                                                                    | 09/02/2022                                                                                                    | CONSULTA EM CARDIOLOG SIMMEDICA LTDA ME                                                                                                    | 18/02/2022 08:00                                                                                                    | 10/02/2022                                                                                                    | MARCADO                                                                                                    | SIM                                                                                     | PRIMEIRO ATENDIMENTO                                                                                                    |          |
|                  | MANDADOS JUDICIAIS - SE 705808498791136<br>NUCLEO REGIONAL DE ESP 702303144420415                                                                                                    | 39/02/2022<br>39/02/2022                                                                                                    | CONSULTA EM CARDIOLOG SIMMEDICA LTDA ME<br>CONSULTA EM CARDIOLOG NUCLEO REGIONAL DE ESP                                                                                                    | 18/02/2022 08:00<br>03/08/2022 13:00                                                                                                    | 10/02/2022<br>09/02/2022                                                                                                    | MARCADO<br>MARCADO                                                                                                    | SIM                                                                                     | RETORNO                                                                                                    |          |
|                  | MANDADOS JUDICIAIS - SE 705806498791136<br>NUCLEO REGIONAL DE ESP 702303144420415<br>MANDADOS JUDICIAIS - SE 709804078995594                                                                                                    | 09/02/2022<br>09/02/2022<br>11/02/2022                                                                                                    | CONSULTA EM CARDIOLOG SIMMEDICA LTDA ME<br>CONSULTA EM CARDIOLOG NUCLEO REGIONAL DE ESP<br>CONSULTA EM CARDIOLOG NUCLEO REGIONAL DE ESP                                                                                                    | 18/02/2022 08:00<br>03/08/2022 13:00<br>09/03/2022 08:00                                                                                                    | 10/02/2022<br>09/02/2022<br>13/02/2022                                                                                                    | MARCADO<br>MARCADO<br>MARCADO                                                                                                    | SIM<br>SIM<br>NÃO                                                                       | PRIMEIRO ATENDIMENTO<br>RETORNO<br>PRIMEIRO ATENDIMENTO                                                                                                    |          |
|                  | MANDADOS JUDICIAIS - 52 705808498791136<br>NUCLEO REGIONAL DE ESP 702303144420415<br>MANDADOS JUDICIAIS - 55 709804078095594                                                                                                    | 79/02/2022<br>79/02/2022<br>11/02/2022                                                                                                    | CONSULTA EM CARDIOLOG SIMMEDICA LTDA ME<br>CONSULTA EM CARDIOLOG NUCLEO REGIONAL DE ESP<br>CONSULTA EM CARDIOLOG NUCLEO REGIONAL DE ESP                                                                                                    | 18/02/2022 08:00<br>03/08/2022 13:00<br>09/03/2022 08:00                                                                                                    | 10/02/2022<br>09/02/2022<br>13/02/2022                                                                                                    | MARCADO<br>MARCADO<br>MARCADO                                                                                                    | SIM<br>SIM<br>NÃO<br>SIM                                                                | PRIMEIRO ALENDIMENTO<br>RETORNO<br>PRIMEIRO ATENDIMENTO<br>PRIMEIRO ATENDIMENTO                                                                                                    |          |
|                  | MANDADOS JUDICIAIS - SE 7098049897136<br>NUCLEO REGIONAL DE ESP 702303144420415<br>MANDADOS JUDICIAIS - SE 709804078095594                                                                                                    | 39/02/2022<br>39/02/2022<br>11/02/2022                                                                                                    | CONSULTA EM CARDIOLOG SIMMEDICA LTDA ME<br>CONSULTA EM CARDIOLOG NUCLEO REGIONAL DE ESP<br>CONSULTA EM CARDIOLOG NUCLEO REGIONAL DE ESP<br>Olicitação desejada                                                                                                    | 18/02/2022 08:00<br>03/08/2022 13:00<br>09/03/2022 08:00                                                                                                    | 10/02/2022<br>09/02/2022<br>13/02/2022                                                                                                    | MARCADO<br>MARCADO<br>MARCADO                                                                                                    | SIM<br>SIM<br>NÃO<br>SIM<br>SIM<br>SIM                                                  | PRIMEIRO ATENDIMENTO<br>RETORNO<br>PRIMEIRO ATENDIMENTO<br>PRIMEIRO ATENDIMENTO<br>PRIMEIRO ATENDIMENTO                                                                                                    |          |
|                  |                                                                                                    | 99/02/2022<br>99/02/2022<br>11/02/2022<br>, selecionar a se                                                                                                    | CONSULTA EM CARDIOLOG SIMMEDICA LTDA ME<br>CONSULTA EM CARDIOLOG NUCLEO REGIONAL DE ESP<br>CONSULTA EM CARDIOLOG NUCLEO REGIONAL DE ESP<br>Olicitação desejada                                                                                                    | 18/02/2022 08:00<br>03/08/2022 13:00<br>09/03/2022 08:00                                                                                                    | 10/02/2022<br>09/02/2022<br>13/02/2022                                                                                                    | MARCADO<br>MARCADO<br>MARCADO                                                                                                    | SIM<br>SIM<br>NÃO<br>SIM<br>SIM<br>SIM                                                  | PRIMEIRO ALENDIMENTO<br>RETORNO<br>PRIMEIRO ATENDIMENTO<br>PRIMEIRO ATENDIMENTO<br>PRIMEIRO ATENDIMENTO<br>BETORNO                                                                                                    |          |
|                  | MANDADOS JUDICIAIS - SE 705808498791136<br>NUCLEO REGIONAL DE ESO 70230314420415<br>MANDADOS JUDICIAIS - SE 709804078095594<br>1. Para efetuar a troca                                                                                                    | 99/02/2022<br>99/02/2022<br>11/02/2022<br>, selecionar a se                                                                                                    | CONSULTA EM CARDIOLOG SIMMEDICA LTDA ME<br>CONSULTA EM CARDIOLOG NUCLEO REGIONAL DE ESP<br>CONSULTA EM CARDIOLOG NUCLEO REGIONAL DE ESP<br>Olicitação desejada C                                                                                                    | 18/02/2022 08:00<br>03/08/2022 13:00<br>09/03/2022 08:00                                                                                                    | 10/02/2022<br>09/02/2022<br>13/02/2022                                                                                                    | MARCADO<br>MARCADO<br>MARCADO                                                                                                    | SIM<br>SIM<br>SIM<br>SIM<br>SIM<br>SIM<br>SIM                                           | PRIMEIRO ALENDIMENTO<br>RETORNO<br>PRIMEIRO ATENDIMENTO<br>PRIMEIRO ATENDIMENTO<br>PRIMEIRO ATENDIMENTO<br>RETORNO<br>PRIMEIRO ATENDIMENTO                                                                                                    |          |
|                  | MANDADOS JUDICIAIS - SE 705808498791136<br>NUCLEO REGIONAL DE ES 70230314420415<br>MANDADOS JUDICIAIS - SE 709804078095594<br>1. Para efetuar a troca                                                                                                    | 99/02/2022<br>79/02/2022<br>11/02/2022                                                                                                    | CONSULTA EM CARDIOLOG SIMMEDICA LTDA ME<br>CONSULTA EM CARDIOLOG NUCLEO REGIONAL DE ESP<br>CONSULTA EM CARDIOLOG NUCLEO REGIONAL DE ESP<br>Olicitação desejada e                                                                                                    | 18/02/2022 06:00<br>03/08/2022 13:00<br>09/03/2022 06:00                                                                                                    | 10/02/2022<br>09/02/2022<br>13/02/2022                                                                                                    | MARCADO<br>MARCADO<br>MARCADO                                                                                                    | SIM<br>SIM<br>SIM<br>SIM<br>SIM<br>SIM<br>SIM                                           | PRIMERO ATENDIMENTO<br>RETORNO<br>PRIMERO ATENDIMENTO<br>PRIMERO ATENDIMENTO<br>PRIMERO ATENDIMENTO<br>RETORNO<br>PRIMERO ATENDIMENTO<br>PRIMERO ATENDIMENTO                                                                                                    |          |
|                  | MANDADOS JUDICIAIS - SE 705806498791136<br>NUCLEO REGIONAL DE ESP 702303144420415<br>MANDADOS JUDICIAIS - SE 709804078095594<br>1. Para efetuar a troca                                                                                                    | 39/02/2022<br>39/02/2022<br>11/02/2022<br>, selecionar a so                                                                                                    | CONSULTA EM CARDIOLOG SIMMEDICA LTDA ME<br>CONSULTA EM CARDIOLOG NUCLEO REGIONAL DE ESP<br>CONSULTA EM CARDIOLOG NUCLEO REGIONAL DE ESP<br>Olicitação desejada e e                                                                                                    | 18/02/2022 06:00<br>03/08/2022 13:00<br>09/03/2022 06:00                                                                                                    | 10/02/2022<br>09/02/2022<br>13/02/2022                                                                                                    | MARCADO<br>MARCADO<br>MARCADO                                                                                                    | SIM<br>SIM<br>SIM<br>SIM<br>SIM<br>SIM<br>SIM<br>SIM                                    | PRIMERO ATENDIMENTO<br>RETORNO<br>PRIMERO ATENDIMENTO<br>PRIMERO ATENDIMENTO<br>PRIMERO ATENDIMENTO<br>RETORNO<br>PRIMERO ATENDIMENTO<br>PRIMERO ATENDIMENTO<br>PRIMERO ATENDIMENTO                                                                                                    |          |
|                  |                                                                                                    | 39/02/2022<br>39/02/2022<br>11/02/2022<br>, selecionar a so                                                                                                    | CONSULTA EM CARDIOLOG SIMMEDICA LTDA ME<br>CONSULTA EM CARDIOLOG NUCLEO REGIONAL DE ESP<br>CONSULTA EM CARDIOLOG NUCLEO REGIONAL DE ESP<br>Olicitação desejada ve e<br>consulta EM CARDIOLOG SIMMEDICA LTDA ME<br>CONSULTA EM CARDIOLOG SIMMEDICA LTDA ME                                                                                                    | 18/02/2022 08:00<br>03/08/2022 13:00<br>09/03/2022 08:00<br>clicar no ícone '                                                                                                    | 10/02/2022<br>09/02/2022<br>13/02/2022<br><b>'Trocar sc</b>                                                                                                    | MARCADO<br>MARCADO<br>MARCADO<br>Dilicitação"                                                                                                    | SIM<br>SIM<br>SIM<br>SIM<br>SIM<br>SIM<br>SIM<br>SIM<br>SIM                             | PRIMERO ALENDIMENTO<br>RETORNO<br>PRIMEIRO ATENDIMENTO<br>PRIMEIRO ATENDIMENTO<br>PRIMEIRO ATENDIMENTO<br>RETORNO<br>PRIMEIRO ATENDIMENTO<br>PRIMEIRO ATENDIMENTO<br>PRIMEIRO ATENDIMENTO<br>ENCAMINEAMENTO                                                                                                    |          |
|                  | MANDADOS JUDICIAIS - SE 7058084989791136<br>NUCLEO REGIONAL DE ESP 702303144420415<br>MANDADOS JUDICIAIS - SE 709804078095594<br><b>1. Para efetuar a troca</b><br>Galacica - SECRETARIA IN 706602221558426<br>JUCLEO REGIONAL DE ESP 701209045757215<br>GARACICA - US SEBASTIAT 706200578757663                                                                                                    | 9/02/2022<br>9/02/2022<br>1/02/2022<br>, selecionar a so<br>1/02/2022<br>1/02/2022<br>1/02/2022<br>1/02/2022                                                                | CONSULTA EM CARDIOLOG SIMMEDICA LTDA ME<br>CONSULTA EM CARDIOLOG NUCLEO REGIONAL DE ESP<br>CONSULTA EM CARDIOLOG NUCLEO REGIONAL DE ESP<br>Olicitação desejada ver esp<br>consulta em cardiolog simmedica LTDA ME<br>CONSULTA EM CARDIOLOG SIMMEDICA LTDA ME<br>CONSULTA EM CARDIOLOG SIMMEDICA LTDA ME                                                                                                    | 18/02/2022 08:00<br>03/08/2022 13:00<br>09/03/2022 08:00<br>clicar no ícone '<br>03/08/2022 09:00<br>03/03/2022 09:00<br>03/03/2022 09:00                                                                                                    | 10/02/2022<br>09/02/2022<br>13/02/2022<br><b>*Trocar sc</b><br>07/02/2022<br>07/02/2022<br>07/02/2022                                                                                                    | MARCADO<br>MARCADO<br>Dilicitação"                                                                                                    | SIM<br>SIM<br>SIM<br>SIM<br>SIM<br>SIM<br>SIM<br>SIM<br>SIM<br>SIM                      | PRIMERO ATENDIMENTO<br>RETORNO<br>PRIMERO ATENDIMENTO<br>PRIMERO ATENDIMENTO<br>PRIMERO ATENDIMENTO<br>PRIMERO ATENDIMENTO<br>PRIMERO ATENDIMENTO<br>PRIMERO ATENDIMENTO<br>PRIMERO ATENDIMENTO<br>PRIMERO ATENDIMENTO<br>PRIMERO ATENDIMENTO                                                                                                    |          |
|                  | ANADADOS JUDICIAIS - SE 705808498791136<br>NUCLEO REGIONAL DE ESP<br>70230314420415<br>MANDADOS JUDICIAIS - SE 709804078095594<br><b>1. Para efetuar a troca</b><br>ANACIA - SECRETARIA N 706802221558428<br>JUCLEO REGIONAL DE ESP<br>701209045757215<br>GRIACICA - SECRETARIA N 706802221558428<br>JUCLEO REGIONAL DE ESP<br>701209045757215<br>GRIACICA - US SEBASTIAZ 706200576755663<br>ANA - UNIDADE BASICA / 700005011050704                                                                                                    | 39/02/2022<br>39/02/2022<br>11/02/2022<br>, selecionar a so<br>31/02/2022<br>31/02/2022<br>31/02/2022<br>22/02/2022                                                         | CONSULTA EM CARDIOLOG SIMMEDICA LTDA ME<br>CONSULTA EM CARDIOLOG NUCLEO REGIONAL DE ESP<br>CONSULTA EM CARDIOLOG NUCLEO REGIONAL DE ESP<br>Olicitação desejada<br>CONSULTA EM CARDIOLOG SIMMEDICA LTDA ME<br>CONSULTA EM CARDIOLOG SIMMEDICA LTDA ME<br>CONSULTA EM CARDIOLOG SIMMEDICA LTDA ME<br>CONSULTA EM CARDIOLOG SIMMEDICA LTDA ME                                                                                                    | 18/02/2022 08:00<br>03/08/2022 13:00<br>09/03/2022 08:00<br>clicar no ícone '<br>03/03/2022 09:00<br>03/03/2022 09:00<br>03/03/2022 10:00                                                                                                    | 10/02/2022<br>09/02/2022<br>13/02/2022<br>*******************************                                                                                                    | MARCADO<br>MARCADO<br>Dilicitação"                                                                                                    | SIM<br>SIM<br>NÃO<br>SIM<br>SIM<br>SIM<br>SIM<br>SIM<br>SIM<br>SIM<br>SIM<br>SIM        | PRIMERO ATENDIMENTO<br>RETORNO<br>PRIMERO ATENDIMENTO<br>PRIMERO ATENDIMENTO<br>PRIMERO ATENDIMENTO<br>PRIMERO ATENDIMENTO<br>PRIMERO ATENDIMENTO<br>PRIMERO ATENDIMENTO<br>PRIMERO ATENDIMENTO<br>PRIMERO ATENDIMENTO                                                                                                    |          |
|                  | MANDADOS JUDICIAIS - SE         705808498791136           MUULEO REGIONAL DE ESP         70230314420415           MANDADOS JUDICIAIS - SE         709804078095594           I. Para efetuar a troca           GRIACICA - SECRETARIA M           706802221558428           JUCLEO REGIONAL DE ESP           701209045757215           ARIACICA - US SEBASTIAF           ANA - UNIDADE BASICA           700005011050704           ANAR - UNIDADE BASICA                                                                                                    | 39/02/2022<br>79/02/2022<br>11/02/2022<br>, selecionar a so<br>11/02/2022<br>11/02/2022<br>11/02/2022<br>12/02/2022<br>12/02/2022                                           | CONSULTA EM CARDIOLOG SIMMEDICA LTDA ME<br>CONSULTA EM CARDIOLOG NUCLEO REGIONAL DE ESP<br>CONSULTA EM CARDIOLOG NUCLEO REGIONAL DE ESP<br>Olicitação desejada regional de esp<br>CONSULTA EM CARDIOLOG SIMMEDICA LTDA ME<br>CONSULTA EM CARDIOLOG SIMMEDICA LTDA ME<br>CONSULTA EM CARDIOLOG SIMMEDICA LTDA ME<br>CONSULTA EM CARDIOLOG SIMMEDICA LTDA ME<br>CONSULTA EM CARDIOLOG SIMMEDICA LTDA ME                                                                                                    | 18/02/2022 08:00<br>03/08/2022 13:00<br>09/03/2022 08:00<br>clicar no ícone '<br>03/03/2022 09:00<br>03/03/2022 09:00<br>03/03/2022 10:00<br>03/03/2022 10:00<br>03/03/2022 09:00                                                                                 | 10/02/2022<br>09/02/2022<br>13/02/2022<br>' <b>Trocar sc</b><br>07/02/2022<br>07/02/2022<br>07/02/2022<br>07/02/2022<br>07/02/2022                                                                                    | MARCADO<br>MARCADO<br>Dilicitação"                                                                                                    | SIM<br>SIM<br>SIM<br>SIM<br>SIM<br>SIM<br>SIM<br>SIM<br>SIM<br>SIM                      | PRIMERO ATENDIMENTO<br>RETORNO<br>PRIMERO ATENDIMENTO<br>PRIMERO ATENDIMENTO<br>PRIMERO ATENDIMENTO<br>RETORNO<br>PRIMERO ATENDIMENTO<br>PRIMERO ATENDIMENTO<br>PRIMERO ATENDIMENTO<br>PRIMERO ATENDIMENTO<br>PRIMERO ATENDIMENTO<br>PRIMERO ATENDIMENTO                                                                                                    |          |
|                  | MANDADOS JUDICIAIS - SE         705806498791136           NUCLEO REGIONAL DE ESP         702303144420415           MANDADOS JUDICIAIS - SE         708004078095594           C         1. Para efetuar a troca           MAICLEO REGIONAL DE ESP         701209045757215           G         RIACICA - SECRETARIA M           YO6602221558426         701209045757215           G         RIACICA - US SEBASTIAC           YO200578755683         703200578755683           AN - UNIDADE BAICA 702090597376           GARAPARI - UNIDADE EXA 70290359857876                                                                                                    | 39/02/2022<br>39/02/2022<br>11/02/2022<br>, selecionar a so<br>11/02/2022<br>31/02/2022<br>31/02/2022<br>32/02/2022<br>32/02/2022<br>32/02/2022                             | CONSULTA EM CARDIOLOG<br>VIUCLEO REGIONAL DE ESP<br>CONSULTA EM CARDIOLOG<br>VIUCLEO REGIONAL DE ESP<br>Olicitação desejada esp<br>consulta em cardiolog<br>simmedica LTDA ME<br>CONSULTA EM CARDIOLOG<br>Simmedica LTDA ME<br>CONSULTA EM CARDIOLOG<br>Simmedica LTDA ME<br>CONSULTA EM CARDIOLOG<br>Simmedica LTDA ME<br>CONSULTA EM CARDIOLOG                                                                                                    | 18/02/2022 08:00<br>03/08/2022 13:00<br>09/03/2022 08:00<br>clicar no ícone é<br>03/03/2022 09:00<br>03/03/2022 09:00<br>03/03/2022 10:00<br>03/03/2022 10:00<br>03/03/2022 09:00<br>03/03/2022 09:00<br>03/03/2022 09:00                                         | 10/02/2022<br>09/02/2022<br>13/02/2022<br>Trocar sc<br>07/02/2022<br>07/02/2022<br>07/02/2022<br>07/02/2022<br>07/02/2022<br>07/02/2022                                                                               | MARCADO<br>MARCADO<br>Dilicitação"<br>MARCADO<br>MARCADO<br>MARCADO<br>MARCADO<br>MARCADO<br>MARCADO<br>MARCADO                                            | SIM<br>SIM<br>SIM<br>SIM<br>SIM<br>SIM<br>SIM<br>SIM<br>SIM<br>SIM                      | PRIMERO ATENDIMENTO<br>RETORNO<br>PRIMEIRO ATENDIMENTO<br>PRIMEIRO ATENDIMENTO<br>PRIMEIRO ATENDIMENTO<br>PRIMEIRO ATENDIMENTO<br>PRIMEIRO ATENDIMENTO<br>PRIMEIRO ATENDIMENTO<br>PRIMEIRO ATENDIMENTO<br>PRIMEIRO ATENDIMENTO<br>PRIMEIRO ATENDIMENTO<br>PRIMEIRO ATENDIMENTO<br>PRIMEIRO ATENDIMENTO<br>PRIMEIRO ATENDIMENTO                                                                                                    |          |
|                  | ANDADOS JUDICIAIS - SE 705808498791136<br>NUCLEO REGIONAL DE ESP 702303144420415<br>MANDADOS JUDICIAIS - SE 709804078095594<br><b>1. Para efetuar a troca</b><br>ANACICA - SECRETARIA M 706802221558428<br>VICLEO REGIONAL DE ESP 701209045757215<br>GRIACICA - US SEBASTIAC 70620057105603<br>ANA - UNIDADE BASICA / 700205011059704<br>UARAPARI - UNIDADE BASICA / 702903598579676<br>GUARAPARI - UNIDADE SA (702903598579676<br>GUARAPARI - UNIDADE SA (702903598579676                                                                                                    | 39/02/2022<br>39/02/2022<br>11/02/2022<br>, selecionar a so<br>31/02/2022<br>31/02/2022<br>22/02/2022<br>32/02/2022<br>32/02/2022<br>32/02/2022                             | CONSULTA EM CARDIOLOG SIMMEDICA LTDA ME<br>CONSULTA EM CARDIOLOG NUCLEO REGIONAL DE ESP<br>CONSULTA EM CARDIOLOG NUCLEO REGIONAL DE ESP<br>Olicitação desejada references<br>consulta EM CARDIOLOG SIMMEDICA LTDA ME<br>CONSULTA EM CARDIOLOG SIMMEDICA LTDA ME<br>CONSULTA EM CARDIOLOG SIMMEDICA LTDA ME<br>CONSULTA EM CARDIOLOG SIMMEDICA LTDA ME<br>CONSULTA EM CARDIOLOG SIMMEDICA LTDA ME<br>CONSULTA EM CARDIOLOG SIMMEDICA LTDA ME<br>CONSULTA EM CARDIOLOG SIMMEDICA LTDA ME                                                                                                    | 18/02/2022 08:00<br>03/08/2022 13:00<br>09/03/2022 08:00<br>clicar no ícone '<br>03/03/2022 09:00<br>03/03/2022 09:00<br>03/03/2022 09:00<br>03/03/2022 10:00<br>03/03/2022 09:00<br>03/03/2022 09:00                                                             | 10/02/2022<br>09/02/2022<br>13/02/2022<br><b>***********************************</b>                                                                                                    | MARCADO<br>MARCADO<br>DIICITAÇÃO"                                                                                                    | SIM<br>SIM<br>SIM<br>SIM<br>SIM<br>SIM<br>SIM<br>SIM<br>SIM<br>SIM                      | PRIMERO ALENDIMENTO<br>RETORNO<br>PRIMERO ATENDIMENTO<br>PRIMERO ATENDIMENTO<br>PRIMERO ATENDIMENTO<br>RETORNO<br>PRIMERO ATENDIMENTO<br>PRIMERO ATENDIMENTO<br>PRIMERO ATENDIMENTO<br>PRIMERO ATENDIMENTO<br>PRIMERO ATENDIMENTO<br>PRIMERO ATENDIMENTO<br>PRIMERO ATENDIMENTO<br>PRIMERO ATENDIMENTO<br>PRIMERO ATENDIMENTO                                                                                                    |          |
|                  | MANDADOS JUDICIAIS - SE         705808498791136           NUCLEO REGIONAL DE ESP         702303144420415           MANDADOS JUDICIAIS - SE         709808498791136           NUCLEO REGIONAL DE ESP         702303144420415           MANDADOS JUDICIAIS - SE         709804078095594           C         1. Para efetuar a troca           G         RIACICA - SECRETARIA N         706802221558426           UCLEO REGIONAL DE ESP         701209045757215           GRIACICA - US SEBASTIAC         706200578758663           NANA - UNIDADE BASICA I         7002005011050704           GRIACICA - UN SEBASTIAC         15020358579678           GRIACICA - US SEBASTIAC         16145006590000           GRIACICA - UNIDADE SA         705203598579678           GRIACICA - UN SERASTIAC         16145006590000           GRIACICA - UN SERASTIAC         17050058999930                                                                                                    | 39/02/2022<br>39/02/2022<br>11/02/2022<br>, selecionar a su<br>11/02/2022<br>11/02/2022<br>22/02/2022<br>22/02/2022<br>22/02/2022<br>22/02/2022<br>22/02/2022<br>22/02/2022 | CONSULTA EM CARDIOLOG SIMMEDICA LTDA ME<br>CONSULTA EM CARDIOLOG NUCLEO REGIONAL DE ESP<br>CONSULTA EM CARDIOLOG NUCLEO REGIONAL DE ESP<br>Olicitação desejada regional regional de esp<br>consulta em cardiolog simmedica LTDA ME<br>CONSULTA EM CARDIOLOG SIMMEDICA LTDA ME<br>CONSULTA EM CARDIOLOG SIMMEDICA LTDA ME<br>CONSULTA EM CARDIOLOG SIMMEDICA LTDA ME<br>CONSULTA EM CARDIOLOG SIMMEDICA LTDA ME<br>CONSULTA EM CARDIOLOG SIMMEDICA LTDA ME<br>CONSULTA EM CARDIOLOG SIMMEDICA LTDA ME<br>CONSULTA EM CARDIOLOG SIMMEDICA LTDA ME<br>CONSULTA EM CARDIOLOG SIMMEDICA LTDA ME                                                                                                    | 18/02/2022 08:00<br>03/08/2022 13:00<br>09/03/2022 08:00<br>clicar no ícone '<br>03/03/2022 09:00<br>03/03/2022 09:00<br>03/03/2022 10:00<br>03/03/2022 10:00<br>03/03/2022 10:00<br>03/03/2022 09:00                                                             | 10/02/2022<br>09/02/2022<br>13/02/2022<br><b>***********************************</b>                                                                                                    | MARCADO<br>MARCADO<br>DIICITAÇÃO"<br>MARCADO<br>MARCADO<br>MARCADO<br>MARCADO<br>MARCADO<br>MARCADO<br>MARCADO<br>MARCADO<br>MARCADO<br>MARCADO<br>MARCADO | SIM<br>SIM<br>SIM<br>SIM<br>SIM<br>SIM<br>SIM<br>SIM<br>SIM<br>SIM                      | PRIMERO ATENDIMENTO<br>RETORNO<br>PRIMERO ATENDIMENTO<br>PRIMERO ATENDIMENTO                                                                      |          |
|                  | MANDADOS JUDICIAIS - SE         7058084989791136           NUCLEO REGIONAL DE ESP         702303144420415           MANDADOS JUDICIAIS - SE         709808498791136           NUCLEO REGIONAL DE ESP         702303144420415           MANDADOS JUDICIAIS - SE         709804078095594           C         1. Para efetuar a troca           G         ARIACICA - SECRETARIA IN         706802221558428           I CLEO REGIONAL DE ESP         701209045757215           G RIACICA - US SEBASTIAC         706200578758683           ANA - UNIDADE BASICA I         702005011050704           G JARAPARI - UNIDADE DE         70520358937976           G ARIACICA - US SEBASTIAC         16414500659000           G JARAPARI - UNIDADE SA         702603939930           G ARIACICA - US FEALTIAC         170506314293990           G ARIACICA - US FEALTIAC         170506314293990                                                                                                    | 39/02/2022<br>39/02/2022<br>11/02/2022<br>, selecionar a so<br>31/02/2022<br>31/02/2022<br>32/02/2022<br>32/02/2022<br>32/02/2022<br>33/02/2022<br>33/02/2022               | CONSULTA EM CARDIOLOG SIMMEDICA LTDA ME<br>CONSULTA EM CARDIOLOG NUCLEO REGIONAL DE ESP<br>CONSULTA EM CARDIOLOG NUCLEO REGIONAL DE ESP<br>CONSULTA EM CARDIOLOG NUCLEO REGIONAL DE ESP<br>CONSULTA EM CARDIOLOG SIMMEDICA LTDA ME<br>CONSULTA EM CARDIOLOG SIMMEDICA LTDA ME<br>CONSULTA EM CARDIOLOG SIMMEDICA LTDA ME<br>CONSULTA EM CARDIOLOG SIMMEDICA LTDA ME<br>CONSULTA EM CARDIOLOG SIMMEDICA LTDA ME<br>CONSULTA EM CARDIOLOG SIMMEDICA LTDA ME<br>CONSULTA EM CARDIOLOG SIMMEDICA LTDA ME<br>CONSULTA EM CARDIOLOG SIMMEDICA LTDA ME<br>CONSULTA EM CARDIOLOG SIMMEDICA LTDA ME<br>CONSULTA EM CARDIOLOG SIMMEDICA LTDA ME<br>CONSULTA EM CARDIOLOG SIMMEDICA LTDA ME<br>CONSULTA EM CARDIOLOG SIMMEDICA LTDA ME                                            | 18/02/2022 08:00<br>03/08/2022 13:00<br>09/03/2022 08:00<br>clicar no ícone '<br>03/03/2022 09:00<br>03/03/2022 09:00<br>03/03/2022 10:00<br>03/03/2022 10:00<br>03/03/2022 09:00<br>03/03/2022 09:00<br>03/03/2022 09:00<br>03/03/2022 09:00<br>03/03/2022 09:00 | 10/02/2022<br>09/02/2022<br>13/02/2022<br><b>*Trocar sc</b><br>07/02/2022<br>07/02/2022<br>07/02/2022<br>07/02/2022<br>07/02/2022<br>07/02/2022<br>07/02/2022<br>07/02/2022<br>07/02/2022<br>07/02/2022<br>07/02/2022 | MARCADO<br>MARCADO<br>DIIcitação"<br>MARCADO<br>MARCADO<br>MARCADO<br>MARCADO<br>MARCADO<br>MARCADO<br>MARCADO<br>MARCADO<br>MARCADO<br>MARCADO<br>MARCADO | SIM<br>SIM<br>NÃO<br>SIM<br>SIM<br>SIM<br>SIM<br>SIM<br>SIM<br>SIM<br>SIM<br>SIM<br>SIM | PRIMERO ATENDIMENTO<br>RETORNO<br>PRIMERO ATENDIMENTO<br>PRIMERO ATENDIMENTO |          |
|                  | MANDADOS JUDICIAIS - SE         7035084989791136           NUCLEO REGIONAL DE ESP         703203144420415           MANDADOS JUDICIAIS - SE         7098004078095594           I. Para efetuar a trocca         1           G         1. Para efetuar a trocca           G         1. Para efetuar a trocca           Anal - UNIDADE SAI         10005011050704 <td>39/02/2022<br/>79/02/2022<br/>1/02/2022<br/><b>, selecionar a s</b><br/>1/02/2022<br/>1/02/2022<br/>2/02/2022<br/>2/02/2022<br/>2/02/2022<br/>2/02/2022<br/>33/02/2022<br/>33/02/2022</td> <td>CONSULTA EM CARDIOLOG SIMMEDICA LTDA ME<br/>CONSULTA EM CARDIOLOG NUCLEO REGIONAL DE ESP<br/>CONSULTA EM CARDIOLOG NUCLEO REGIONAL DE ESP<br/>CONSULTA EM CARDIOLOG NUCLEO REGIONAL DE ESP<br/>CONSULTA EM CARDIOLOG SIMMEDICA LTDA ME<br/>CONSULTA EM CARDIOLOG SIMMEDICA LTDA ME<br/>CONSULTA EM CARDIOLOG SIMMEDICA LTDA ME<br/>CONSULTA EM CARDIOLOG SIMMEDICA LTDA ME<br/>CONSULTA EM CARDIOLOG SIMMEDICA LTDA ME<br/>CONSULTA EM CARDIOLOG SIMMEDICA LTDA ME<br/>CONSULTA EM CARDIOLOG SIMMEDICA LTDA ME<br/>CONSULTA EM CARDIOLOG SIMMEDICA LTDA ME<br/>CONSULTA EM CARDIOLOG SIMMEDICA LTDA ME<br/>CONSULTA EM CARDIOLOG SIMMEDICA LTDA ME<br/>CONSULTA EM CARDIOLOG SIMMEDICA LTDA ME<br/>CONSULTA EM CARDIOLOG SIMMEDICA LTDA ME<br/>CONSULTA EM CARDIOLOG SIMMEDICA LTDA ME</td> <td>18/02/2022 08:00<br/>03/08/2022 13:00<br/>09/03/2022 08:00<br/>clicar no ícone é<br/>03/03/2022 09:00<br/>03/03/2022 09:00<br/>03/03/2022 10:00<br/>03/03/2022 10:00<br/>03/03/2022 10:00<br/>03/03/2022 10:00<br/>03/03/2022 10:00<br/>03/03/2022 10:00</td> <td>10/02/2022<br/>09/02/2022<br/>13/02/2022<br/><b>***********************************</b></td> <td>MARCADO<br/>MARCADO<br/>Dilicitação"</td> <td>SIM<br/>SIM<br/>NÃO<br/>SIM<br/>SIM<br/>SIM<br/>SIM<br/>SIM<br/>SIM<br/>SIM<br/>SIM<br/>SIM<br/>SIM</td> <td>PRIMERO ATENDIMENTO<br/>RETORNO<br/>PRIMERO ATENDIMENTO<br/>PRIMERO ATENDIMENTO</td> <td></td> | 39/02/2022<br>79/02/2022<br>1/02/2022<br><b>, selecionar a s</b><br>1/02/2022<br>1/02/2022<br>2/02/2022<br>2/02/2022<br>2/02/2022<br>2/02/2022<br>33/02/2022<br>33/02/2022  | CONSULTA EM CARDIOLOG SIMMEDICA LTDA ME<br>CONSULTA EM CARDIOLOG NUCLEO REGIONAL DE ESP<br>CONSULTA EM CARDIOLOG NUCLEO REGIONAL DE ESP<br>CONSULTA EM CARDIOLOG NUCLEO REGIONAL DE ESP<br>CONSULTA EM CARDIOLOG SIMMEDICA LTDA ME<br>CONSULTA EM CARDIOLOG SIMMEDICA LTDA ME<br>CONSULTA EM CARDIOLOG SIMMEDICA LTDA ME<br>CONSULTA EM CARDIOLOG SIMMEDICA LTDA ME<br>CONSULTA EM CARDIOLOG SIMMEDICA LTDA ME<br>CONSULTA EM CARDIOLOG SIMMEDICA LTDA ME<br>CONSULTA EM CARDIOLOG SIMMEDICA LTDA ME<br>CONSULTA EM CARDIOLOG SIMMEDICA LTDA ME<br>CONSULTA EM CARDIOLOG SIMMEDICA LTDA ME<br>CONSULTA EM CARDIOLOG SIMMEDICA LTDA ME<br>CONSULTA EM CARDIOLOG SIMMEDICA LTDA ME<br>CONSULTA EM CARDIOLOG SIMMEDICA LTDA ME<br>CONSULTA EM CARDIOLOG SIMMEDICA LTDA ME | 18/02/2022 08:00<br>03/08/2022 13:00<br>09/03/2022 08:00<br>clicar no ícone é<br>03/03/2022 09:00<br>03/03/2022 09:00<br>03/03/2022 10:00<br>03/03/2022 10:00<br>03/03/2022 10:00<br>03/03/2022 10:00<br>03/03/2022 10:00<br>03/03/2022 10:00                     | 10/02/2022<br>09/02/2022<br>13/02/2022<br><b>***********************************</b>                                                                                                    | MARCADO<br>MARCADO<br>Dilicitação"                                                                                                    | SIM<br>SIM<br>NÃO<br>SIM<br>SIM<br>SIM<br>SIM<br>SIM<br>SIM<br>SIM<br>SIM<br>SIM<br>SIM | PRIMERO ATENDIMENTO<br>RETORNO<br>PRIMERO ATENDIMENTO<br>PRIMERO ATENDIMENTO |          |

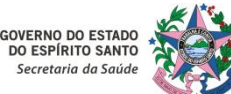

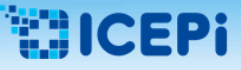

#### 7 – Trocar Solicitação:

| licitação previamente marc                             | ada que foi substituída, retorn  | ará para a situação <b>"AUTORIZAE</b> | O" para nova marcação |                      |
|--------------------------------------------------------|----------------------------------|---------------------------------------|-----------------------|----------------------|
| CARIACICA - OS DARIO PAR<br>CARIACICA - SECRETARIA N 7 |                                  | Trocar solicitação                    |                       | SIM PRIMEIRO ATENDIM |
| VIANA - UNIDADE BASICA I 7                             |                                  | nocal solicitação                     | ^                     |                      |
| VIANA - UNIDADE BASICA ( 7) De                         |                                  | Para                                  |                       |                      |
| CARIACICA - US RIO MARIN 1.                            |                                  |                                       | ۹                     |                      |
| MANDADOS JUDICIAIS - SE 7                              | Situação                         | Item Agendamento                      |                       |                      |
| MANDADOS JUDICIAIS - SE 7                              | AUTORIZADO                       | CONSULTA EM CARDIOLOGI                | ADULTO METROPOLITANA  |                      |
| CARIACICA - US DARIO PAP 7                             | AUTORIZADO                       | CONSULTA EM CARDIOLOGI                | ADULTO METROPOLITANA  |                      |
| GUARAPARI - UNIDADE DE 7                               | AUTORIZADO                       | CONSULTA EM CARDIOLOGI                | ADULTO METROPOLITANA  |                      |
| MANDADOS JUDICIAIS - SE 7                              | AUTORIZADO                       | CONSULIA EM CARDIOLOGI                | ADULIO METROPOLITANA  |                      |
| NUCLEO REGIONAL DE ESP 7                               | AUTORIZADO                       | CONSULTA EM CARDIOLOGI                |                       |                      |
| MANDADOS JUDICIAIS - SE 7                              | AUTORIZADO                       | CONSULIA EM CARDIOLOGI                | ADDETO METROPOLITANA  |                      |
| CARIACICA - US JOAQUIM ( 1)                            |                                  |                                       |                       | SIM PRIMEIRO ATENDIM |
| CARIACICA - SECRETARIA N 7                             |                                  |                                       |                       |                      |
| CARIACICA - US SEBASTIAC 7                             |                                  |                                       |                       | Selecionar ı         |
| CADIACICA SECRETARIA V 7                               |                                  |                                       |                       |                      |
| CARIACICA - SECRETARIA M 7                             |                                  |                                       |                       | motivos nar          |
| CARLACICA - SECRETARIA N 7                             |                                  |                                       |                       | motivos par          |
| NUCLEO REGIONAL DE ESP. 7                              |                                  |                                       |                       |                      |
|                                                        |                                  |                                       |                       | da solicitaç         |
| VIANA - UNIDADE BASICA I 7                             |                                  |                                       |                       |                      |
| GUARAPARI - UNIDADE DE                                 | 02/02/2022 CONSULTA EM CARDIOLOG | SIMMEDICA LTDA ME                     |                       | sistema              |
| GUARAPARI - UNIDADE SAL                                | 02/02/2022 CONSULTA EM CARDIOLOG | SIMMEDICA LTDA ME RECUSA DE CIDADÃO   |                       | Sisterna.            |
| CARIACICA - US SEBASTIAC                               | 02/02/2022 CONSULTA EM CARDIOLOG | SIMMEDICA LTDA ME                     |                       | SIM PRIMEIRO ATENDIM |
| GUARAPARI - UNIDADE SAL                                | 03/02/2022 CONSULTA EM CARDIOLOG | SIMMEDICA LTDA ME MANDATO JUDICIAL    |                       |                      |
| CARIACICA - USE DALMACI                                | 03/02/2022 CONSULTA EM CARDIOLOG | SIMMEDICA LTDA ME                     |                       |                      |
|                                                        |                                  |                                       |                       |                      |

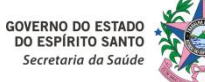

SOLICITANTE CMCE

# 5. Instruções Gerais para Acesso ao Sistema MVSoul CMCE

#### 8 – Verificar Histórico da Solicitação:

| ão SUS                  |                              | Código do cidadão          |                     | Nome do cidadão        |                         |                             |                    |                         | Data de nascimento |                          | Gidadão com ( | referência           |              |
|-------------------------|------------------------------|----------------------------|---------------------|------------------------|-------------------------|-----------------------------|--------------------|-------------------------|--------------------|--------------------------|---------------|----------------------|--------------|
| olicitação              | Tipo da solicitação          |                            | Item agendamento    |                        |                         | Unidade solicit             | ante*              |                         |                    | Profissional solicitante |               |                      |              |
|                         | TODAS                        | •                          | CONSULTA EM CARDIOL | DGIA ADULTO METROPOLIT | TANA                    | × NUCLEO ESP                | ECIAL DE REGULACA  | O DE CONSULTAS E EXAMES | ×                  | Digite no mínimo 2 digit | os            |                      | ×            |
| ade executante          |                              | Profissional executante    |                     | Tipo de data*          | Período*                |                             |                    | Situação                |                    | Prioridade               |               |                      |              |
| ite no mínimo 2 digitos | ×                            | Digite no mínimo 2 digitos |                     | × SOLICITAÇÃO          | 01/03/2021              | a 31/03/2021                |                    | REALIZADO               | *                  |                          | Fora da rede  | Q 2                  |              |
|                         |                              |                            |                     |                        |                         |                             |                    |                         |                    |                          |               |                      |              |
| Solicitação 🗢           | Unidade solicitante 🗢        | Cartão SUS 🌩               | Nome do cidadão 🌩   | Data da solicitação 🗢  | Item agendamento 🌩      | Unidade executante 🗢        | Profissional execu | tante Cata da agenda    | Data de marcação 🗢 | Situação 🗢               | Emissão       | gi T. solicitação 🌩  | Prioridade a |
|                         | VIANA - UNIDADE DE SAUDE L   |                            |                     | 6/03/2021              | CONSULTA EM CARDIOLOGIA | A NUCLEO REGIONAL DE ESPECI | -                  | 18/05/2021 10:00        | 16/03/2021         | REALIZADO                | SIM           | PRIMEIRO ALENDIMENTO |              |
|                         | NUCLEO REGIONAL DE ESPECI    | 2                          |                     | 6/03/2021              | CONSULTA EM CARDIOLOGIA | A NUCLEO REGIONAL DE ESPECI | 6                  | 15/05/2021 13:30        | 16/03/2021         | REALIZADO                | SIM           | RETORNO              |              |
|                         | GUARADARI - UNIDADE DE SAL   | 1                          |                     | 3/03/2021              | CONSULTA EM CARDIOLOGIA | NUCLEO REGIONAL DE ESPECI   | 1                  | 07/07/2021 08:00        | 14/05/2021         | REALIZADO                | SIM           | PRIMEIRO ATENDIMENTO |              |
|                         | CARIACICA - US IARDIM AMER   |                            |                     | 4/03/2021              | CONSULTA EM CARDIOLOGIA |                             |                    | 01/01/2021 00.00        | 14/04/2021         | REALIZADO                | NÃO           | DRIMEIRO ATENDIMENTO |              |
|                         | CARIACICA - US JARDIM AMER   | 2                          |                     | 0/03/2021              | CONSULTA EM CARDIOLOGIA | ]                           |                    |                         |                    | REALIZADO                | NÃO           | PRIMEIRO ATENDIMENTO |              |
|                         | SERRA - AMRIE ATORIO MUNIC   |                            |                     | 1/03/2021              | CONSULTA EM CARDIOLOGIA | A NUCLEO REGIONAL DE ESDECI |                    | 19/05/2021 11:00        | 03/03/2021         | REALIZADO                | SIM           | DRIMEIRO ATENDIMENTO |              |
|                         | SERRA - AMBULATORIO MUNI     |                            |                     | 1/03/2021              | CONSULTA EM CARDIOLOGIA | A NUCLEO REGIONAL DE ESPECI | A                  | 25/05/2021 08:30        | 03/03/2021         | REALIZADO                | SIM           | PRIMEIRO ATENDIMENTO |              |
|                         | SERRA - AMBULATORIO MUNI     | c                          |                     | 1/03/2021              | CONSULTA EM CARDIOLOGIA | A NUCLEO REGIONAL DE ESPECI | 4                  | 25/05/2021 10:30        | 03/03/2021         | REALIZADO                | SIM           | PRIMEIRO ATENDIMENTO |              |
|                         | SERRA - AMBULATORIO MUNI     | c                          |                     | 1/03/2021              | CONSULTA EM CARDIOLOGIA | A NUCLEO REGIONAL DE ESPECI | 4                  | 26/05/2021 10:00        | 03/03/2021         | REALIZADO                | SIM           | PRIMEIRO ATENDIMENTO |              |
|                         | SERRA - AMBULATORIO MUNI     | c                          |                     | 1/03/2021              | CONSULTA EM CARDIOLOGIA | A NUCLEO REGIONAL DE ESPECI | 6                  | 26/05/2021 11:00        | 03/03/2021         | REALIZADO                | SIM           | PRIMEIRO ATENDIMENTO |              |
|                         | SERRA - AMBILIATORIO MUNI    |                            |                     | 1/03/2021              | CONSULTA EM CARDIOLOGIA | NUCLEO REGIONAL DE ESDECI   | 2                  | 23/06/2021 08:00        | 05/05/2021         | REALIZADO                | SIM           | DRIMEIRO ATENDIMENTO |              |
|                         | SERRA - AMBULATORIO MUNI     | c                          |                     | 1/03/2021              | CONSULTA EM CARDIOLOGIA | A NUCLEO REGIONAL DE ESPECI | 4                  | 23/06/2021 09:00        | 05/05/2021         | REALIZADO                | SIM           | PRIMEIRO ATENDIMENTO |              |
|                         | NUCLEO REGIONAL DE ESPECI    | 4                          |                     | 2/03/2021              | CONSULTA EM CARDIOLOGIA | A NUCLEO REGIONAL DE ESPECI | 4                  | 04/05/2021 13:30        | 02/03/2021         | REALIZADO                | SIM           | RETORNO              |              |
|                         | SERRA - AMRULATORIO MUNI     | c                          |                     | 3/03/2021              | CONSULTA EM CARDIOLOGIA | A NUCLEO REGIONAL DE ESPECI | 4                  | 29/05/2021 07:30        | 05/05/2021         | REALIZADO                | SIM           | PRIMEIRO ATENDIMENTO |              |
|                         | SERRA - AMRILLATORIO MUNI    |                            |                     | 13/03/2021             | CONSULTA EM CARDIOLOGIA | NUCLEO REGIONAL DE ESPECI   | 1                  | 29/06/2021 09:30        | 05/05/2021         | REALIZADO                | SIM           | DRIMEIRO ATENDIMENTO |              |
|                         | SERRA - AMBULATORIO MUNI     | c                          |                     | 3/03/2021              | CONSULTA EM CARDIOLOGIA | A NUCLEO REGIONAL DE ESPECI | 4                  | 29/06/2021 10:30        | 05/05/2021         | REALIZADO                | SIM           | PRIMEIRO ATENDIMENTO |              |
|                         | SERRA - AMRULATORIO MUNI     |                            |                     | 4/03/2021              | CONSULTA EM CARDIOLOGIA | NUCLEO REGIONAL DE ESPECI   | 4                  | 12/05/2021 07:00        | 07/03/2021         | REALIZADO                | SIM           | PRIMEIRO ATENDIMENTO |              |
|                         | SERRA - AMRULATORIO MUNI     |                            |                     | 7/03/2021              | CONSULTA EM CARDIOLOGIA | A NUCLEO REGIONAL DE ESPECI | 4                  | 05/07/2021 08:30        | 05/05/2021         | REALIZADO                | SIM           | DRIMEIRO ATENDIMENTO |              |
|                         | IRATIRA - LINIDADE DE SALIDE |                            |                     | 0/02/2021              | CONSULTA EM CARDIOLOGIA | NUCLEO REGIONAL DE ESPECI   | 1                  | 20/05/2021 07:00        | 05/05/2021         | REALIZADO                | SIM           | DRIMEIRO ATENDIMENTO |              |
|                         | GUARADARI - UNIDADE DE SAL   |                            |                     | 5/02/2021              | CONSULTA EM CARDIOLOGIA | A NUCLEO REGIONAL DE ESPECI | 4                  | 30/05/2021 09:00        | 05/05/2021         | REALIZADO                | SIM           | DRIMEIRO ATENDIMENTO |              |
|                         | GUARADARI - UNIDADE DE SAL   |                            |                     | 6/03/2021              | CONSULTA EM CARDIOLOGIA | NUCLEO REGIONAL DE ESPECI   | 1                  | 30/06/2021 11:00        | 05/05/2021         | REALIZADO                | SIM           | PRIMEIRO ATENDIMENTO |              |
|                         | GHARADARI - UNIDADE SAUDE    |                            |                     | 6/02/2021              | CONSULTA EM CARDIOLOGIA | A NUCLEO REGIONAL DE ESDECI | 4                  | 30/06/2021 10:00        | 05/05/2021         | REALIZADO                | SIM           | DRIMEIRO ATENDIMENTO |              |
|                         | NUCIEO REGIONAL DE ESPECI    |                            |                     | 9/03/2021              | CONSULTA EM CARDIOLOGIA | NUCLEO REGIONAL DE ESDECI   |                    | 11/05/2021 13:30        | 09/03/2021         | REALIZADO                | SIM           | RETORNO              |              |
|                         | 7                            |                            |                     |                        |                         |                             |                    |                         |                    |                          |               |                      |              |
| 1. Para vis             | ualizar o hi                 | istórico, sel              | ecionar a so        | olicitação             | desejada                |                             |                    |                         |                    |                          |               |                      |              |
| 🔽 e clio                | car no ícon                  | e <b>"Histórico</b>        | o solicitação       | o" 🖪 .                 |                         |                             |                    |                         |                    |                          |               |                      |              |

NOTA: As instruções acima se referem ao perfil do Profissional Solicitante

GOVERNO DO ESTADO DO ESPÍRITO SANTO Secretaria da Saúde

# 5. Instruções Gerais para Acesso ao Sistema MVSoul CMCE

#### 8 – Verificar Histórico da Solicitação:

|                          | Código      | do cidadão          |                   | Nome do cidadão                        |                               |                                       |                                   |                       | ata de nascimento   |                             |                       |                         |         |
|--------------------------|-------------|---------------------|-------------------|----------------------------------------|-------------------------------|---------------------------------------|-----------------------------------|-----------------------|---------------------|-----------------------------|-----------------------|-------------------------|---------|
|                          |             |                     |                   |                                        |                               | Unidade solicitante*                  |                                   |                       |                     |                             | Cidadao com           | referencia              |         |
|                          |             | ¥                   |                   |                                        |                               | NUCLEO ESPECIAL D                     |                                   |                       | x                   |                             |                       |                         |         |
|                          |             |                     |                   |                                        | Bariadat                      |                                       |                                   |                       |                     |                             |                       |                         |         |
|                          | × Digit     |                     |                   | × soucitação                           | Petrodo-                      | a 31/03/2021                          | BEALIZADO                         |                       | *                   |                             | Fora da redi          | • Q Ø                   |         |
|                          |             |                     |                   |                                        |                               |                                       |                                   |                       |                     |                             |                       |                         |         |
| io   Unidade solicitante | Cartã       | io SUS 🗘            | Nome do cidadão 🗘 | Data da solicitação 🗘                  | Item agendamento 🗘            | Unidade executante   Profis           | sional executante 🌩 Dat           | a da agenda 🗢         | Data de marcação 🗢  | Situação 🌩                  | Emissã                | io gi T. solicitação 💲  |         |
| VIANA - UNIDADE DE SA    | UDE D       |                     |                   | 2/03/2021                              | CONSULTA EM CARDIOLOGIA A     | NUCLEO REGIONAL DE ESPECIA            | 02/0                              | 6/2021 10:00          | 04/05/2021          | REALIZADO                   | SIM                   | PRIMEIRO ATENDIMENTO    |         |
| NUCLEO REGIONAL DE E     | SPECIA      |                     |                   | 6/03/2021                              |                               | NUCLEO REGIONAL DE ESPECIÁ            | 18/0                              |                       |                     |                             |                       |                         |         |
| NUCLEO REGIONAL DE E     | SPECIA      |                     |                   | 6/03/2021                              |                               | NUCLEO REGIONAL DE ESPECIA            | 15/0                              |                       |                     |                             |                       |                         |         |
| GUARAPARI - UNIDADE I    | DE SAL      |                     |                   | 3/03/2021                              |                               | NUCLEO REGIONAL DE ESPECIA            | 07/0                              |                       |                     |                             |                       |                         |         |
| CARIACICA - US JARDA     |             |                     |                   |                                        |                               |                                       |                                   |                       |                     | 000000                      | DAN NAO               |                         |         |
| CARIACICA - US JARC      |             |                     |                   |                                        | H                             | listórico solicitação                 |                                   |                       |                     |                             | × NAO                 |                         |         |
| SERRA - AMBULATOR        |             |                     |                   |                                        |                               |                                       |                                   |                       |                     |                             | SIM                   |                         |         |
| SERRA - AMBULATOR        | Solicitação | Data criação        |                   | Usuário                                |                               | Situação                              | н                                 | pótes Prioridade      | Alteração arquivos? |                             | SIM                   |                         |         |
| SERRA - AMBULATOR        | 1           | 02/06/2021 09:47:02 |                   |                                        |                               | REALIZADO                             |                                   | <b>•</b>              | SEM ALTERAÇÕES      |                             | SIM                   |                         |         |
| SERRA - AMBULATOR        | 1           | 02/06/2021 09:20:26 |                   |                                        |                               | CHEGADA CONFIRMADA                    |                                   |                       | SEM ALTERAÇÕES      |                             | SIM                   |                         |         |
| SERRA - AMBULATOR        | 1           | 04/05/2021 12:16:13 |                   |                                        |                               | MARCADO                               |                                   | <b>•</b>              | SEM ALTERAÇÕES      |                             | SIM                   |                         |         |
| SERRA - AMBULATOR C      | 1           | 02/03/2021 16:15:45 |                   |                                        |                               | AUTORIZADO                            |                                   | s 🔴                   | SEM ALTERAÇÕES      |                             | SIM                   |                         |         |
| SERRA - AMBULATOR        | 1           | 02/03/2021 16:15:19 |                   |                                        |                               | EM REGULAÇÃO                          |                                   | <u>•</u>              | SEM ALTERAÇÕES      |                             | SIM                   |                         |         |
| NUCLEO REGIONAL I        | 1           | 02/03/2021 16:15:13 |                   |                                        |                               | EM REGULAÇÃO                          |                                   | s 🗧                   | SEM ALTERAÇÕES      |                             | SIM                   |                         |         |
| SERRA - AMBULATOR        | 1           | 02/03/2021 15:19:35 |                   |                                        |                               | AGUARDANDO REGULAÇÃO                  |                                   | <b>•</b>              | SEM ALTERAÇÕES      |                             | SIM                   |                         |         |
| SERRA - AMBULATOR        |             |                     |                   |                                        |                               |                                       |                                   |                       |                     |                             | SIM                   |                         |         |
| SERRA - AMBULATOR        |             |                     |                   |                                        |                               |                                       |                                   |                       |                     |                             | SIM                   |                         |         |
| SERRA - AMBULATOR        |             |                     |                   |                                        |                               |                                       |                                   |                       |                     |                             | SIM                   |                         |         |
| SERRA - AMBULATOF        |             |                     |                   |                                        |                               |                                       |                                   |                       |                     |                             | SIM                   |                         |         |
| IBATIBA - UNIDADE C      |             |                     |                   |                                        |                               |                                       |                                   |                       |                     |                             | SIM                   |                         |         |
| GUARAPARI - UNIDA        |             |                     |                   |                                        |                               |                                       |                                   |                       |                     |                             | SIM                   |                         |         |
| GUARAPARI - UNIDA        |             |                     |                   |                                        |                               |                                       |                                   |                       |                     |                             | SIM                   |                         |         |
| GUARAPARI - UNIDA        |             |                     |                   |                                        |                               |                                       |                                   |                       |                     |                             | SIM                   |                         |         |
|                          | J           |                     | L                 | <ul> <li>2. Apo<br/>verific</li> </ul> | ós clicar no í<br>ar a movime | ícone <b>"Histór</b><br>entação da so | <b>ico solicit</b><br>plicitação, | <b>ação"</b><br>desde | a situação          | á exibida<br><b>"AGUARI</b> | a tela e :<br>DANDO F | será possív<br>REGULAÇÃ | ve<br>0 |

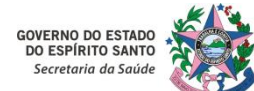

# 5. Instruções Gerais para Acesso ao Sistema MVSoul CMCE

#### 9 - Verificar Histórico do Cidadão:

| 2 digitos   | e volicitante a Cartão      |                     | *   Solicitação 2                                 | anendamento 2 Unidade evendante 2 Profes               | ional executante 2. Data da acenda 2      | Data de marração -2 | Situação a |            | Eminole | un T solicitacio #  |
|-------------|-----------------------------|---------------------|---------------------------------------------------|--------------------------------------------------------|-------------------------------------------|---------------------|------------|------------|---------|---------------------|
| VANA-U      | UNIDADE DE SAUDE D          |                     | 02/03/2021 CON:                                   | SULTA EM CARDIOLOGIA A NUCLEO REGIONAL DE ESPEC        | 02/06/2021 10:00                          | 64/05/2021          | REALIZADO  |            | \$14    | PEIMERO ATENDIMENTO |
| Motteo      | REDIONAL DE ESPECIA         |                     | 15/05/2021                                        | NOTA EN CANDICIDOR A MOLECO RESIDINAL DE EXPER-        | Internet and                              | 19/92/2043          | REALEADO   |            | 1.200   | NEIGHND             |
| NUCLEO      | REGIONAL DE ESPECIA         |                     | 16/05/2021 CCA:                                   | IUUA EN CARDIOLOGIA A NUCLEO REGIONAL DE ESPECI        | 15/06/2021 12:20                          |                     |            |            |         |                     |
| GUARADO     | AR - UNCADE OF SAL          |                     | 23/65/2021 COA                                    | UUTA EM CARDIOLOGIA A NUCLEO REGIONAL DE ESPEC         | 07/07/2021 06:00                          |                     |            |            |         |                     |
| CARACO      | CA - US DARCIM AMER         |                     | 24/03/2021 COAE                                   | IULTA EM CARDIOLOGIA A                                 |                                           |                     |            |            |         |                     |
| CARACO      | A - US JAR                  | 9944 1995 A         | Indiana losa                                      |                                                        |                                           |                     |            |            | NAO     |                     |
| SERRA - J   | AMPLICATOR                  |                     |                                                   | Histórico atendimento cidadão                          |                                           |                     |            | ×          | 1.5.94  |                     |
| SERRA - A   | AMBULATO                    |                     |                                                   | the set of                                             |                                           | 0.000               | (114)      |            | SIM     |                     |
| SEARA - A   | AMBULATON Nome              |                     |                                                   | Mãe                                                    |                                           | Nascim              | ento       |            | Site    |                     |
| SEARA - 3   | AMBULAICH                   |                     |                                                   |                                                        |                                           | 20/07               | /1941      |            | SIM     |                     |
| SERRA - S   | Tipo                        |                     | Periodo de atendimento                            | (m) 4                                                  |                                           |                     |            |            | Selle.  |                     |
| SERRA - 3   | TODOS                       |                     | •                                                 | · · · · · · · · · · · · · · · · · · ·                  | E Q                                       |                     |            |            | Silve   |                     |
| SERRA - S   | Solicitação                 | Data solicitação    | Procedimento                                      | Unidade solicitante                                    | Unidade executante                        | Situação            | Tipo       | Observação | 200     |                     |
| Renna 1     | 290895                      | 02/06/2021 09:47:02 | ECOCARDIOGRAFIA TRANSTORACICA ADULTO METROPOLITAN | IA VIANA - UNIDADE DE SAUDE DA FAMILIA DE VIANA CENTRO |                                           | AUTOR/ZADO          | 8          |            | 2.000   |                     |
| COMPANY AND | 65526                       | 03/03/2021 10:53:59 | CONSULTA EM ENDOCRINOLOGIA ADULTO METROPOLITANA   | NUCLEO REGIONAL DE ESPECIALIDADES VITORIA              | NUCLEO REGIONAL DE ESPECIALIDADES VITORIA | RETORNADO           | 쓭          |            | CONT.   |                     |
| COMPACT OF  | AMER ATC: 148898            | 02/03/2021 15:19:40 | CONSULTA EM ENDOCRINOLOGIA ADULTO METROPOLITANA   | VIANA - UNIDADE DE SAUDE DA FAMILIA DE VIANA CENTRO    |                                           | AUTORIZADO          | 8          |            | 2167    |                     |
| STATE OF    | AMBGEATCH 148876            | 02/03/2021 15:14:11 | CONSULTA EM CARDIOLOGIA ADULTO METROPOLITANA      | VIANA - UNIDADE DE SAUDE DA FAMILIA DE VIANA CENTRO    | NUCLEO REGIONAL DE ESPECIALIDADES VITORIA | REALIZADO           | Ci Ci      |            | 1.5154  |                     |
| STATA       | AMBELATO 30852              | 01/12/2020 10:19:11 | CONSULTA EM ENDOCRINOLOGIA ADULTO METROPOLITANA   | NUCLEO REGIONAL DE ESPECIALIDADES VITORIA              | NUCLEO REGIONAL DE ESPECIALIDADES VITORIA | FALTOU              | 6          |            | 1.515   |                     |
| ILATINA -   | UNIDADE 1 16456             | 12/11/2020 12:22:11 | CONSULTA EM ENDOCRINOLOGIA ADULTO METROPOLITANA   | VIANA - UNIDADE DE SAUDE DA FAMILIA DE VIANA CENTRO    | NUCLEO REGIONAL DE ESPECIALIDADES VITORIA | REALIZADO           | Q.         |            | SIM     |                     |
| GHARADA     | ARE- UNEDA 1 952853         | 27/01/2019 14:45:58 | CIRURGIA GERAL ADULTO                             | HOSP. EVANGELICO DE VILA VELHA                         | HOSP. EVANGELICO DE VILA VELHA            | ALTA                | jam        | 10         | SIM     |                     |
| GUASARA     | ARE UNIDA 618835            | 17/11/2016 20:15:33 | CARDIOLOGIA ADULTO                                | VIANA - PRONTO ATENDIMENTO MUNICIPAL VITTORIO SIAS     | 50                                        | CANCELADO           | jum        | *          | SIM.    |                     |
| GUASAR      | ARC- UNIDA COMMING COMPOSIT | 71901058            | 15555 SA YAO ROE44 126/09/2021 120/0              | UNTER ELS PARTICIONE Y MUNICIPALITY DE STRECK STREAM   | N DE CASTAD ARADIO - 30/06/2021 10/00     | 104/06/2021         | COLORADO - |            | SIM     |                     |
| NUCLEO      | REGIONAL DE E               |                     | 09/03/2021 CON                                    | SALTA CARDIOLOGIA A NUCLEO REGIONAL DE ELPEC           | /05/2021 13:50                            | 09/03/2023          | REALIZADO  |            | SIM     |                     |
|             |                             |                     |                                                   |                                                        |                                           |                     |            |            |         |                     |
|             |                             |                     |                                                   |                                                        |                                           |                     |            |            |         |                     |

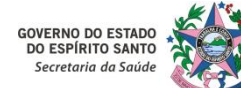

# 5. Instruções Gerais para Acesso ao Sistema MVSoul CMCE

#### **10 – Exportar dados para o Excel :**

| artao SUS                  | Código do cidadão                                                                                                    | N                                   | Nome do cidadão                     |                                                    | Data de nascimento              |                              |                                            |                  |
|----------------------------|----------------------------------------------------------------------------------------------------|-------------------------------------|-------------------------------------|----------------------------------------------------|---------------------------------|------------------------------|--------------------------------------------|------------------|
|                            |                                                                                                    |                                     |                                     |                                                    |                                 | 1                            | Cidadão com referência                     |                  |
| /* solicitação             | Tipo da solicitação                                                                                                    | item agendamento                    |                                     | Unidade solicitante*                               |                                 | Profissional solicitante     |                                            |                  |
|                            | TODAS                                                                                                    | CONSULTA EM CARDIOLOGIA AD          | DULTO METROPOLITANA                 | NUCLEO ESPECIAL DE REGULACAO DE O                  | ONSULTAS E EXAMES               | × Digite no mínimo 2 digitos |                                            | ×                |
| Inidade executante         | Profissional executant                                                                                                    | e Ti                                | Tipo de data* Período*              | Situaçã                                            | 0                               | Prioridade                   |                                            |                  |
| Digite no mínimo 2 digitos | × Digite no mínimo 2                                                                                                    | digitos ×                           | SOLICITAÇÃO • 01/03/2021            | # a 31/03/2021 # REALG                             | OCA                             |                              | Fora da rede 🔍 🖉                           |                  |
|                            |                                                                                                    |                                     |                                     |                                                    |                                 |                              |                                            |                  |
| Solicitação 🗢              | Unidade solicitante 🌲 Cartão SUS 🗘                                                                                                    | Nome do cidadão 🌩 🛛 Data da         | la solicitação 🗢 Item agendamento 🗘 | Unidade executante  Profissional executante        | Data da agenda                  | ação e Situação e            | Emissão gi T. solicitação 🌻                | Prioridade @     |
| 148876                     | VIANA - UNIDADE DE SAUDE D. 703405603550800                                                                                                    | WILSON PORTO BODART 02/03/20        | 2021 CONSULTA EM CARDIOLOGIA A      | NUCLEO REGIONAL DE ESPECIA EDILSON DE CASTRO ARAU  | 0 02/06/2021 10:00 04/05/2021   | REALIZADO                    | SIM PRIMEIRD ATENDIMENTO                   | •                |
| 173369                     | NUCLEO REGIONAL DE ESPECIA 704306575060298                                                                                                    | PAULO ROBERTO LEAL 16/03/20         | 2021 CONSULTA EM CARDIOLOGIA A      | NUCLEO REGIONAL DE ESPECIA LILIAN CLAUDIA SOUZA AN | SEL 18/05/2021 14:30 16/03/2021 | REALIZADO                    | SIM RETORNO                                | •                |
| 173419                     | NUCLEO REGIONAL DE ESPECIA 703003825879371                                                                                                    | CECILIA MOREIRA MARTINS 16/03/20    | CONSULTA EM CARDIOLOGIA A           | NUCLEO REGIONAL DE ESPECIA LILIAN CLAUDIA SOUZA AN | SEL 15/06/2021 13:30 16/03/2021 | REALIZADO                    | SIM RETORNO                                | •                |
| 187395                     | GUARAPARI - UNIDADE DE SAL 705803444382632                                                                                                    | NATHALIA DEZAN DOS SANTO: 23/03/20  | 021 CONSULTA EM CARDIOLOGIA A       | NUCLEO REGIONAL DE ESPECIA EDILSON DE CASTRO ARAU. | 0 07/07/2021 08:00 14/06/2021   | REALIZADO                    | SIM PRIMEIRO ATENDIMENTO                   | •                |
| 189842                     | CARIACICA - US JARDIM AMERI 703405593890000                                                                                                    | SUMARIA DE JESUS DOS SANTE 24/03/20 | 021 CONSULTA EM CARDIOLOGIA A       |                                                    |                                 | REALIZADO                    | NÃO PRIMEIRO ATENDIMENTO                   | •                |
| 198462                     | CARIACICA - US JARDIM AMER: 705002018574855                                                                                                    | TERESA VENANCIO 30/03/20            | 021 CONSULTA EM CARDIOLOGIA A       |                                                    |                                 | REALIZADO                    | NÃO PRIMEIRO ATENDIMENTO                   | •                |
| 144358                     | SERRA - AMBULATORIO MUNIC 704806528618240                                                                                                    | CIRLEIA PEREIRA DA SILVA 01/03/20   | 2021 CONSULTA EM CARDIOLOGIA A      | NUCLEO REGIONAL DE ESPECIA EDILSON DE CASTRO ARAU  | O 19/05/2021 11:00 03/03/2021   | REALIZADO                    | SIM PRIMEIRO ATENDIMENTO                   | •                |
| 144360                     | SERRA - AMBULATORIO MUNIC 704505168756320                                                                                                    | MARIA LUCIA DOS SANTOS RAI 01/03/20 | CONSULTA EM CARDIOLOGIA A           | NUCLEO REGIONAL DE ESPECIA LILIAN CLAUDIA SOUZA AN | SEL 25/05/2021 08:30 03/03/2021 | REALIZADO                    | SIM PRIMEIRO ATENDIMENTO                   | •                |
| 144415                     | SERRA - AMBULATORIO MUNIC 709606603021474                                                                                                    | NILSON RODRIGUES DOS SANT 01/03/20  | CONSULTA EM CARDIOLOGIA A           | NUCLEO REGIONAL DE ESPECIA LILIAN CLAUDIA SOUZA AN | SEL 25/05/2021 10:30 03/03/2021 | REALIZADO                    | SIM PRIMEIRO ATENDIMENTO                   | •                |
| 144452                     | SERRA - AMBULATORIO MUNIC 702009387373283                                                                                                    | MARIA GONCALVES SANTOS 01/03/20     | CONSULTA EM CARDIOLOGIA A           | NUCLEO REGIONAL DE ESPECIA EDILSON DE CASTRO ARAU  | O 26/05/2021 10:00 03/03/2021   | REALIZADO                    | SIM PRIMEIRO ATENDIMENTO                   | •                |
| 144509                     | SERRA - AMBULATORIO MUNIC 704307505213290                                                                                                    | SEBASTIAO TARCISIO BERNARD 01/03/20 | CONSULTA EM CARDIOLOGIA A           | NUCLEO REGIONAL DE ESPECIA EDILSON DE CASTRO ARAU  | 0 26/05/2021 11:00 03/03/2021   | REALIZADO                    | SIM PRIMEIRO ATENDIMENTO                   |                  |
| 144538                     | SERRA - AMBULATORIO MUNIC 203296119700000                                                                                                    | EDINA MARIA AUGUSTO 01/03/20        | CONSULTA EM CARDIOLOGIA A           | NUCLEO REGIONAL DE ESPECIA EDILSON DE CASTRO ARAU  | O 23/06/2021 08:00 05/05/2021   | REALIZADO                    | SIM PRIMEIRO ATENDIMENTO                   | •                |
| 144548                     | SERRA - AMBULATORIO MUNIC 705004832718059                                                                                                    | VALDINEY MADRONA DA SILVA 01/03/20  | 021 CONSULTA EM CARDIOLOGIA A       | NUCLEO REGIONAL DE ESPECIA EDILSON DE CASTRO ARAU  | O 23/06/2021 09:00 05/05/2021   | REALIZADO                    | SIM PRIMEIRO ATENDIMENTO                   | •                |
| 147786                     | NUCLEO REGIONAL DE ESPECIA 700006386346909                                                                                                    | MARIA MEIRELES RANGEL 02/03/20      | 021 CONSULTA EM CARDIOLOGIA A       | NUCLEO REGIONAL DE ESPECIA LILIAN CLAUDIA SOUZA AN | SEL 04/05/2021 13:30 02/03/2021 | REALIZADO                    | SIM RETORNO                                | •                |
| 149382                     | SERRA - AMBULATORIO MUNIC 206040253640018                                                                                                    | MARTHA DAS CHAGAS 03/03/20          | 021 CONSULTA EM CARDIOLOGIA A       | NUCLEO REGIONAL DE ESPECIA LILIAN CLAUDIA SOUZA AN | SEL 29/06/2021 07:30 05/05/2021 | REALIZADO                    | SIM PRIMEIRO ATENDIMENTO                   | •                |
| 149506                     | SERRA - AMBULATORIO MUNIC 700500933321457                                                                                                    | ARCENDINO RODRIGUES DE AL 03/03/20  | 2021 CONSULTA EM CARDIOLOGIA A      | NUCLEO REGIONAL DE ESPECIA LILIAN CLAUDIA SOUZA AN | SEL 29/06/2021 08:30 05/05/2021 | REALIZADO                    | SIM PRIMEIRO ATENDIMENTO                   | •                |
| 149588                     | SERRA - AMBULATORIO MUNIC 700000169172001                                                                                                    | OSVALDO PAULO LIMA 03/03/20         | 2021 CONSULTA EM CARDIOLOGIA A      | NUCLEO REGIONAL DE ESPECIA LILIAN CLAUDIA SOUZA AN | SEL 29/06/2021 10:30 05/05/2021 | REALIZADO                    | SIM PRIMEIRO ATENDIMENTO                   | •                |
| 152137                     | SERRA - AMBULATORIO MUNIC 125249675910003                                                                                                    | JAIME BARBOZA CESAR 04/03/20        | 2021 CONSULTA EM CARDIOLOGIA A      | NUCLEO REGIONAL DE ESPECIA EDILSON DE CASTRO ARAU  | O 12/05/2021 07:00 07/03/2021   | REALIZADO                    | SIM PRIMEIRO ATENDIMENTO                   | •                |
| 175708                     | SERRA - AMBULATORIO MUNIC 708904732756516                                                                                                    | JAIL CONSINIO 17/03/20              | 2021 CONSULTA EM CARDIOLOGIA A      | NUCLEO REGIONAL DE ESPECIA LILIAN CLAUDIA SOUZA AN | SEL 06/07/2021 08:30 05/05/2021 | REALIZADO                    | SIM PRIMEIRO ATENDIMENTO                   | •                |
| 181985                     | IBATIBA - UNIDADE DE SAUDE   702509380203930                                                                                                    | MARIA APARECIDA GOMES DE 19/03/20   | 2021 CONSULTA EM CARDIOLOGIA A      | NUCLEO REGIONAL DE ESPECI# EDILSON DE CASTRO ARAU  | O 30/06/2021 07:00 05/05/2021   | REALIZADO                    | SIM PRIMEIRO ATENDIMENTO                   | •                |
| 193384                     | GUARAPARI - UNIDADE DE SAU 700003100808406                                                                                                    | EUNICE MARIA TAVARES 25/03/20       | 2021 CONSULTA EM CARDIOLOGIA A      | NUCLEO REGIONAL DE ESPECI# EDILSON DE CASTRO ARAU  | O 30/06/2021 09:00 05/05/2021   | REALIZADO                    | SIM PRIMEIRO ATENDIMENTO                   |                  |
| 194369                     | GUARAPARI - UNIDADE DE SAU 708107511108430                                                                                                    | LUIZ PAULO DA ROCHA 26/03/20        | 2021 CONSULTA EM CARDIOLOGIA A      | NUCLEO REGIONAL DE ESPECIA EDILSON DE CASTRO ARAU  | O 30/06/2021 11:00 05/05/2021   | REALIZADO                    | SIM PRIMEIRO ATENDIMENTO                   | •                |
| 194430                     | GUARAPARI - UNIDADE SAUDE 700506171901954                                                                                                    | ULISSES PAIXAO ROCHA 26/03/20       | 2021 CONSULTA EM CARDIOLOGIA A      | NUCLEO REGIONAL DE ESPECIA EDILSON DE CASTRO ARAU. | O 30/06/2021 10:00 05/05/2021   | REALIZADO                    | SIM PRIMEIRO ATENDIMENTO                   | •                |
| 159219                     | NUCLEO REGIONAL DE ESPECI# 702804647638263                                                                                                    | CARLOS HENRIQUE BARROS TR 09/03/20  | 2021 CONSULTA EM CARDIOLOGIA A      | NUCLEO REGIONAL DE ESPECIA LILIAN CLAUDIA SOUZA AN | SEL 11/05/2021 13:30 09/03/2021 | REALIZADO                    | SIM RETORNO                                |                  |
| 1. Para                    | exportar solicitações                                                                                                    | para o Excel, sel                   | ecionar a solicitaçã                | o ou as solicitações c                             | lesejadas 🔽 e                   | clicar no ícone              | e "Exportar" 💽 .                           | o com referência |
| DTAL: 24                   | , in the second second s |                                     |                                     |                                                    |                                 |                              | Contra referencia 📰 Solicitação de cidadão | o com referencia |
|                            |                                                                                                    |                                     |                                     |                                                    |                                 |                              |                                            |                  |

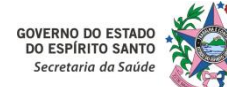

# 5. Instruções Gerais para Acesso ao Sistema MVSoul CMCE

#### 11 – Emitir Relatório de Fila Expectante:

|                |                                                                                                    | Código do cidadão                                         |                                                      | Nome do cidadão                                                                                                    | 0                                                                                                    |                                                                                                    |                                         |                                                                                                    | Data de nascimento                                                                                                    |                                                                                                    |                      |                                                                                                    |
|----------------|----------------------------------------------------------------------------------------------------|-----------------------------------------------------------|------------------------------------------------------|----------------------------------------------------------------------------------------------------|----------------------------------------------------------------------------------------------------|----------------------------------------------------------------------------------------------------|-----------------------------------------|----------------------------------------------------------------------------------------------------|----------------------------------------------------------------------------------------------------|----------------------------------------------------------------------------------------------------|----------------------|----------------------------------------------------------------------------------------------------|
|                |                                                                                                    | -                                                         |                                                      |                                                                                                    | *                                                                                                    |                                                                                                    |                                         |                                                                                                    |                                                                                                    |                                                                                                    | Cidadão e            | com referência                                                                                                    |
|                | Tipo da solicitação                                                                                                    | 2                                                         | Item agendamento                                     | 3.75                                                                                                    |                                                                                                    | Unidad                                                                                                    | le solicitante*                         |                                                                                                    |                                                                                                    | Profissional solicitante                                                                                                    |                      |                                                                                                    |
|                | TODAS                                                                                                    |                                                           | CONSULTA EM CARDIO                                   | DLOGIA ADULTO METROPO                                                                                                    | OLITANA                                                                                                    | × NUC                                                                                                    | LEO ESPECIAL DE REGULACA                | A CONSULTAS E EXAMES                                                                                                    |                                                                                                    | × Digite no mínimo 2 digite                                                                                                    | as.                  |                                                                                                    |
|                |                                                                                                    | Profissional executante                                   |                                                      | Tipo de data*                                                                                                    | Perio                                                                                                    | odo*                                                                                                    |                                         | Situação                                                                                                    |                                                                                                    | Prioridade                                                                                                    |                      |                                                                                                    |
| digitos        | ×                                                                                                    | Digite no mínimo 2 digitos                                |                                                      | * SOLICITAÇÃO                                                                                                    | • 01/0                                                                                                    | 01/2021 🖀 a 31/1                                                                                                    | 2/2021                                  | TODOS                                                                                                    |                                                                                                    |                                                                                                    | Fora da              | rede Q /                                                                                                    |
|                |                                                                                                    |                                                           |                                                      |                                                                                                    |                                                                                                    |                                                                                                    |                                         |                                                                                                    |                                                                                                    |                                                                                                    |                      |                                                                                                    |
| ÷              | Unidade solicitante o                                                                                                    | Cartao SUS Cartao SUS                                     | Nome do cidadão 🤤                                    | Data da solicitação 🌻                                                                                                    | Item agendame                                                                                                    | ento o Unidade executante                                                                                                    | <ul> <li>Profissional execut</li> </ul> | tante o Data da agenda o                                                                                                    | Data de marcação                                                                                                    | Situação 🗣                                                                                                    | Emissi               | io gi T. solicitação 🤤                                                                                                    |
|                | SESA - SECRETARIA DE ESTADO                                                                                                    |                                                           |                                                      | 11/01/2021                                                                                                    | CONSULTA EM CA                                                                                                    |                                                                                                    | 5555C).                                 | 20/04/2021 07:20                                                                                                    | 17/03/2021                                                                                                    | CANCELADO                                                                                                    | NAD                  | PRIMEIRO ATENDIMENTO                                                                                                    |
|                | CARIACICA - US JARDIM AME                                                                                                    | R                                                         |                                                      | 5 12/01/2021                                                                                                    | CONSULTA EM CA                                                                                                    | RDIOLOGIA / NUCLEO REGIONAL DE                                                                                                    | ESPECIA                                 | 20/04/2021 08:30                                                                                                    | 17/02/2021                                                                                                    | FALTOU                                                                                                    | SIM                  | PRIMEIRO ATENDIMENTO                                                                                                    |
|                | NUCLEO REGIONAL DE ESPECI                                                                                                    |                                                           |                                                      | 19/01/2021                                                                                                    | CONSULTA EM CA                                                                                                    | RDIOLOGIA / NUCLEO REGIONAL DE                                                                                                    | ESPECIA                                 | 09/02/2021 13:30                                                                                                    | 19/01/2021                                                                                                    | REALIZADO                                                                                                    | SIM                  | RETORNO                                                                                                    |
|                |                                                                                                    |                                                           |                                                      |                                                                                                    |                                                                                                    |                                                                                                    |                                         |                                                                                                    |                                                                                                    |                                                                                                    |                      |                                                                                                    |
|                |                                                                                                    | -22                                                       |                                                      |                                                                                                    |                                                                                                    |                                                                                                    |                                         | 12 04 0004 12 00                                                                                                    | 00.001.0004                                                                                                    | PEALITADO.                                                                                                    | 201                  | 077001/0                                                                                                    |
|                | NUCLEO REGIONAL DE ESPECI<br>SESA - SECRETARIA DE ESTADI                                                                                                    | e<br>for:on one                                           |                                                      | C 09/02/2021<br>18/02/2021                                                                                                    | CONSULTA EM CA                                                                                                    | RDIOLOGIA / NUCLEO REGIONAL DE                                                                                                    |                                         | 13/04/2021 13:30                                                                                                    | 09/02/2021                                                                                                    | REALIZADO<br>REALIZADO                                                                                                    | SIM<br>NÃO           | RETORINO<br>PRIMEIRO ATENDIMENTO                                                                                                    |
| 2.<br>pa<br>"C | NUCLEO REGIONAL DE ESPEC<br>SEEA - SECRETARIA DE ESTAD<br>No canto in<br>ara a pesqui<br>Consulta em (<br>GUARAPARI - UNICADE DE SA                                                                                                    | ferior esque<br>sa realizada<br>Cardiologia               | erdo da te<br>a (por exe<br>Adulto Me                | emplo : fi<br>etropolitar                                                                                                    | consulta en ca<br>consulta en ca<br>xibido o<br>ila expec<br>na", no p                                                                                             | apiologia (NUCLEO REGIONAL DE<br>o quantitativo<br>ctante das so<br>período entre                                                                                                    | total de s<br>olicitações<br>01/01/20   | <ul> <li>13,04,2021 13.30</li> <li>solicitações</li> <li>em todas</li> <li>021 e 31/12/</li> <li>06,07,2021 09.30</li> </ul> | existentes<br>as situaçõ<br>(2021).                                                                                                    | , baseado no<br>es, do item                                                                                                    | os filtro            | RETORNO<br>PRIMERO ATENDIMENTO<br>OS utilizado<br>gendament                                                                                                    |
| 2.<br>pa<br>"C | NUCLEO REGIONAL DE ESPEC<br>SERA - SECRETARIA DE ESTAD<br>No canto in<br>ara a pesqui<br>Consulta em (<br>GUARAGARI - UNIDADE DE SA<br>GUARAGARI - UNIDADE DE SASIC                                                                                                    | ferior esque<br>sa realizada<br>Cardiologia               | erdo da te<br>a (por exe<br>Adulto Me                | e 09/02/2021<br>18/02/2021<br>ela, será e<br>emplo : fi<br>etropolitar<br>27/03/2021                                                                                                    | consulta em ca<br>consulta em ca<br>xibido o<br>ila expec<br>na", no p<br>consulta em ca                                                                           | ARDIOLOGIA INUCLEO REGIONAL DE<br>quantitativo<br>ctante das so<br>período entre<br>ARDIOLOGIA INUCLEO REGIONAL DE<br>INDIOLOGIA                                                                                                    | total de s<br>olicitações<br>e 01/01/20 | 13/04/2021 1330<br>solicitações<br>s em todas<br>021 e 31/12/<br>06/07/2021 0930                                             | existentes<br>as situaçõ<br>(2021).                                                                                                    | REALIZADO<br>REALIZADO<br>, baseado na<br>es, do item                                                                                  | os filtro<br>n de ag | RETORNO<br>PRIMERO ATENDIMENTO<br>OS utilizado<br>gendament<br>PRIMERO ATENDIMENTO<br>PRIMERO ATENDIMENTO                                                                                                    |
| 2.<br>pa<br>"C | NUCLEO REGIONAL DE ESPEC<br>SESA - SECRETARIA DE ESTAD<br>No canto in<br>ara a pesqui<br>Consulta em (<br>GUARADARI - UNIDADE DE SA<br>GUARADARI - UNIDADE DE SAC<br>ARONSO CLAUDIO - UNIDADE                                                                                                    | ferior esque<br>sa realizada<br>Cardiologia               | erdo da te<br>a (por exe<br>Adulto Me                | emplo : fi<br>etropolitar<br>27/08/2021<br>23/08/2021<br>23/08/2021<br>23/08/2021<br>23/08/2021                                                                                                    | consulta em ca<br>consulta em ca<br>exibido o<br>ila expect<br>na", no p<br>consulta em ca<br>consulta em ca                                                       | ADIOLOGIA INUCLEO REGIONAL DE<br>quantitativo<br>ctante das so<br>período entre<br>REDIOLOGIA INUCLEO REGIONAL DE<br>REDIOLOGIA INUCLEO REGIONAL DE<br>REDIOLOGIA INUCLEO REGIONAL DE                                                                                                    | total de s<br>olicitações<br>01/01/20   | 13/04/2021 13:30<br>solicitações<br>s em todas<br>021 e 31/12/<br>06/07/2021 09:30                                           | existentes<br>as situaçõ<br>(2021).                                                                                                    | realizado<br>realizado<br>, baseado ne<br>es, do item<br>ratou<br>opinido rozmativa<br>ratou                                           | os filtro<br>n de ag | RETORINO<br>PRIMERO ATENDIMENTO<br>COS Utilizado<br>gendament<br>PRIMERO ATENDIMENTO<br>PRIMERO ATENDIMENTO<br>PRIMERO ATENDIMENTO                                                                                                    |
| 2.<br>pa<br>"C | NUCLEO REGIONAL DE ESPEC<br>SESA - SECRETARIA DE ESTAD<br>No canto in<br>ara a pesqui<br>Consulta em (<br>GUARAGARI - UNIDADE DE SA<br>GUARAGARI - UNIDADE DE SA<br>GUARAGARI - UNIDADE DE SA                                                                                                    | ferior esque<br>sa realizada<br>Cardiologia               | erdo da te<br>a (por exe<br>Adulto Me                | e 09/02/2021<br>18/02/2021<br>ela, será e<br>emplo : fi<br>etropolitar<br>27/03/2021<br>23/04/2021<br>23/04/2021                                                                                                    | consulta em ca<br>consulta em ca<br>exibido o<br>ila experi<br>na", no p<br>consulta em ca<br>consulta em ca                                                       | ARDIOLOGIA INUCLEO REGIONAL DE<br>quantitativo<br>ctante das so<br>período entre<br>ARDIOLOGIA INUCLEO REGIONAL DE<br>INDIOLOGIA INUCLEO REGIONAL DE<br>INDIOLOGIA INUCLEO REGIONAL DE<br>INDIOLOGIA                                                                                                    | total de s<br>olicitações<br>01/01/20   | 13/04/2021 13:30<br>solicitações<br>s em todas<br>021 e 31/12/<br>04/07/2021 09:30<br>04/06/2021 09:30                       | 00/02/021<br>existentes<br>as situaçõ<br>(2021).<br>04/05/021<br>04/05/021<br>04/05/021                                                | REALIZADO<br>REALIZADO<br>, baseado no<br>es, do item<br>FALTOU<br>FALTOU<br>REALIZADO                                                 | os filtro<br>n de ag | RETORINO<br>PRIMEIRO ATENDIMENTO<br>COS utilizado<br>gendament<br>PRIMEIRO ATENDIMENTO<br>PRIMEIRO ATENDIMENTO<br>PRIMEIRO ATENDIMENTO<br>PRIMEIRO ATENDIMENTO                                                                                                    |
| 2.<br>pa<br>"C | NUCLEO REGIONAL DE ESPEC<br>SESA - SECRETARIA DE ESTAD<br>No canto in<br>ara a pesqui<br>Consulta em (<br>GUARADARI - UNIDADE BASIC<br>AFONSO CLAUDO - UNIDADE<br>AFONSO CLAUDO - UNIDADE                                                                                                    | ferior esque<br>sa realizada<br>Cardiologia               | erdo da te<br>a (por exe<br>Adulto Me                | emplo : fi<br>emplo : fi<br>etropolitar<br>27/03/2021<br>23/04/2021<br>23/04/2021<br>23/04/2021                                                                                                    | consulta em ca<br>consulta em ca<br>xibido o<br>ila expeci<br>na", no p<br>consulta em ca<br>consulta em ca<br>consulta em ca                                      | ADIOLOGIA NUCLEO REGIONAL DE<br>quantitativo<br>ctante das se<br>período entre<br>ADIOLOGIA NUCLEO REGIONAL DE<br>ADIOLOGIA NUCLEO REGIONAL DE<br>ADIOLOGIA NUCLEO REGIONAL DE<br>ADIOLOGIA NUCLEO REGIONAL DE                                                                                                    | total de s<br>olicitações<br>01/01/20   | 13/04/2021 13.30<br>solicitações<br>5 em todas<br>021 e 31/12/<br>06/07/2021 09:30<br>06/06/2021 09:30                       | 08/02/2021           existentes           as situaçõi           '2021).           04/05/2021           04/05/2021           04/05/2021 | REALIZADO<br>REALIZADO<br>, baseado nu<br>es, do item<br>raitou<br>opinião formativa<br>faitou<br>realizado                            | os filtro<br>n de ag | RETORNO<br>PRIMERO ATENDIMENTO<br>DS utilizado<br>gendament<br>PRIMERO ATENDIMENTO<br>PRIMERO ATENDIMENTO<br>PRIMERO ATENDIMENTO<br>PRIMERO ATENDIMENTO<br>PRIMERO ATENDIMENTO                                                                                                    |
| 2.<br>pa<br>"C | NUCLEO REGIONAL DE ESPEC<br>SESA - SECRETARIA DE ESTAD<br>NO CANTO IN<br>ATA A PESQUI<br>CONSULTA EM (<br>GUARADAR) - UNIDADE BASIC<br>AFONSO CLAUDIO - UNIDADE<br>AFONSO CLAUDIO - UNIDADE<br>AFONSO CLAUDIO - UNIDADE                                                                                                    | ferior esque<br>sa realizada<br>Cardiologia               | erdo da te<br>a (por exe<br>Adulto Me                | <ul> <li>200022021</li> <li>18022021</li> <li>18022021</li> <li>18022021</li> <li>18022021</li> <li>18022021</li> <li>19022021</li> <li>19022021</li></ul> | consulta en ca<br>consulta en ca<br>xibido o<br>ila expec<br>na", no p<br>consulta en ca<br>consulta en ca<br>consulta en ca                                       | ADIOLOGIA INUCLEO REGIONAL DE<br>REDIOLOGIA<br>Quantitativo<br>ctante das so<br>período entre<br>REDIOLOGIA<br>INUCLEO REGIONAL DE<br>REDIOLOGIA<br>INUCLEO REGIONAL DE<br>REDIOLOGIA<br>INUCLEO REGIONAL DE                                                                                                    | total de s<br>olicitações<br>01/01/20   | 13/04/2021 13:30<br>solicitações<br>s em todas<br>021 e 31/12/<br>06/07/2021 09:30<br>06/06/2021 09:30                       | existentes<br>as situaçõ<br>(2021).                                                                                                    | REALIZADO<br>REALIZADO<br>, baseado nu<br>es, do item<br>es, do item<br>es, atrou<br>onuão romanua<br>Faltou<br>REALIZADO<br>REALIZADO | os filtro<br>n de ag | RETORNO<br>PRIMERO ATENDIMENTO<br>COS Utilizado<br>gendament<br>PRIMERO ATENDIMENTO<br>PRIMERO ATENDIMENTO<br>PRIMERO ATENDIMENTO<br>PRIMERO ATENDIMENTO<br>PRIMERO ATENDIMENTO<br>PRIMERO ATENDIMENTO<br>PRIMERO ATENDIMENTO<br>PRIMERO ATENDIMENTO<br>PRIMERO ATENDIMENTO<br>PRIMERO ATENDIMENTO<br>PRIMERO ATENDIMENTO                                                                                                    |
| 2.<br>pa<br>"C | NUCLEO REGIONAL DE ESPEC<br>SESA - SECRETARIA DE ESTAD<br>NO Canto in<br>ara a pesqui<br>Consulta em (<br>GUARAPARI - UNIDADE BASCA<br>GUARAPARI - UNIDADE DE SA<br>GUARAPARI - UNIDADE DE SA<br>GUARAPARI - UNIDADE DE SA<br>APONSO CLAUDIO - UNIDADE<br>APONSO CLAUDIO - UNIDADE<br>APONSO CLAUDIO - UNIDADE<br>APONSO CLAUDIO - UNIDADE<br>APONSO CLAUDIO - UNIDADE<br>APONSO CLAUDIO - UNIDADE<br>APONSO CLAUDIO - UNIDADE | ferior esque<br>sa realizada<br>Cardiologia<br>3. Para in | erdo da te<br>a (por exe<br>Adulto Me<br>nprimir o i | emplo : fi<br>etropolitar<br>2703/2021<br>2703/2021<br>2304/2021<br>2304/2021<br>2304/2021<br>2304/2021<br>2304/2021                                                                                                    | consulta en ca<br>consulta en ca<br>exibido o<br>ila experi<br>na", no p<br>consulta en ca<br>consulta en ca<br>consulta en ca<br>consulta en ca<br>consulta en ca | ADIOLOGIA INUCLEO REGIONAL DE<br>quantitativo<br>ctante das so<br>período entre<br>repiologia Nucleo Regional de<br>repiologia Nucleo Regional de<br>repiologia Nucleo Regional de<br>repiologia Nucleo Regional de<br>repiologia Nucleo Regional de<br>repiologia Nucleo Regional de<br>repiologia Nucleo Regional de | total de s<br>olicitações<br>01/01/20   | 13/04/2021 13:30<br>solicitações<br>s em todas<br>021 e 31/12/<br>06/07/2021 09:30<br>06/06/2021 09:30<br>06/06/2021 09:30   | existentes<br>as situaçõ<br>(2021).<br>exos.cozi<br>exos.cozi<br>emitir fila e                                                         | realizado<br>realizado<br>, baseado ne<br>es, do item<br>ratou<br>onnião rormativa<br>ratou<br>realizado                               | os filtro<br>n de ag | PRIMERO ATENDIMENTO<br>PRIMERO ATENDIMENTO<br>PRIMENO<br>PRIMERO ATENDIA<br>PRIMERO ATENDIMENTO<br>PRIM |

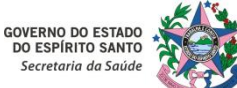

#### 12 – Consultar e Acompanhar Solicitações – Opção nº 1: Visualizar Tela de Mensagens:

| às solicitações realizada | is por determinada Unidade Solic | citante.                                          | Cartao SUS Cidadao*                 |   |
|---------------------------|----------------------------------|---------------------------------------------------|-------------------------------------|---|
|                           |                                  | Mensagens                                         | Situação                            | T |
|                           | Período                          | Situação<br>NÃO LIDO<br>NÃO LIDO<br>LIDO<br>TODAS | Fila expectante (0)                 |   |
|                           |                                  |                                                   | C ><br>Disponibilidade/Competência: |   |
|                           |                                  |                                                   | Cota total: 0                       |   |

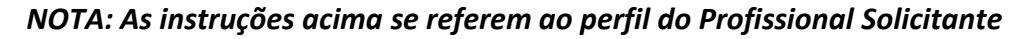

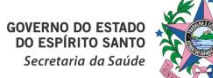

#### 12 – Consultar e Acompanhar Solicitações – Opção nº 1: Visualizar Tela de Mensagens:

|                  |            | ×     |                                                                                                    | x                                                                                                    | ×Q                                                                                                    | NUCLEO ESPECIAL DE REGULAÇÃO DE CONSULTAS E EXAMES |
|------------------|------------|-------|----------------------------------------------------------------------------------------------------|----------------------------------------------------------------------------------------------------|----------------------------------------------------------------------------------------------------|----------------------------------------------------|
| ()→ 20/02/2022 à | 26/02/2022 |       | Agendas disponíveis                                                                                                    | =                                                                                                    |                                                                                                    | item agendamento*                                  |
| omingo           | Segunda    | Terça | Quarta.                                                                                                    | Quinta Sexta                                                                                                    | Sábado                                                                                                    | Cartão SUS Cidadão*                                |
|                  |            |       |                                                                                                    | Mensagens                                                                                                    | ж                                                                                                    | EM CONDIÇÕES DE AGENDAMENTO                        |
|                  |            |       | Período 01/03/2021                                                                                                    | 2021 📾 TODAS                                                                                                    | • Q Ø                                                                                                    |                                                    |
|                  |            |       | Lido Mensagem  O agendamento do cidadão E  O agendamento do cidadão E  O agendamento do cidadão E  O agendamento do cidadão E       | para o item CATETERISMO CARDIACO-CENTRAI<br>item CATETERISMO CARDIACO-CENTRAL, foi a<br>para o item CATETERISMO CARDIACO | Data           L, foi agendado para (09/03/2021)         A           agendado para dia 18         09/03/2021           O-CENTRAL, foi agenc         09/03/2021 |                                                    |
|                  |            |       | O agendamento do cidadão I         O agendamento do cidadão I         O agendamento do cidadão I         O agendamento do cidadão I | ara o item CATETERISMO CARDIACO-CENTRAL,<br>para o item CATETERISMO CARDIAC<br>I para o item CATETERISMO CARDIACO-C      | foi agendado para di 09/03/2021<br>CO-CENTRAL, foi agen 09/03/2021<br>ENTRAL, foi agendad 09/03/2021                                                           |                                                    |
|                  |            |       |                                                                                                    |                                                                                                    |                                                                                                    |                                                    |
|                  |            |       |                                                                                                    |                                                                                                    |                                                                                                    |                                                    |

agendamento que foram realizados pelo Profissional de Referência.

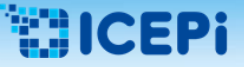

#### 12 – Consultar e Acompanhar Solicitações – Opção nº 2: Acessar o Item "Consultar Solicitação" :

| soulmv             | Central de M        | Marcação de Consu | ltas e E      | xames                        |                                             |                             |               | SOLI                        | ICITANTE CMCE - NUCLEO ESPECIA<br>Versão - Sistema: 2019.8 | IAL DE REGULACAO DE CONSULTAS E EXAMES - ROBERTACUZZUOL<br>0.83.1-RC22   Banco de dados: 1.76.6 23/02/2022 17:40:53   PT-BR | უ |
|--------------------|---------------------|-------------------|---------------|------------------------------|---------------------------------------------|-----------------------------|---------------|-----------------------------|------------------------------------------------------------|----------------------------------------------------------------------------------------------------|---|
| Unidade executante | à 26/02/2022        |                   | ×             | Profissional executant       | iveis                                       | ×                           | ltem age      | ndamento*                   | ×Q                                                         | Unidade solicitante*           NUCLEO ESPECIAL DE REGULACAO DE CONSULTAS E EXAMES           Item agendamento*               | × |
| Domingo            | Segunda<br>1. Ao se | elecionar o i     | Terça<br>item | "Consulta                    | Quarta                                      | Quinta                      | lupa          | Sexta                       | Sábado                                                     | Cartão SUS Cidadão*                                                                                                    | × |
|                    |                     |                   |               |                              |                                             |                             |               |                             |                                                            | >                                                                                                    |   |
|                    |                     | Ao<br>cic         | visu<br>ladão | ializar a te<br>o, para a sc | la <b>"Consultar s</b><br>plicitação e para | olicitação"<br>a os itens d | ',pc<br>e age | dem-se estabe<br>endamento. | elecer diversos f                                          | filtros de pesquisa: para o                                                                                                 |   |
|                    |                     |                   |               |                              |                                             |                             |               |                             |                                                            | Disponibilidade/Competência:<br>Cota total: 0<br>Cota disponível: 0<br>Quantidade de fila expectante: 0                     |   |
|                    |                     |                   |               |                              |                                             |                             |               |                             |                                                            |                                                                                                    |   |

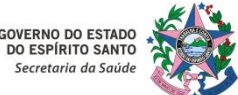

### 5. Instruções Gerais para Acesso ao Sistema MVSoul CMCE

#### 12 – Consultar e Acompanhar Solicitações – Opção nº 2: Acessar o Item "Consultar Solicitação" :

|                     |                                                                                                    | Código do cidadão                                                                                                    | Nome do cidadão                                                                                                    |                                                                                                    |                                                                                                    | 1 0 camp                                                                                  | "Período*                                        | " á da nra            | anchimar          | to obrigat           | tóri |
|---------------------|----------------------------------------------------------------------------------------------------|----------------------------------------------------------------------------------------------------|----------------------------------------------------------------------------------------------------|----------------------------------------------------------------------------------------------------|----------------------------------------------------------------------------------------------------|-------------------------------------------------------------------------------------------|--------------------------------------------------|-----------------------|-------------------|----------------------|------|
|                     | Tipo da solicitação                                                                                                    | Item agendament                                                                                                    | •                                                                                                    |                                                                                                    | Unidade solicitar                                                                                                    |                                                                                           | renouo                                           | e de pre              | encimier          |                      | .011 |
| 15                  | TODAS                                                                                                    | CONSULTA EM                                                                                                    | CARDIOLOGIA ADULTO METROPOL                                                                                         | UTANA                                                                                                    | * NUCLEO ESPEC                                                                                                    | IA . DE REGULACAO DE CONSULTAS E EXAMES                                                   | ×                                                | Digite no mínimo 2 di | gitos             |                      |      |
| ite<br>io 2 dialtos | ×                                                                                                    | Profissional executante Digite no mínimo 2 digitos                                                                                                    | Tipo de data*                                                                                                    | Periodo*     01/03/2021                                                                                                    | a 31/03/2021                                                                                                    | Situação                                                                                  |                                                  | Prioridade            | Fora da rede      | 9                    |      |
|                     |                                                                                                    |                                                                                                    |                                                                                                    |                                                                                                    |                                                                                                    |                                                                                           |                                                  |                       |                   |                      | D-1- |
| 30 -                | CARIACICA - US JARDIM AM                                                                                                    | ER Nome do cidadão i                                                                                                    | <ul> <li>Data da solicitação ÷</li> <li>02/03/2021</li> </ul>                                                       | CONSULTA EM CARDIOLOGIA /                                                                                                    | nidade executante 🤤 Pr                                                                                                    | onssional executante 🤤 Data da agenda 🤤                                                   | Data de marcação 🤤                               | AUTORIZADO            | Emissão gi<br>NÃO | PRIMEIRO ATENDIMENTO | PTR  |
| 1                   | CARIACICA - US JARDIM AM                                                                                                    | ER                                                                                                    | 02/03/2021                                                                                                    | CONSULTA EM CARDIOLOGIA /                                                                                                    |                                                                                                    |                                                                                           |                                                  | AUTORIZADO            | NÃO               | PRIMEIRO ATENDIMENTO |      |
| 4                   | CARIACICA - US JARDIM AM                                                                                                    | ER                                                                                                    | # 02/03/2021                                                                                                    | CONSULTA EM CARDIOLOGIA #                                                                                                    |                                                                                                    |                                                                                           |                                                  | AUTORIZADO            | NÃO               | PRIMEIRO ATENDIMENTO |      |
|                     | CARIACICA - US JARDIM AM                                                                                                    | ER                                                                                                    | i# 02/03/2021                                                                                                    | CONSULTA EM CARDIOLOGIA /                                                                                                    |                                                                                                    |                                                                                           |                                                  | AUTORIZADO            | NÃO               | PRIMEIRO ATENDIMENTO |      |
|                     | CARIACICA - US JARDIM AM                                                                                                    | 28                                                                                                    | 5 02/03/2021                                                                                                    | CONSULTA EM CARDIOLOGIA A                                                                                                    |                                                                                                    |                                                                                           |                                                  | AUTORIZADO            | NÃO               | PRIMEIRO ATENDIMENTO |      |
| 1                   | CARIACICA LIS JARDIM AM                                                                                                    | 58                                                                                                    | 02/03/2021                                                                                                    | CONSULTA EM CARDIOLOGIA A                                                                                                    |                                                                                                    |                                                                                           |                                                  | ALTOR/7400            | NÃO               | DRIMEIRO ATENDIMENTO |      |
|                     | cariacica<br>cariacica<br>cariacica<br>cariacica<br>cariacica<br>cariacica<br>cariacica                                                                                                    | mprimir a guia de so<br>Cancelar a solicitação                                                                                                    | olicitação: clic                                                                                                    | car no item <i>"</i><br>em <b>"Cancela</b> i                                                                                          | 'Imprimir"<br>r"                                                                                                    |                                                                                           | seguintes a                                      | Joes poue             | en ser rea        | 1120003.             |      |
|                     | CARIACCA<br>CARIACCA<br>CARIACCA<br>CARIACCA<br>CARIACCA<br>CARIACCA<br>CARIACCA<br>CARIACCA<br>CARIACCA<br>CARIACCA<br>CARIACCA<br>CARIACCA<br>CARIACCA<br>CARIACCA<br>CARIACCA<br>CARIACCA<br>CARIACCA<br>CARIACCA<br>CARIACCA<br>CARIACCA<br>CARIACCA<br>CARIACCA<br>CARIACCA<br>CARIACCA<br>CARIACCA                         | mprimir a guia de so<br>Cancelar a solicitação<br>'isualizar o histórico<br>'isualizar e informa a<br>'isualizar o histórico                                                 | dicitação: clic<br>dicitação: clic<br>da solicitaçã<br>a comunicaçã<br>do cidadão r                                 | cidadao que<br>car no item "<br>em " <b>Cancela</b> i<br>io: clicar no it<br>ăo ativa com<br>no sistema: cl                           | (Imprimir"<br>r"<br>em "Histór<br>o usuário: c<br>licar no iter                                                                     | ico solicitação"<br>clicar no item "Cor<br>n "Histórico cidad                             | Anunicação a a a a a a a a a a a a a a a a a a a | tiva"                 | in ser real       | 1128083.             |      |
|                     | CARACCA<br>CARACCA<br>CARACCA<br>CARACCA<br>CARACCA<br>CARACCA<br>CARACCA<br>CARACCA<br>CARACCA<br>CARACCA<br>CARACCA<br>CARACCA<br>CARACCA<br>CARACCA<br>CARACCA<br>CARACCA<br>CARACCA<br>CARACCA<br>CARACCA<br>CARACCA<br>CARACCA<br>CARACCA<br>CARACCA<br>CARACCA<br>CARACCA<br>CARACCA<br>CARACCA<br>CARACCA                 | mprimir a guia de so<br>Cancelar a solicitação<br>Visualizar o histórico<br>Visualizar e informa a<br>Visualizar o histórico<br>Exportar para o Exce                         | licitação: clic<br>c: clicar no ite<br>da solicitaçã<br>a comunicaçã<br>do cidadão r<br>l os dados da               | cidadao que<br>car no item "<br>em "Cancelar<br>io: clicar no it<br>ão ativa com<br>no sistema: cl<br>a solicitação: c                | (Imprimir"<br>r"<br>em "Histór<br>o usuário: c<br>licar no iter<br>clicar no iter                                                   | ico solicitação"<br>clicar no item "Cor<br>n "Histórico cidad<br>em "Exportar"            | anunicação a                                     | tiva"                 | in ser real       | 1128083.             |      |
|                     | CARIACCA<br>CARIACCA<br>CARIACCA | mprimir a guia de so<br>Cancelar a solicitação<br>Visualizar o histórico<br>Visualizar e informa a<br>Visualizar o histórico<br>Exportar para o Exce<br>mprimir fila expecta | dicitação: clic<br>clicar no ite<br>da solicitaçã<br>a comunicaçã<br>do cidadão r<br>l os dados da<br>nte: clica no | car no item "<br>em " <b>Cancela</b><br>io: clicar no it<br>ăo ativa com<br>no sistema: cl<br>a solicitação: o<br>item <b>"Emitir</b> | <b>'Imprimir''</b><br>r'' <b>O</b><br>cem <b>"Histór</b><br>o usuário: c<br>licar no iter<br>clicar no iter<br><b>fila expect</b> a | ico solicitação"<br>clicar no item "Cor<br>n "Histórico cidad<br>em "Exportar" 💽<br>ante" | Anunicação a a a a a a a a a a a a a a a a a a a | tiva"                 | in ser real       | 1128083.             |      |

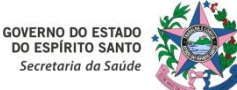

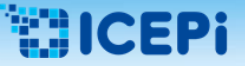

#### 12 – Consultar e Acompanhar Solicitações – Opção nº 2: Acessar o Item "Consultar Solicitação" :

| artão SUS                  |                          | Código do cidadão       |                   | Nome do cidadão          |                         |                            |                         |                   | Data de nascimento |                           |                   |                        |                  |
|----------------------------|--------------------------|-------------------------|-------------------|--------------------------|-------------------------|----------------------------|-------------------------|-------------------|--------------------|---------------------------|-------------------|------------------------|------------------|
|                            |                          |                         |                   |                          |                         |                            |                         |                   |                    |                           | Cidadão com r     | eferência              |                  |
| * solicitação              | Tipo da solicitação      |                         | Item agendamento  |                          |                         | Unidade solicita           | nte*                    |                   |                    | Profissional solicitante  |                   |                        |                  |
|                            | TODAS                    |                         | CONSULTA EM CARD  | IOLOGIA ADULTO METROPOLI | TANA                    | × NUCLEO ESPE              | CIAL DE REGULACAO DE O  | ONSULTAS E EXAMES | ×                  | Digite no mínimo 2 digito | IS                |                        | ×                |
| nidade executante          |                          | Profissional executante |                   | Tipo de data*            | Período*                |                            | Situaçã                 | io                |                    | Prioridade                |                   |                        |                  |
| Digite no mínimo 2 digitos | ×                        | Digite no mínimo 2 digi | tos               | × SOLICITAÇÃO            | • 01/03/2021            | a 31/03/2021               | MARC                    | ADO               | •                  |                           | 🗌 Fora da rede    | Q 🖉                    |                  |
|                            |                          |                         |                   |                          |                         |                            |                         |                   |                    |                           |                   |                        |                  |
| Solicitação 🗢              | Unidade solicitante 🗢    | Cartão SUS 💠            | Nome do cidadão 🌲 | Data da solicitação 💠    | Item agendamento 🌩      | Unidade executante 🗢       | Profissional executante | Data da agenda    | Data de marcação 🌲 | Situação 💠                | Emissão           | gı T. solicitação 🌲    | Prioridade 4     |
|                            | AFONSO CLAUDIO - UNIDAD  | E                       |                   | 19/03/2021               | CONSULTA EM CARDIOLOGIA | NUCLEO REGIONAL DE ESPECIA | L                       | 21/12/2021 09:30  | 16/12/2021         | MARCADO                   | SIM               | PRIMEIRO ATENDIMENTO   |                  |
|                            | AFONSO CLAUDIO - UNIDAD  | E                       |                   | 19/03/2021               | CONSULTA EM CARDIOLOGIA | NUCLEO REGIONAL DE ESPECIA |                         | 21/12/2021 07:30  | 15/12/2021         | MARCADO                   | NAD               | PRIMEIRO ATENDIMENTO   |                  |
|                            | GUARAPARI - UNIDADE BASI | CA                      |                   | 23/03/2021               | CONSULTA EM CARDIOLOGIA | NUCLEO REGIONAL DE ESPECIA | E                       | 14/07/2021 12:00  | 09/07/2021         | MARCADO                   | NÃO               | PRIMEIRO ATENDIMENTO   | •                |
|                            | GUARAPARI - UNIDADE BASI | CA                      |                   | 27/03/2021               | CONSULTA EM CARDIOLOGIA | NUCLEO REGIONAL DE ESPECIA | L                       | 03/08/2021 07:30  | 04/05/2021         | MARCADO                   | SIM               | PRIMEIRO ATENDIMENTO   |                  |
|                            | GUARAPARI - UNIDADE BASI | CA                      |                   | 27/03/2021               | CONSULTA EM CARDIOLOGIA | NUCLEO REGIONAL DE ESPECIA | L                       | 17/08/2021 07:30  | 04/05/2021         | MARCADO                   | SIM               | PRIMEIRO ATENDIMENTO   | •                |
|                            | NUCLEO REGIONAL DE ESPEC | ci A                    |                   | 02/03/2021               | CONSULTA EM CARDIOLOGIA | NUCLEO REGIONAL DE ESPECIA | L                       | 31/08/2021 14:30  | 18/06/2021         | MARCADO                   | SIM               | RETORNO                | •                |
|                            |                          |                         |                   |                          |                         |                            |                         |                   |                    |                           |                   |                        |                  |
|                            |                          |                         |                   |                          |                         |                            |                         |                   |                    |                           |                   |                        |                  |
|                            |                          |                         |                   |                          |                         |                            |                         |                   |                    |                           |                   |                        |                  |
|                            |                          |                         |                   |                          |                         |                            |                         |                   |                    |                           |                   |                        |                  |
|                            |                          |                         |                   |                          |                         |                            |                         |                   |                    |                           |                   |                        |                  |
|                            |                          |                         |                   |                          |                         |                            |                         |                   |                    |                           |                   |                        |                  |
|                            |                          |                         |                   |                          |                         |                            |                         |                   |                    |                           |                   |                        |                  |
|                            |                          |                         | 1                 |                          |                         |                            |                         |                   |                    |                           |                   |                        |                  |
|                            |                          |                         |                   |                          |                         |                            |                         |                   |                    |                           |                   |                        |                  |
|                            |                          |                         |                   |                          |                         |                            |                         |                   |                    |                           |                   |                        |                  |
|                            |                          |                         |                   |                          |                         | <b>C</b> 11.               |                         |                   |                    |                           |                   |                        |                  |
|                            |                          | 3. Para im              | primir um a       | igendamen                | to, estabele            | cer o filtro (             | de situaçã              | IO "MARC          | ADO" e sele        | cionar a s                | olicitação        | )                      |                  |
|                            |                          | •••••••                 |                   |                          |                         |                            |                         |                   |                    |                           |                   |                        |                  |
|                            |                          |                         |                   |                          |                         |                            |                         |                   |                    |                           |                   |                        |                  |
|                            |                          | ou as colic             | itaçãos dos       | oladac para              | a improssã              | o o clicar n               | o itom "In              | nnrimir"          |                    |                           |                   |                        |                  |
|                            |                          | ou as solic             | liações des       | ejauas para              | i a impressa            | u, e clicar fi             |                         | nprimir           | Ξ.                 |                           |                   |                        |                  |
|                            |                          |                         |                   |                          |                         |                            |                         | L                 |                    |                           |                   |                        |                  |
|                            |                          |                         |                   |                          |                         |                            |                         |                   |                    |                           |                   |                        |                  |
|                            |                          |                         |                   |                          |                         |                            |                         |                   |                    |                           |                   |                        |                  |
|                            |                          |                         |                   |                          |                         |                            |                         |                   |                    |                           |                   |                        |                  |
|                            |                          |                         |                   |                          |                         |                            |                         |                   |                    |                           |                   |                        |                  |
|                            |                          |                         |                   |                          |                         |                            |                         |                   |                    |                           |                   |                        |                  |
|                            |                          |                         |                   |                          |                         |                            |                         |                   |                    |                           |                   |                        |                  |
|                            |                          |                         |                   |                          |                         |                            |                         |                   |                    |                           |                   |                        |                  |
|                            |                          |                         |                   |                          |                         |                            |                         |                   |                    |                           |                   |                        |                  |
|                            |                          |                         |                   |                          |                         |                            |                         |                   |                    |                           |                   |                        |                  |
|                            |                          |                         |                   |                          |                         |                            |                         |                   |                    |                           |                   |                        |                  |
|                            |                          |                         |                   |                          |                         |                            |                         |                   |                    |                           |                   |                        |                  |
|                            |                          |                         |                   |                          |                         |                            |                         |                   |                    |                           |                   |                        |                  |
|                            |                          |                         |                   |                          |                         |                            |                         |                   |                    |                           |                   |                        |                  |
|                            |                          |                         |                   |                          |                         |                            |                         |                   |                    |                           |                   |                        |                  |
|                            |                          |                         |                   |                          |                         |                            |                         |                   |                    |                           |                   |                        |                  |
|                            |                          |                         |                   |                          |                         |                            |                         |                   |                    |                           |                   |                        |                  |
|                            |                          |                         |                   |                          |                         |                            |                         |                   |                    |                           |                   |                        |                  |
|                            |                          |                         |                   |                          |                         |                            |                         |                   |                    |                           |                   |                        |                  |
| 0 4:6                      |                          |                         |                   |                          |                         |                            |                         |                   |                    |                           | Contra referência | Solicitação de cidadão | o com referência |
|                            |                          |                         |                   |                          |                         |                            |                         |                   |                    |                           |                   |                        |                  |
|                            |                          |                         |                   |                          |                         |                            |                         |                   |                    |                           |                   |                        |                  |
| ₽₽₽₽₽₽₽₽                   |                          |                         |                   |                          |                         |                            |                         |                   |                    |                           |                   |                        |                  |

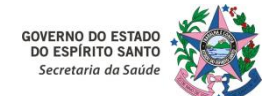

#### 12 – Consultar e Acompanhar Solicitações – Opção nº 3: Acessar Tela Inicial:

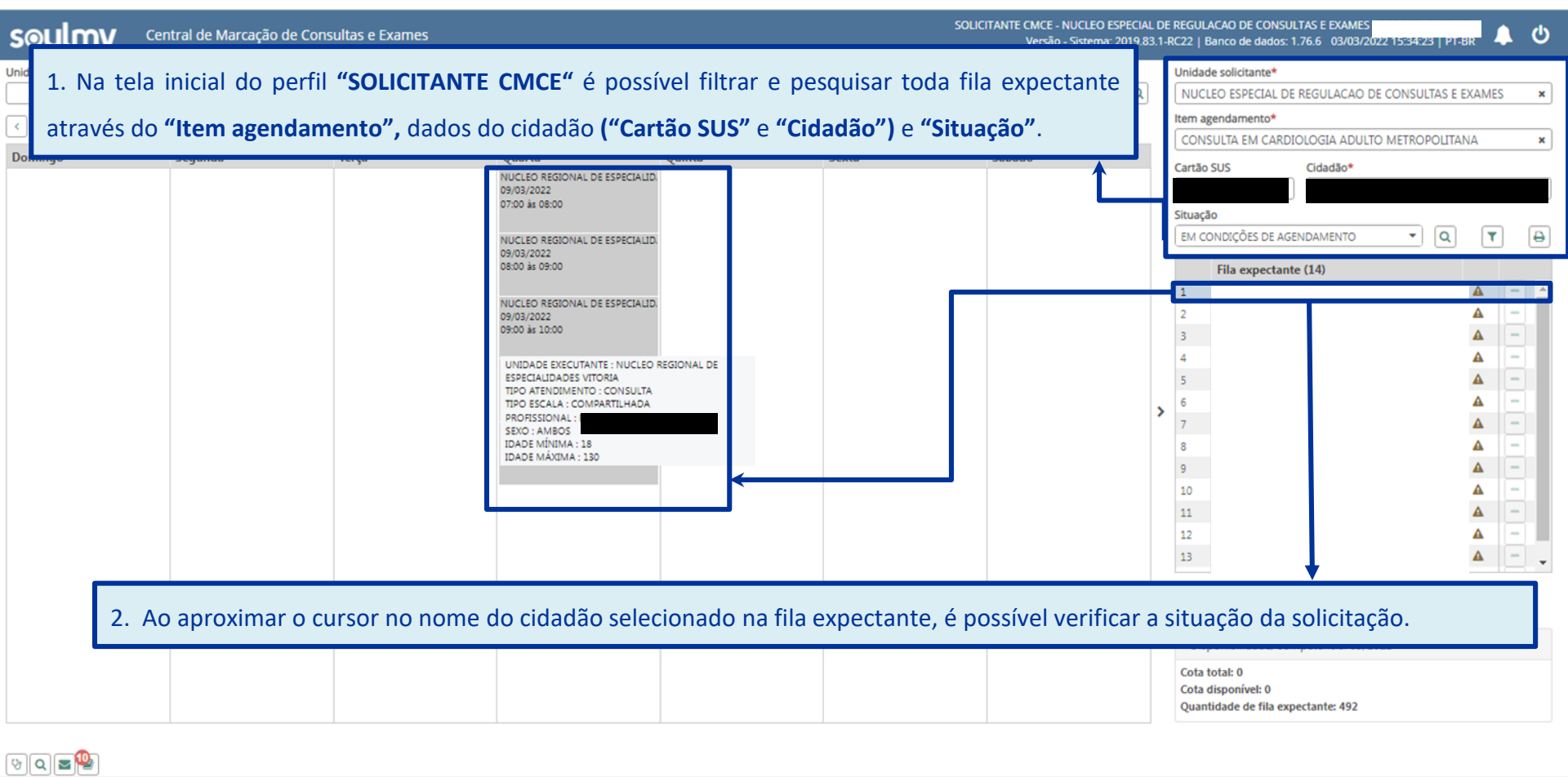

SOLICITANTE CMCE

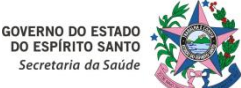

#### 12 – Consultar e Acompanhar Solicitações – Opção nº 3: Acessar Tela Inicial:

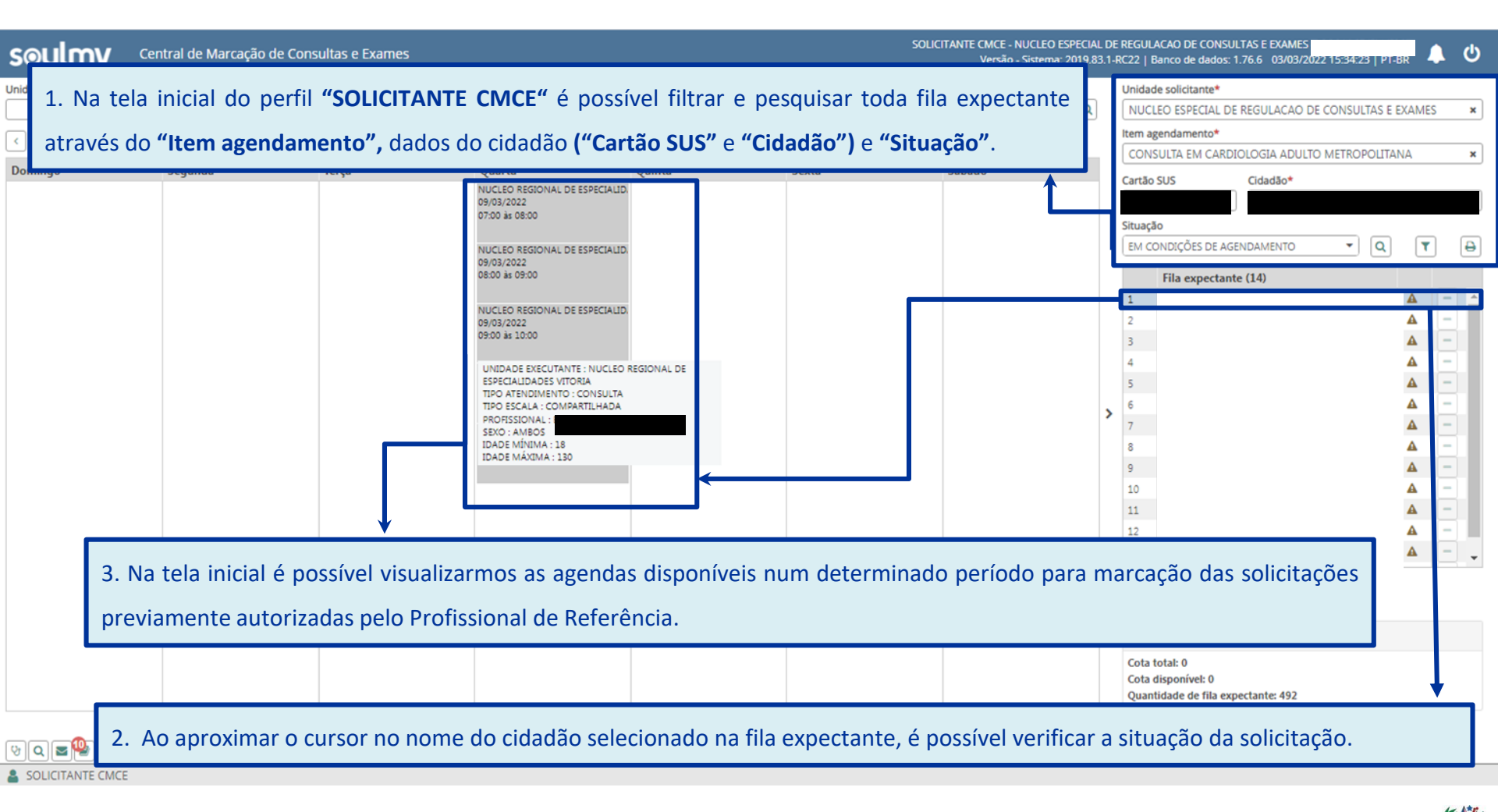

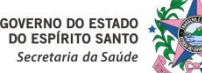

#### 12 – Consultar e Acompanhar Solicitações – Opção nº 3: Acessar Tela Inicial:

| soulmv a              | entral de Marcação de Consu        | ultas e E | Exames                                                                                                   |                    |                  | SOLIC                  | ITANTE CMCE - NUCLEO<br>Versão - Sisten | D ESPECIAL Di<br>na: 2019.83.1 | REGULACAO DE CONSULTAS E EXAMES - ROL<br>RC22   Banco de dados: 1.76.6 03/03/2022 15:39:03   PT-BR 🗛 Ů |
|-----------------------|------------------------------------|-----------|----------------------------------------------------------------------------------------------------|--------------------|------------------|------------------------|-----------------------------------------|--------------------------------|----------------------------------------------------------------------------------------------------|
| Unidade executante    |                                    | ×         | Profissional executante                                                                                  | ×                  | Item agendamento | *<br>ARDIOLOGIA ADULTO |                                         | ×Q                             | Unidade solicitante* NUCLEO ESPECIAL DE REGULACAO DE CONSULTAS E EXAMES ×                              |
| <>> 06/03/2022 à 12/0 |                                    |           | Agendas disponíveis                                                                                      |                    |                  |                        |                                         |                                | Item agendamento* CONSULTA EM CARDIOLOGIA ADULTO METROPOLITANA *                                       |
| Domingo               | Segunda                            | Terça     | Quarta<br>NUCLEO REGIONAL DE ESPECIALID<br>09/03/2022<br>07:00 às 08:00<br>NUCLEO REGIONAL DE ESPECIALID | Quinta             | Sexta            |                        | Sábado                                  |                                | Cartão SUS Cidadão* MARIA Situação EM CONDIÇÕES DE AGENDANCOMO                                         |
| 4. Cli<br>mais        | car no ícone " Fili<br>a consulta. | tros"     | Solicitação<br>Período<br>Tipo solicitação<br>Idade<br>Prioridade<br>Prioridade<br>Prioridade            | a <b>"Filtro s</b> | ao procedimer    | procedimo              | •<br>ento", na c                        | ×                              | Fila expectante (14)                                                                                   |
|                       |                                    |           |                                                                                                    |                    |                  |                        |                                         |                                |                                                                                                    |

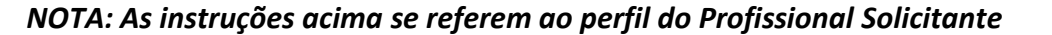

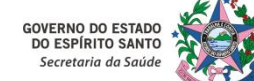

13 – Realizar uma Teleinterconsulta com o Profissional Solicitante da Unidade Básica de Saúde (UBS) para mais informações ou mesmo para orientações quanto ao manejo clínico através da Opinião Formativa :

#### • Segunda Opinião Formativa aplicada à regulação do acesso assistencial:

- "Orientação de conduta clínica dada na devolutiva regulada por profissional especializado ao pedido de encaminhamento/exame feito por Profissional de Referência, reconhecendo a demanda clínico-assistencial, socioassistencial ou educo-sanitária como demanda de aprendizagem e de resolução à propedêutica profissional."

(Fundamentação legal: Inciso VII do Art. 4º da Portaria nº 102-R de 20/05/2021).

#### • Educação Permanente em Saúde:

- "Compartilhamento de conhecimentos e práticas no interior dos serviços, dos serviços em rede e mediante práticas de matriciamento ou de suporte técnico-pedagógico, podendo ser apresentadas como concepção de trabalho vivo em equipes de saúde, colocando aprendizagens em contexto e o ensino-aprendizagem como estratégia de gestão do cotidiano. A construção de coletivos locais de aprendizagem, a formação situada e a pesquisa-formação-intervenção configuram a construção de territórios vivos de prática, em que necessidades sociais, demandas de equipe, projetos interdisciplinares e protocolos interprofissionais são acolhidos como desafios e ensejam conhecimento, inovação e criação."

(Fundamentação legal: Inciso VIII do Art. 4º da Portaria nº 102-R de 20/05/2021).

13 – Realizar uma Teleinterconsulta com o Profissional Solicitante da Unidade Básica de Saúde (UBS) para mais informações ou mesmo para orientação quanto ao manejo clínico através da Opinião Formativa :

• Atividade autodirigida aplicada a educação permanente em saúde:

- "Prática pedagógica não presencial e assíncrona onde, mediante o uso de ferramentas digitais de educação, informação e comunicação permitem problematizar demandas clínicas, epidemiológicas e territoriais, reconhecendo as aprendizagens em contexto, ressignificação de realidades e composição de novos fazeres.

§1º O desempenho da Autorregulação Formativa Territorial por técnicos de referência é caracterizado pelo desempenho de componentes pedagógicos e assistenciais, ficando a carga horária dos profissionais protegida às atividades educacionais autodirigidas vinculadas à prática da regulação formativa, conforme as demandas de trabalhadores e serviços a quem ou aos quais prestam suporte e apoio de referência."

(Fundamentação legal: Inciso IX do §1º do Art. 4º da Portaria nº 102-R de 20/05/2021).

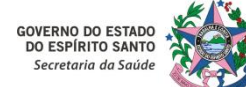